# Aspire XC600 Desktop Computer Service Guide

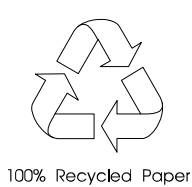

SG V1.00 PRINTED IN TAIWAN

## **Revision History**

Please refer to the table below for the updates made on this service guide.

| Date       | Version     | Chapter | Updates |
|------------|-------------|---------|---------|
| 08-17-2012 | First Draft |         |         |
| 08-22-2012 | V1.00       |         |         |
|            |             |         |         |
|            |             |         |         |
|            |             |         |         |

#### Copyright

Copyright © 2012 by Acer Incorporated. All rights reserved. No part of this publication may be reproduced, transmitted, transcribed, stored in a retrieval system, or translated into any language or computer language, in any form or by any means, electronic, mechanical, magnetic, optical, chemical, manual or otherwise, without the prior written permission of Acer Incorporated.

#### Disclaimer

The information in this guide is subject to change without notice.

Acer Incorporated makes no representations or warranties, either expressed or implied, with respect to the contents hereof and specifically disclaims any warranties of merchantability or fitness for any particular purpose. Any Acer Incorporated software described in this manual is sold or licensed "as is". Should the programs prove defective following their purchase, the buyer (and not Acer Incorporated, its distributor, or its dealer) assumes the entire cost of all necessary servicing, repair, and any incidental or consequential damages resulting from any defect in the software.

Acer is a registered trademark of Acer Corporation.

Other brand and product names are trademarks and/or registered trademarks of their respective holders.

HDMI, the HDMI logo, and High Definition Multimedia Interface are trademarks or registered trademarks of HDMI Licensing, LLC in the United States and other countries.

#### Conventions

The following conventions are used in this manual:

| SCREEN<br>MESSAGES | Denotes actual messages that appear on screen.                                                               |
|--------------------|----------------------------------------------------------------------------------------------------|
| NOTE               | Gives additional information related to the current topic.                                                   |
| WARNING            | Alerts you to any physical risk or system damage that might result from doing or not doing specific actions. |
| CAUTION            | Gives precautionary measures to avoid possible hardware or software problems.                                |
| IMPORTANT          | Reminds you to do specific actions relevant to the accomplishment of procedures.                             |

#### Service Guide Coverage

This Service Guide provides you with all technical information relating to the BASIC CONFIGURATION decided for Acer's "global" product offering. To better fit local market requirements and enhance product competitiveness, your regional office MAY have decided to extend the functionality of a machine (e.g. add-on card, modem, or extra memory capability). These LOCALIZED FEATURES will NOT be covered in this generic service guide. In such cases, please contact your regional offices or the responsible personnel/channel to provide you with further technical details.

#### **FRU Information**

Please note WHEN ORDERING FRU PARTS, that you should check the most up-to-date information available on your regional web or channel. If, for whatever reason, a part number change is made, it will not be noted in the printed Service Guide. For ACER-AUTHORIZED SERVICE PROVIDERS, your Acer office may have a DIFFERENT part number code to those given in the FRU list of this printed Service Guide. You MUST use the list provided by your regional Acer office to order FRU parts for repair and service of customer machines.

# **Table of Contents**

| System Features<br>Audio<br>I/O Ports and LED Indicators<br>Physical Specifications<br>Environmental Requirements<br>System Tour<br>Front View<br>Rear Panel                                                                                                    | 1<br>2<br>3<br>3<br>4<br>4<br>5                                                         |
|----------------------------------------------------------------------------------------------------|-----------------------------------------------------------------------------------------|
| System Utilities                                                                                                    | 7                                                                                       |
| CMOS Setup Utility<br>Accessing the Setup Utility<br>Navigating through the Setup Utility.<br>Setup Utility Menus<br>Main menu<br>Advanced menu<br>Power menu<br>Authentication menu<br>Security menu<br>Boot Options menu<br>Exit menu                                                                                                    | 7<br>8<br>9<br>.10<br>.11<br>.17<br>.18<br>.19<br>.21<br>.22                            |
| System Disassembly                                                                                                    | . 23                                                                                    |
| Discourse have been and the                                                                                                    |                                                                                         |
| Disassembly Requirements.<br>Pre-disassembly Procedure<br>Disassembly Procedures.<br>Removing the Side Panel<br>Removing the Front Bezel.<br>Removing the Heatsink Fan Assembly<br>Removing the Processor<br>Removing the HDD-ODD Assembly<br>Removing the Expansion Board<br>Removing the Expansion Board<br>Removing the Memory Modules<br>Removing the Power Supply Module.<br>Removing the Front I/O and Card Reader Board<br>Removing the Power Switch/LED module<br>Removing the Mainboard | .25<br>.26<br>.26<br>.27<br>.28<br>.29<br>.30<br>.34<br>.35<br>.36<br>.38<br>.39<br>.40 |

# **Table of Contents**

| Troubleshooting                                                                                  | . 57                      |
|--------------------------------------------------------------------------------------------------|---------------------------|
| Hardware Diagnostic Procedure                                                                    | .57                       |
| System Check Procedures                                                                          | .57                       |
| Checkpoints                                                                                      | .58                       |
| POST Error Indicators                                                                            | .62                       |
| Configuring the ME Firmware                                                                      | .73                       |
| Clearing CMOS                                                                                    | .74                       |
| BIOS Recovery                                                                                    | .75                       |
| BIOS Update                                                                                      | .76                       |
| Updating the BIOS in DOS Mode                                                                    | .76                       |
| Updating the BIOS in Windows Mode                                                                | .77                       |
| System Architecture                                                                              | . 81                      |
| Block Diagram                                                                                    | .81                       |
| Mainboard Layout                                                                                 | .82                       |
|                                                                                                  | .83                       |
| Jumper Setting                                                                                   |                           |
| Jumper Setting                                                                                   | .85                       |
| Jumper Setting<br>Field Replaceable Unit (FRU) List<br>Exploded Diagram                          | . <b>85</b><br>.86        |
| Jumper Setting<br>Field Replaceable Unit (FRU) List<br>Exploded Diagram<br>Aspire XC600 FRU List | . <b>85</b><br>.86<br>.87 |

# **Features and Specifications**

This chapter lists the features and specifications of the Aspire XC600 computer.

**NOTE** The items listed in this section are for reference only. The exact configuration of your PC depends on the model purchased. Refer to the FRU list chapter on page 85 for a detailed list of models supported by each hardware component.

## **System Features**

| Description                                                                                                    |
|----------------------------------------------------------------------------------------------------|
| Microsoft Windows 8 ML (X64)                                                                                                    |
| Linpus Xwindows                                                                                                    |
| • FreeDos                                                                                                    |
| Neokylin Linux                                                                                                    |
| One LGA 1155 socket                                                                                                    |
| Supports the following Intel processors:                                                                                                 |
| <ul> <li>Core i5-3330 (3.0G 6M DDR3 1600/1333), Quad Core, 77W</li> </ul>                                                                |
| <ul> <li>Core i5-2320 (3.0G 6M DDR3 1333/1066), Quad Core, 95W</li> <li>Core i3 2320 (3.2C 2M DDR3 1600/1222), Dual Core, 55W</li> </ul> |
| – Core i3-2130 (3.4G 3M DDR3 1333/1066) Dual Core 65W                                                                                    |
| <ul> <li>Core i3-2100 (3.1G 3M DDR3 1333/1066), Dual Core, 65W</li> </ul>                                                                |
| <ul> <li>Pentium Dual Core G645 (2.9G 3M DDR3 1066), Dual Core, 65W</li> </ul>                                                           |
| - Pentium Dual Core G640 (2.8G 3M DDR3 1066), Dual Core, 65W                                                                             |
| <ul> <li>Celeron G550 (2.6G 2M DDR3 1066), Dual Core, 65W</li> </ul>                                                                     |
| <ul> <li>Celeron G465 (1.9G 1.5M DDR3 1066), Single Core, 35W</li> </ul>                                                                 |
| Intel H61 Express Chipset (BD82H61 PCH)                                                                                                  |
| Two DIMM slots supporting dual-channel DDR3 memory architecture                                                                          |
| Data rate supported: 1066/1333 MT/s                                                                                                    |
| Maximum memory: 8 GB (using two 4 GB modules)                                                                                            |
| <ul> <li>One PCI Express x16 slot (reserved for GPU card installation)</li> </ul>                                                        |
| One PCI Express x1 slot                                                                                                    |
| Two SATA 3.0 Gb/s connectors                                                                                                    |
| <ul> <li>Wired LAN: Intel 82579V Gbe LAN controller PHY</li> </ul>                                                                       |
| <ul> <li>WLAN option: Low-profile PCI-E x1 802.11 b/g/n wireless network<br/>adapter and Wireless 802 11b/g/n LISB Adapter</li> </ul>    |
| Modem option: 56K Low Profile Dial-Up PCI-E Modem                                                                                        |
| One HDD bay supporting 3.5-inch 25.4 mm SATA HDDs                                                                                        |
| Support SATA HDD in 160 – 1500 GB capacities                                                                                             |
| One ODD bay supporting 5.25-inch standard SATA ODD                                                                                       |
| Supports DVD-R/RW drive or DVD-Super Multi double-laver drive                                                                            |
|                                                                                                    |

| Component          | Description                                                                                                    |
|--------------------|----------------------------------------------------------------------------------------------------|
| Card reader        | Multi-in-1 card reader                                                                                                    |
|                    | <ul> <li>The following memory cards are supported: <ul> <li>CompactFlash (CF) Types I and II</li> <li>Memory Stick (MS)</li> <li>xD-Picture Card (xD)</li> <li>Secure Digital (SD)</li> <li>MultiMediaCard (MMC)</li> <li>Reduced-Size MultiMediaCard (RS-MMC)</li> <li>Memory Stick PRO (MS PRO)</li> <li>Microdrive</li> </ul> </li> </ul> |
| Power supply       | <ul> <li>100~127/200~240 Vac, 220 W non-power factor correction (non-<br/>PFC) power supply unit</li> </ul>                                                                                                    |
|                    | <ul> <li>200~240 Vac, 220 W power factor correction (PFC) power supply unit</li> </ul>                                                                                                    |
| Antivirus software | Symantec NTI 2009                                                                                                    |
| System BIOS        | AMI BIOS with 8 MB SPI Flash ROM                                                                                                    |
|                    | Supports ACPI and DMI                                                                                                    |
|                    | <ul> <li>Supports Plug and Play, S1/STR(S3)/STD(S4), hardware monitor</li> </ul>                                                                                                    |
| Power management   | ACPI 2.0 or 1.0b (Advanced Configuration Power Interface) standard                                                                                                    |
|                    | S0, S1, S2 and S5 sleep states support                                                                                                    |
|                    | On-board device power management support                                                                                                    |
|                    | On-board device configuration support                                                                                                    |

## Audio

| Item        | Description                                         |
|-------------|-----------------------------------------------------|
| Audio codec | Realtek ALC662 6-Ch High Definition Audio Codec     |
| Audio jacks | Front panel: Headphone and microphone jacks         |
|             | Rear panel: Microphone, line-out, and line-in jacks |

# I/O Ports and LED Indicators

| Component | Description                                                                                                    |
|-----------|----------------------------------------------------------------------------------------------------|
| I/O ports | <ul> <li>Front panel</li> <li>USB ports (two)</li> <li>Headphone jack</li> <li>Microphone jack</li> <li>Multi-in-1 card reader slots</li> </ul>                                                                                                    |
|           | <ul> <li>Rear panel</li> <li>PS/2 keyboard port</li> <li>PS/2 mouse port port</li> <li>External display (VGA) port</li> <li>HDMI port</li> <li>USB 2.0 ports (four)</li> <li>USB 3.0 ports (two)</li> <li>Ethernet jack (RJ45)</li> <li>Microphone, line-out, and line-in jacks</li> </ul> |

| Component               | Description  |
|-------------------------|--------------|
| LED display and buttons | Power LED    |
|                         | Power button |

# **Physical Specifications**

| Aspect                                      | Description                            |
|---------------------------------------------|----------------------------------------|
| Chassis dimension (W $\times$ D $\times$ H) | 100 mm (W) x 367 mm (D) x 269.5 mm (H) |
| System weight                               | 5.808 Kg.                              |
| Mainboard form factor                       | microATX (µATX)                        |
| Mainboard dimensions (W $\times$ H)         | 200mm*244mm , 4 Layers                 |

## **Environmental Requirements**

| Aspect                | Description                  |
|-----------------------|------------------------------|
| Operating temperature | 5 to 35 °C (41 to 95 °F)     |
| Operating humidity    | 15% to 80% RH non-condensing |

## System Tour

The pictures and tables in this section illustrate the physical outlook of the computer.

#### Front View

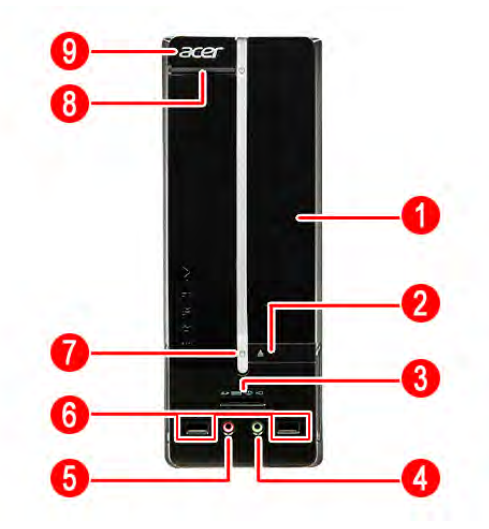

| No. | Component                                                                                                    |
|-----|----------------------------------------------------------------------------------------------------|
| 1   | Optical drive cover                                                                                                    |
| 2   | Optical drive eject button                                                                                                    |
| 3   | Multi-in-1 optional card reader supporting Memory Stick (MS), xD-Picture Card (xD),<br>Secure Digital (SD), MultiMediaCard (MMC), Reduced-Size MultiMediaCard (RS-<br>MMC), CompactFlash (CF) Types I and II, and Memory Stick PRO (MS PRO) |
| 4   | Headphone jack                                                                                                    |
| 5   | Microphone-in jack                                                                                                    |
| 6   | USB 2.0 ports                                                                                                    |
| 7   | ODD LED indicator                                                                                                    |
| 8   | Power button/indicator                                                                                                    |
| 9   | Acer logo                                                                                                    |

## **Rear Panel**

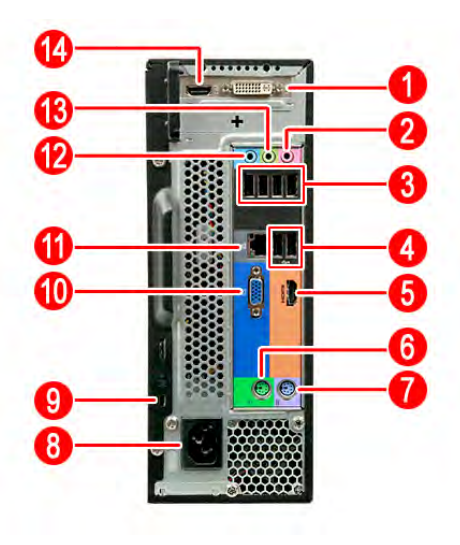

| No. | Component               |
|-----|-------------------------|
| 1   | PCI Expansion slot      |
| 2   | Microphone jack         |
| 3   | USB 2.0 ports           |
| 4   | USB 3.0 ports           |
| 5   | HDMI port               |
| 6   | PS/2 mouse connector    |
| 7   | PS/2 keyboard connector |
| 8   | Power connector         |
| 9   | Kensington lock         |
| 10  | External monitor port   |
| 11  | LAN connector           |
| 12  | Line-in jack            |
| 13  | Line-out jack           |
| 14  | HDMI port               |

# System Utilities

#### **CMOS Setup Utility**

CMOS Setup Utility is a hardware configuration program built into the system ROM. Since most systems are already properly configured and optimized, there is normally no need to run this utility.

You will need to run this utility under the following conditions:

- When changing the system configuration including:
  - Setting the system time and date
  - Configuring the system drives and peripherals
  - Specifying the boot device sequence
  - Configuring the power management modes
  - Setting up system passwords or making other changes to the security setup
- When trying to resolve IRQ conflicts
- When a configuration error is detected by the system and you are prompted ("Run Setup" message) to make changes to the BIOS settings.

The Setup Utility loads the configuration values in a battery-backed nonvolatile memory called CMOS RAM. This memory area is not part of the system RAM, which allows configuration data to be retained when power is turned off. The values take effect when the system is booted. POST uses these values to configure the hardware. If the values and the actual hardware do not agree, POST generates an error message. You must run this utility to change the hardware settings from the default or current configuration.

- **IMPORTANT** If you repeatedly receive "Run Setup" messages, the RTC battery located on the mainboard (BT1) may be defective. In this case, the system cannot retain configuration values in CMOS. Replace the RTC battery with a new one.
- **NOTE** For ease of reading, CMOS Setup Utility will be simply referred to as "Setup" or "Setup Utility" in this Service Guide.

#### Accessing the Setup Utility

1. Turn on the computer.

If the computer is already turned on, save your data and close all open applications, then restart the computer.

2. During POST, press Delete.

If you fail to press **Delete** before POST is completed, you will need to restart the computer.

| System BIOS<br>Version<br>Build Date:<br>Processor                                                   | D01<br>07/07/2012                        | Set the Date. Use Tab to switch between Date elements.                                                                                                    |
|----------------------------------------------------------------------------------------------------|------------------------------------------|----------------------------------------------------------------------------------------------------|
| XXXXXXXXXXXXXXX<br>Core Frequency<br>Count<br>Memory<br>Size<br>Product Name<br>System Serial Number | 3.00 GHz<br>4<br>8192 MB<br>Aspire XC600 | t ↓→ ←: Move<br>Enter: Select<br>+/-/Spacebar: Change Opt.<br>F7: Load User Default Settings                                                                                        |
| System Date<br>System Time                                                                           | [Tue 07/31/2012]<br>[14:28:14]           | <ul> <li>F8: Save as User Default Settings</li> <li>F9: Load Defaults Settings</li> <li>F10: Save &amp; Exit Setup</li> <li>ESC: Discard Changes and Exit</li> <li>Setup</li> </ul> |

Use the Left/Right/Up/Down arrow keys to move between the menu screens, then press Enter to view that menu tab.

Some options lead to pop-up dialog boxes that prompt you to verify that you wish to execute that option. Other options lead to dialog boxes that prompt you for information.

Some options (marked with a ►) lead to submenus that enable you to change the values for the option. Use the **Up/Down/Left/Right** arrow keys to scroll through the items in the submenu

## Navigating through the Setup Utility

Use the keys listed in the legend bar on the bottom of the Setup screen to work your way through the various menu and submenu screens of the Setup Utility. The table below lists these legend keys and their respective functions.

| Кеу                   | Function                                                                                                    |
|-----------------------|----------------------------------------------------------------------------------------------------|
| Left/Right arrow keys | Move the cursor to the menu screen you want. The currently selected screen will be highlighted and the items it contain will be shown.                                                                                                    |
| Up/Down arrow<br>keys | Move the cursor to the item you want. The currently selected field will be highlighted.                                                                                                    |
| Enter                 | To open the page for the currently selected menu/submenu                                                                                                    |
|                       | To apply a field value.                                                                                                    |
| + / - / space bar     | To select a value for the currently selected field (only if it is user-configurable). Press these keys repeatedly to display all possible entries. A parameter that is enclosed in square brackets [] is user-configurable. Black font parameters are not user-configurable for one of the following reasons: |
|                       | The field value is auto-configured or auto-detected.                                                                                                    |
|                       | The field value is informational only.                                                                                                    |
|                       | The field is password-protected.                                                                                                    |
| F1                    | To bring up the <u>General Help</u> window. The <u>General Help</u> window describes other Setup navigation keys that are not displayed on the legend bar.                                                                                                    |
| F7                    | Restore the saved User Default settings.                                                                                                    |
| F8                    | Save the current menu settings as User Default settings.                                                                                                    |
| F9                    | Press to load default system values.                                                                                                    |
| F10                   | Press to save changes and close the Setup Utility.                                                                                                    |
| Esc                   | If you press this key:                                                                                                    |
|                       | On one of the primary menu screens, the Exit menu displays.                                                                                                    |
|                       | On a submenu screen, the previous screen displays.                                                                                                    |
|                       | • When you are making selections from a pop-up menu, closes the pop-up without making a selection.                                                                                                    |

## Setup Utility Menus

The Setup Utility has seven menus for configuring the various system functions. These include:

|  | Main | Advanced | Power | Authentication | Security | Boot Options | Exit |
|--|------|----------|-------|----------------|----------|--------------|------|
|--|------|----------|-------|----------------|----------|--------------|------|

- **NOTES** The screenshots used in this section are for illustration only. The values displayed may not be the same as those in your computer.
  - In the descriptive tables following each of the menu screen illustrations, settings in **boldface** are the default and suggested settings.

#### Main menu

| BIOS Setup Utility Main Advanced Power Authentication Security BootOptions Save & Exit                                                 |                                          |                                                                                                    |  |
|----------------------------------------------------------------------------------------------------|------------------------------------------|----------------------------------------------------------------------------------------------------|--|
| System BIOS<br>Version<br>Build Date:<br>EC Firmware<br>Version<br>Build Date:                                                         | D01<br>07/07/2012<br>1.6<br>05/25/2012   | Set the Date. Use Tab to switch between Date elements.                                                                                                    |  |
| Processor<br>XXXXXXXXXXXXXXXX<br>Core Frequency<br>Count<br>Memory<br>Size<br>Product Name<br>System Serial Number<br>Asset Tag Number | 2.40 GHz<br>2<br>4096 MB<br>Aspire 5600U | <ul> <li>→ -: Select Screen</li> <li>↑↓ : Select Item</li> <li>Enter: Select</li> <li>+/-/space: Change Opt.</li> <li>F7: Restore User Defaults</li> <li>F8: Save as User Default Settings</li> <li>F9: Load Defaults Settings</li> <li>F10: Save &amp; Exit Setup</li> </ul> |  |
| System Date<br>System Time                                                                                                    | [Tue 07/31/2012]<br>[14:28:14]           | ESC: Exit                                                                                                    |  |

Version 2.15.1227 Copyright (C) 2002-2012, Acer Inc.

| Field                | Description                                                              |
|----------------------|--------------------------------------------------------------------------|
| System BIOS          |                                                                          |
| Version              | Current system BIOS version                                              |
| Build Date           | Date when the system BIOS was built.                                     |
| Processor            |                                                                          |
| <model></model>      | Processor model installed                                                |
| Core Frequency       | Core frequency of the installed processor                                |
| Count                | Multi-core factor of the installed processor (number of processor cores) |
| Memory               |                                                                          |
| Size                 | Size of system memory detected during boot-up                            |
| Product Name         | Official model name of the computer.                                     |
| System Serial Number | System serial number.                                                    |
| Asset Tag Number     | System asset tag number                                                  |
| System Date          | Sets the system date.                                                    |
| System Time          | Sets the system time.                                                    |

#### Advanced menu

| BIOS Setup Utility<br>Main Advanced Power Authentication Security BootOptic                                                                                          | ons Exit                                                                                                    |
|----------------------------------------------------------------------------------------------------|----------------------------------------------------------------------------------------------------|
| <ul> <li>Miscellaneous</li> <li>Advanced Chipset Configuration</li> <li>Integrated Peripherals</li> <li>PC Health Status</li> <li>Smart Fan Configuration</li> </ul> | Miscellaneous<br>↑ ↓→ →: Move Enter: Select +/-/Spacebar: Change Opt. F7: Load User Default Settings F8: Save as User Default Settings F9: Load Defaults Settings F10: Save & Exit Setup ESC: Discard Changes and Exit Setup |
| Version 2.15.1226 Copyright (C) 2002-207                                                                                                    | I2, Acer Inc.                                                                                                    |

| Field                             | Description                                                                                                    |
|-----------------------------------|----------------------------------------------------------------------------------------------------|
| Miscellaneous                     | Access this submenu to view the properties of installed SATA devices and configure miscellaneous system settings. |
| Advanced Chipset<br>Configuration | Access this submenu to enable or disable various Intel technology functions and configure video memory settings.  |
| Integrated Peripherals            | Access this submenu to enable or disable operation modes for the onboard I/O controllers.                         |
| PC Health Status                  | Access this submenu to view current level of system/processor/PCH temperature, voltages, and fan speed.           |
| Smart Fan Configuration           | Access this submenu to view current smart fan configuration setting.                                              |

#### Miscellaneous submenu

| BIOS Setup Utility Advanced                                                                                                    |                                                                                                    |  |  |
|----------------------------------------------------------------------------------------------------|----------------------------------------------------------------------------------------------------|--|--|
| <ul> <li>AHCI Port1: ST2000DM001-9YN164</li> <li>AHCI Port2: PIONEER DVD-RW DVR-219RS<br/>Spread Spectrum [Enabled]<br/>Processor Multiplier 30<br/>Bootup Num-Lock [On]<br/>USB Beep Message [Disabled]</li> </ul> | AHCI Port 1<br>↑↓→ ←: Move<br>Enter: Select<br>+/-/Spacebar: Change Opt.<br>F7: Load User Default Settings<br>F8: Save as User Default Settings<br>F9: Load Defaults Settings<br>F10: Save & Exit Setup<br>ESC: Discard Changes and Exit<br>Setup |  |  |
| Version 2.15.1226 Copyright (C) 2002-20                                                                                                    | 12, Acer Inc.                                                                                                    |  |  |

| Field                   | Description                                                                                                    | Value                              |
|-------------------------|----------------------------------------------------------------------------------------------------|------------------------------------|
| AHCI Port 0-2           | Your computer supports three SATA channels, each channel allows one be installed. Press <b>Enter</b> to display the individual configuration screen o drive(s). | SATA device to<br>f installed SATA |
| Spread Spectrum         | Enable or Disable mainboard spread spectrum clocking.                                                                                                    | Enabled<br>Disabled                |
| Processor<br>Multiplier | Displays the current system processor multiplier value.                                                                                                    |                                    |
| Bootup Num-<br>Lock     | If you set this item to On, the keyboard Num Lock key will be active when the computer boots up.                                                                | <b>On</b><br>Off                   |
| USB Beep<br>Message     | Select whether to allow the BIOS to emit error beeps or display error messages during USB device enumeration.                                                   | Enabled<br><b>Disabled</b>         |

## Advanced Chipset Configuration submenu

| Advanced                                                                                     | BIOS Setup Uti                                             | lity                                                                                                    |
|----------------------------------------------------------------------------------------------|------------------------------------------------------------|----------------------------------------------------------------------------------------------------|
| Intel EIST<br>Intel Turbo Boost<br>Intel AES-NI<br>Intel XD Bit<br>Intel VT<br>Primary Video | [Enabled]<br>[Enabled]<br>[Enabled]<br>[Enabled]<br>[Auto] | Enabled/Disabled Intel SpeedStep.<br>↑↓→ →: Move<br>Enter: Select<br>+/-/Spacebar: Change Opt.<br>F7: Load User Default Settings<br>F8: Save as User Default Settings<br>F9: Load Defaults Settings<br>F10: Save & Exit Setup<br>ESC: Discard Changes and Exit<br>Setup |
| Versi                                                                                        | on 2.15.1226 Copyright (C) 2                               | 2002-2012, Acer Inc.                                                                                                    |

| Field             | Description                                                                                                    | Value                   |
|-------------------|----------------------------------------------------------------------------------------------------|-------------------------|
| Intel EIST        | Select whether to enable the Enhanced Intel SpeedStep Technology.<br>EIST allows a compliant OS to dynamically adjust the processor voltage<br>and core frequency based on system usage. This can result in<br>decreased average power consumption and decreased average heat<br>production.<br><b>Note:</b> After enabling EIST in BIOS Setup, you need to enable it on your<br>operating system as well. Consult your OS documentation for related<br>instructions. | Enabled<br>Disabled     |
| Intel Turbo Boost | Select whether to enable the Intel Turbo Boost Technology. The Intel<br>Turbo Boost technology automatically allows processor cores to run<br>faster than the base operating frequency if theyire operating below<br>power, current, and temperature specification limits.                                                                                                    | Enabled<br>Disabled     |
| Intel AES-NI      | Select whether to enable the Intel AES-NI Technology. The Intel AES-NI technology delivers faster, more affordable data protection and greater security.                                                                                                    | Enabled<br>Disabled     |
| Intel XD Bit      | Select whether to enable the Intel Execute Disable Bit Technology. XD<br>Bit is a hardware-based security feature that can reduce exposure to<br>viruses and malicious-code attacks and prevent harmful software from<br>executing and propagating on the computer or network.                                                                                                    | Enabled<br>Disabled     |
| Intel VT          | Select whether to enable the Intel Virtualization Technology. VT allows a single platform to run multiple operating systems in independent partitions.                                                                                                    | Enabled<br>Disabled     |
| Primary Video     | Select the graphics card adapter used at startup.                                                                                                    | Auto<br>PCIE<br>Onboard |

#### Integrated Peripherals submenu

| BIOS Setup Utility Advanced                                                                                                    |                                                                                                    |  |
|----------------------------------------------------------------------------------------------------|----------------------------------------------------------------------------------------------------|--|
| Onboard SATA Controller[Enabled]Onboard SATA Mode[AHCI]Onboard USB Controller[Enabled]Legacy USB Support[Enabled]USB Storage Emulation[Auto]Onboard Graphics Controller[Disabled]Onboard Audio Controller[Enabled]Onboard LAN Controller[Enabled]Onboard LAN Option ROM[Disabled] | Onboard SATA Controller.         ↑↓→ ←: Move         Enter: Select         +//Spacebar: Change Opt.         F7: Load User Default Settings         F8: Save as User Default Settings         F9: Load Defaults Settings         F10: Save & Exit Setup         ESC: Discard Changes and Exit         Setup |  |

| Field                          | Description                                                                                                    | Value                              |
|--------------------------------|----------------------------------------------------------------------------------------------------|------------------------------------|
| Onboard SATA Controller        | Enables or disables the onboard SATA controller.                                                                                                    | Enabled<br>Disabled                |
| Onboard SATA Mode              | Set the operating mode for the onboard SATA controller.                                                                                                    | AHCI<br>Native IDE<br>RAID         |
| Onboard USB Controller         | Enables or disables the onboard USB controller.                                                                                                    | Enabled<br>Disabled                |
| Legacy USB Support             | Enables or disables support for a USB mouse and USB keyboard. When enabled, any attached USB mouse or USB keyboard can control the system even when there is no USB driver loaded onto the system. | Enabled<br>Disabled                |
| USB Storage Emulation          | If set to Auto, a USB devices with a capacity of equal or less than 2 GB will be emulated as a bootable floppy disk.                                                                               | <b>Auto</b><br>Floppy<br>Hard Disk |
| Onboard Graphics<br>Controller | Enables or disables the onboard graphics controller.                                                                                                    | Enabled<br><b>Disabled</b>         |
| Onboard Audio Controller       | Enables or disables the onboard audio controller.                                                                                                    | Enabled<br>Disabled                |
| Onboard LAN Controller         | Enables or disables the onboard LAN controller.                                                                                                    | Enabled<br>Disabled                |
| Onboard LAN Option<br>ROM      | Enables or disables the onboard LAN option ROM function.                                                                                                    | Enabled<br>Disabled                |

#### PC Health Status submenu

| BIOS Setup Utility Advanced                                                                                                    |                                                                                                    |                                                                                                    |
|----------------------------------------------------------------------------------------------------|----------------------------------------------------------------------------------------------------|----------------------------------------------------------------------------------------------------|
| CPU Temperature (DTS)<br>System Ambient Temperature<br>PCH Temperature<br>CPU Fan Speed<br>System Fan Speed<br>CPU Core<br>+1.05V<br>+3.30V<br>+5.00V<br>+12.0V<br>5VSB<br>Smart Fan | : 41<br>: 30°C / 86°F<br>: 49<br>: 998 RPM<br>: N/A<br>: 0.924 V<br>: 1.085 V<br>: 3.326 V<br>: 5.130 V<br>: 12.030 V<br>: 5.100 V<br>[Enabled] | Smart Fan.<br>↑↓→ ←: Move<br>Enter: Select<br>+/-/Spacebar: Change Opt.<br>F7: Load User Default Settings<br>F8: Save as User Default Settings<br>F9: Load Defaults Settings<br>F10: Save & Exit Setup<br>ESC: Discard Changes and Exit<br>Setup |
| Version 2                                                                                                    | 15 1226 Convright (C) 2002-20                                                                                                    | 12 Acer Inc                                                                                                    |

| Field                                                                                                    | Description                                                                             | Value               |
|----------------------------------------------------------------------------------------------------|-----------------------------------------------------------------------------------------|---------------------|
| CPU Temperature (DTS)<br>System Ambient Temperature<br>CPU Fan Speed<br>CPU Core<br>+3.30V<br>+5.00V<br>+12.0V<br>5VSB<br>VBAT | These items lets you monitor the parameters for c<br>temperatures and fan speeds.       | ritical voltages,   |
| Smart Fan                                                                                                    | When enabled, fan speed will speed up or slow down depending on the system temperature. | Enabled<br>Disabled |

## Smart Fan Configuration submenu

| BIOS Setup Utility<br>Advanced                                                                                                    |                                                              |                                                                                                    |
|----------------------------------------------------------------------------------------------------|--------------------------------------------------------------|----------------------------------------------------------------------------------------------------|
| CPU Temp offset value<br>CPU Fan Mode Setting<br>CPU Fan start-up PWM value<br>CPU Fan start CPU Temp1<br>CPU Fan slope PWM value1<br>CPU Delta Temp1<br>CPU Fan start CPU Temp2                                                                        | 105<br>[Enabled]<br>72<br>40<br>2<br>2<br>253                | Enable/Disable CPU Fan Mode<br>Setting.                                                                                                    |
| CPU Fan slope PWM value2<br>CPU Delta Temp2<br>CPU Fan start System Temp<br>CPU Fan slope PWM value3<br>CPU Delta Temp3<br>SYS Fan Mode Setting<br>SYS Fan start-up SYS Temp<br>SYS Fan start-up PWM value<br>SYS Fan slope PWM value<br>SYS Delta Temp | 10<br>2<br>48<br>10<br>2<br>[Enabled]<br>45<br>127<br>3<br>2 | <ul> <li>t → ←: Move</li> <li>Enter: Select</li> <li>+/-/Spacebar: Change Opt.</li> <li>F7: Load User Default Settings</li> <li>F8: Save as User Default Settings</li> <li>F9: Load Defaults Settings</li> <li>F10: Save &amp; Exit Setup</li> <li>ESC: Discard Changes and Exit Setup</li> </ul> |

| Field                | Description                                                             | Value               |
|----------------------|-------------------------------------------------------------------------|---------------------|
| CPU Fan Mode Setting | When enabled, this will help you monitor various CPU fan parameters.    | Enabled<br>Disabled |
| SYS Fan Mode Setting | When enabled, this will help you monitor various system fan parameters. | Enabled<br>Disabled |

#### Power menu

| BIOS Setup Utility<br>Main Advanced Power Authentication Security BootOptions Exit                                                                                                    |                                                                                               |                                                                                                    |
|----------------------------------------------------------------------------------------------------|-----------------------------------------------------------------------------------------------|----------------------------------------------------------------------------------------------------|
| ACPI Suspend Mode<br>Deep Power off Mode<br>Power On by RTC Alarm<br>Power On by PCIe Devices<br>Power On by Onboard LAN<br>Wake up by PS/2 KB/Mouse<br>Wake up by USB KB/Mouse<br>Restore On AC Power Loss | [S3 (STR)]<br>[Enabled]<br>[Disabled]<br>[Disabled]<br>[Enabled]<br>[Enabled]<br>[Last State] | Select the highest ACPI sleep state<br>the system will enter when the<br>Suspend button is pressed.<br>1 → →: Move<br>Enter: Select<br>+/-/Spacebar: Change Opt.<br>F7: Load User Default Settings<br>F8: Save as User Default Settings<br>F9: Load Defaults Settings<br>F10: Save & Exit Setup<br>ESC: Discard Changes and Exit<br>Setup |
|                                                                                                    |                                                                                               |                                                                                                    |

| Version 2.15.122 | 6 Copyright (C | ) 2002-2012, Acer I | nc |
|------------------|----------------|---------------------|----|
|------------------|----------------|---------------------|----|

| Field                       | Description                                                                                                    | Value                   |
|-----------------------------|----------------------------------------------------------------------------------------------------|-------------------------|
| ACPI Suspend Mode           | Use this item to define how your system suspends. Default value is S3 (STR), the suspend mode is suspend to RAM, i.e., the system shuts down with the exception of a refresh current to the system memory.                                                                                                    | S3 (STR)                |
| Deep Power Off Mode         | Enables or disables compliance to the Energy-using Products Lot 6 Directives (EuP Lot 6).                                                                                                    | Enabled<br>Disabled     |
| Power On by RTC Alarm       | Enables or disables the system to wake up from a power-<br>saving mode when an RTC alarm occurs.                                                                                                    | Enabled<br>Disabled     |
| Power On by PCIE<br>Devices | Enables or disables the system to wake up from a power-<br>saving mode when an installed PCIe LAN card received an<br>incoming call.                                                                                                    | Enabled<br>Disabled     |
| Power On by Onboard<br>LAN  | Enables or disables the system to wake up from a power-<br>saving mode when an onboard LAN card received an<br>incoming call.                                                                                                    | Enabled<br>Disabled     |
| Wake Up by PS/2 KB/Mouse    | Enables or disables the system to wake up from a power-<br>saving mode when a PS/2 keyboard or mouse is used.                                                                                                    | Enabled<br>Disabled     |
| Wake Up by USB KB/Mouse     | Enables or disables the system to wake up from a power-<br>saving mode when a USB keyboard or mouse is used.                                                                                                    | Enabled<br>Disabled     |
| Restore On AC Power<br>Loss | <ul> <li>Select the power state when an AC power loss occurs.</li> <li>Last State - The computer reverts to the last power state before the power loss occurred.</li> <li>Off - The computer remains off until the power button is pressed.</li> <li>On - The computer switches back on after the AC power loss.</li> </ul> | Last State<br>Off<br>On |

## Authentication menu

| BIOS Setup Utility<br>Main Advanced Power Authentication Security BootOptions Exit |                                              |                                                                                                    |
|------------------------------------------------------------------------------------|----------------------------------------------|----------------------------------------------------------------------------------------------------|
| System Boot State<br>Secure Boot Mode State<br>Secure Boot<br>Secure Boot Mode     | Setup<br>Standard<br>[Enabled]<br>[Standard] | Secure Boot flow control.<br>Secure Boot is possible only if<br>System runs in User Mode.                                                                                                    |
|                                                                                    |                                              | <ul> <li>t↓→ ←: Move</li> <li>Enter: Select</li> <li>+/-/Spacebar: Change Opt.</li> <li>F7: Load User Default Settings</li> <li>F8: Save as User Default Settings</li> <li>F9: Load Defaults Settings</li> <li>F10: Save &amp; Exit Setup</li> <li>ESC: Discard Changes and Exit</li> <li>Setup</li> </ul> |
| Versi                                                                              | on 2.15.1226 Copyright (C) 200               | 2-2012, Acer Inc.                                                                                                    |

| Field                  | Description                                                                                              | Value               |
|------------------------|----------------------------------------------------------------------------------------------------|---------------------|
| System Boot State      | <ul> <li>Displays the current system boot status.</li> <li>Setup - Secure keys not installed.</li> </ul> | Setup<br>User       |
| Secure Boot Mode State | User - Secure keys installed     Displays the current system boot mode status.                           | Enabled<br>Disabled |
| Secure Boot            | Enables or disables the secure boot function.                                                            | Enabled<br>Disabled |
| Secure Boot Mode       | Select the secure boot mode when secure boot is enabled.                                                 | Standard<br>Custom  |

## Security menu

| BIOS Setup Utility<br>Main Advanced Power Authentication Security BootOptions Exit |                                                 |                                                                                                    |
|------------------------------------------------------------------------------------|-------------------------------------------------|----------------------------------------------------------------------------------------------------|
| Supervisor Password<br>User Password<br>Change Supervisor Password                 | Not Installed<br>Not Installed<br>(Press Enter) | Valid Keys:<br>(1) a-z (A-Z) non case sensitive<br>(2) 0,1-9<br>(3) 11 special keys: `- = []\;',./<br>(4) key pad: 0-9 support and /* +<br>(5 special keys)<br>(5) Only support scan mode<br>1↓→ ←: Move<br>Enter: Select<br>+//Spacebar: Change Opt.<br>F7: Load User Default Settings<br>F8: Save as User Default Settings<br>F9: Load Defaults Settings<br>F10: Save & Exit Setup<br>ESC: Discard Changes and Exit<br>Setup |
|                                                                                    |                                                 |                                                                                                    |

| Version 2.15.1226 | Copyright (C) | 2002-2012, | Acer Inc. |
|-------------------|---------------|------------|-----------|
|-------------------|---------------|------------|-----------|

| Field                         | Description                                                                                                    | Value                      |
|-------------------------------|----------------------------------------------------------------------------------------------------|----------------------------|
| Supervisor Password           | Displays the supervisor password status. When set to <i>Installed</i> , this password will allow the user to access and change all settings in the Setup Utility.                                                                                                    | Installed<br>Not Installed |
| User Password                 | <ul> <li>Displays the user password status. Only the following menus will be accessible when this password is used to logged in:</li> <li>System Date and System Time</li> <li>Exit Without Saving</li> <li>The F9 key (Load Default Settings) will also be unavailable.</li> </ul> |                            |
| Change Supervisor<br>Password | Press Enter to change the supervisor password.                                                                                                    |                            |
| Change User Password          | <ul> <li>Press Enter to change the user password. Note that this field:</li> <li>is only accessible when a supervisor password is set;</li> <li>is cleared when the supervisor password is cleared.</li> </ul>                                                                      |                            |

Note the following before you define a system password:

- The maximum length of password contains 8 alphanumeric characters. The following keys are valid:
- A-Z, a-z (case-insensitive)
- 0-9
- ` + [ ] \ ; ' , . /,
- Special keypad characters: 0-9 / \* +
- When you are prompted to enter a password, you have three tries before the system halts. Do not forget your password. If you forget your password, you may have to return your computer to your dealer to reset it.

#### To set a system password:

NOTE You need to set a supervisor password first before setting the user password.

1. Select Change Supervisor Password or Change User Password, then press Enter.

The password box appears.

2. Type a password then press Enter.

**IMPORTANT** Be very careful when typing your password because the characters do not appear on the screen. Only shaded blocks representing each typed character are visible.

3. Retype the password to verify the first entry, then press Enter.

You will be prompted to save the new password.

- 4. Press Enter.
- 5. Press F10 to save the password and close the Setup Utility.

#### To change a system password:

1. Select <u>Change Supervisor Password</u> or <u>Change User Password</u>, then press Enter.

The password box appears.

- 2. Type the original password, then press Enter.
- 3. Type a new password, then press Enter.
- 4. Retype the new password to verify the first entry, then press Enter.

You will be prompted to save the new password.

- 5. Press Enter.
- 6. Press F10 to save the password and close the Setup Utility.

#### To remove a system password:

**NOTE** When the supervisor password is removed, the user password will also be remove.

1. Select Change Supervisor Password or Change User Password, then press Enter.

The password box appears.

- 2. Type the original password, then press Enter.
- 3. Press Enter twice without entering anything in the new and confirm password fields.

You will be prompted to confirm the password removal.

- 4. Press Enter.
- 5. Press F10 to save the changes you made and close the Setup Utility.

## Boot Options menu

| BIOS Setup Utility<br>Main Advanced Power Authentication Security <mark>BootOptions</mark> Exit                                                                                                    |                                                                                                    |                                                                                                    |  |  |
|----------------------------------------------------------------------------------------------------|----------------------------------------------------------------------------------------------------|----------------------------------------------------------------------------------------------------|--|--|
| Launch CSM                                                                                                    | [Never]                                                                                              | This option controls if CSM will be launched.                                                                                                    |  |  |
| 1st Boot Device<br>2nd Boot Device<br>3rd Boot Device                                                                                                    | [Hard Disk]<br>[CD&DVD]<br>[Removable Device]                                                        |                                                                                                    |  |  |
| <ul> <li>4th Boot Device</li> <li>Hard Disk Drive Priority</li> <li>Optical Disk Drive Priority</li> <li>Removable Device Priority</li> <li>Network Device Priority</li> <li>Quiet Boot<br/>Fast Boot</li> </ul> | [LAN]<br>[Press Enter]<br>[Press Enter]<br>[Press Enter]<br>[Press Enter]<br>[Enabled]<br>[Disabled] | <ul> <li>↑ ↓→ →: Move</li> <li>Enter: Select</li> <li>+/-/Spacebar: Change Opt.</li> <li>F7: Load User Default Settings</li> <li>F8: Save as User Default Settings</li> <li>F9: Load Defaults Settings</li> <li>F10: Save &amp; Exit Setup</li> <li>ESC: Discard Changes and Exit Setup</li> </ul> |  |  |
| Halt Un                                                                                                    | [Ali, but keyboard]                                                                                  |                                                                                                    |  |  |

Version 2.15.1226 Copyright (C) 2002-2012, Acer Inc.

| Field                                                                                           | Description                                                                                                    | Value                                           |
|-------------------------------------------------------------------------------------------------|----------------------------------------------------------------------------------------------------|-------------------------------------------------|
| Launch CSM                                                                                      | Controls the launching the Compatibility Support Module function when booting.                                                                                                    | <b>Never</b><br>Always                          |
| Boot Priority Order<br>1st Boot Device<br>2nd Boot Device<br>3rd Boot Device<br>4th Boot Device | <ul> <li>Displays the device assigned to the specified boot sequence. The Setup Utility attempts to boot the operating system in this order. By default, the computer searches for boot devices in the following order:</li> <li>Hard disk</li> <li>Optical drive (CD/DVD)</li> <li>Removable device</li> <li>Network boot (LAN)</li> </ul> |                                                 |
| Hard Disk Drive Priority                                                                        | Press Enter to set the boot priority for the hard drive.                                                                                                    |                                                 |
| Optical Disc Drive<br>Priority                                                                  | Press <b>Enter</b> to set the boot priority for the optical drive.                                                                                                    |                                                 |
| Removable Device<br>Priority                                                                    | Press Enter to set the boot priority for a removable USB drive.                                                                                                    |                                                 |
| Network Device Priority                                                                         | Press Enter to set the boot priority for a network boot.                                                                                                    |                                                 |
| Quiet Boot                                                                                      | When enabled, BIOS will show a full screen logo when booting; if disabled, BIOS will show the diagnostic POST screen when booting.                                                                                                    | Enabled<br>Disabled                             |
| Fast Boot                                                                                       | Enable or disable the fast boot function.                                                                                                    | Enabled<br><b>Disabled</b>                      |
| Halt On                                                                                         | <ul> <li>Determines whether the system will stop for an error during the POST. Options include:</li> <li>All, but Keyboard – If a keyboard error is detected, BIOS will pause the system.</li> <li>All Errors - Any error detected will pause the system.</li> <li>No Errors – BIOS will ignore any errors detected during POST</li> </ul>  | All, But<br>Keyboard<br>All Errors<br>No Errors |

#### Exit menu

| BIOS Setup Utility<br>Main Advanced Power Authentication Security BootOptions Exit                                                                                           |                                                                                                    |  |  |
|----------------------------------------------------------------------------------------------------|----------------------------------------------------------------------------------------------------|--|--|
| Save & Exit Setup<br>Discard Changes & Exit Setup<br>Save Changes<br>Discard Changes<br>Load Default Settings<br>Save as User Default Settings<br>Load User Default Settings | Exit system setup after saving the<br>changes.<br>↑↓→ →: Move<br>Enter: Select<br>+/-/Spacebar: Change Opt.<br>F7: Load User Default Settings<br>F8: Save as User Default Settings<br>F9: Load Defaults Settings<br>F10: Save & Exit Setup<br>ESC: Discard Changes and Exit<br>Setup |  |  |
| Version 2.15.1226 Copyright (C) 2002-2012, Acer Inc.                                                                                                    |                                                                                                    |  |  |

**Field** Description Save and Exit Setup Save changes made and close the Setup utility. Keyboard shortcut: F10 **Discard Changes** Discard changes made and close the Setup utility. Keyboard shortcut: Esc and Exit Setup Save all changes made to the Setup utility. Save Changes **Discard Changes** Discard all changes made to the Setup utility and load the previous configuration settings. Load Default Load the factory default settings for all Setup parameters. Keyboard shortcut: F9 Settings Save as User Default Save the current configuration settings as user default values. Keyboard shortcut: F8 Settings Load User Default Load the user default settings for all Setup parameters. Keyboard shortcut: F7 Settings

# System Disassembly

This chapter contains step-by-step procedures on how to disassemble the desktop computer for maintenance and troubleshooting.

## **Disassembly Requirements**

To disassemble the computer, you need the following tools:

- · Wrist grounding strap and conductive mat for preventing electrostatic discharge
- Philips screwdriver
- **NOTE:** The screws for the different components vary in size. During the disassembly process, group the screws with the corresponding components to avoid mismatch when putting back the components.

#### **Pre-disassembly Procedure**

Before proceeding with the disassembly procedure, perform the steps listed below:

- 1. Turn off the system and all the peripherals connected to it.
- 2. Unplug the power cord from the power outlets.
- 3. Unplug the power cord from the system.
- 4. Unplug all peripheral cables from the system.
- 5. Place the system unit on a flat, stable surface.

## **Disassembly Procedures**

### Removing the Side Panel

- **1.** Put the computer on a flat surface.
- 2. Remove the two screws that secure the side panel to the chassis.

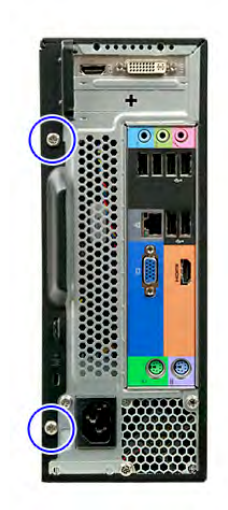

**3.** Slide the side panel toward the back of the chassis until the tabs on the side panel disengage with the slots on the chassis.

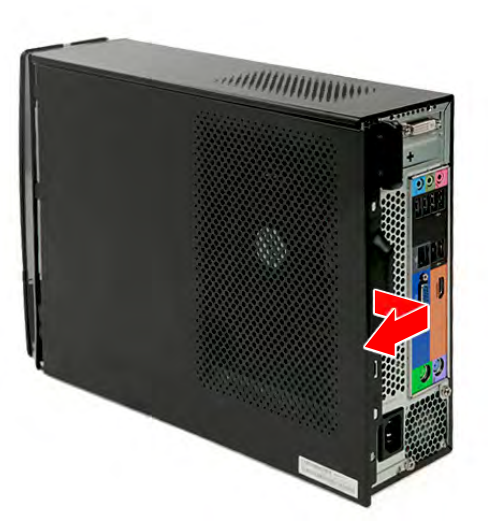

4. Detach the side panel from the unit and put it aside for reinstallation later.

## Removing the Front Bezel

1. Release the front bezel retention tabs from the chassis interior.

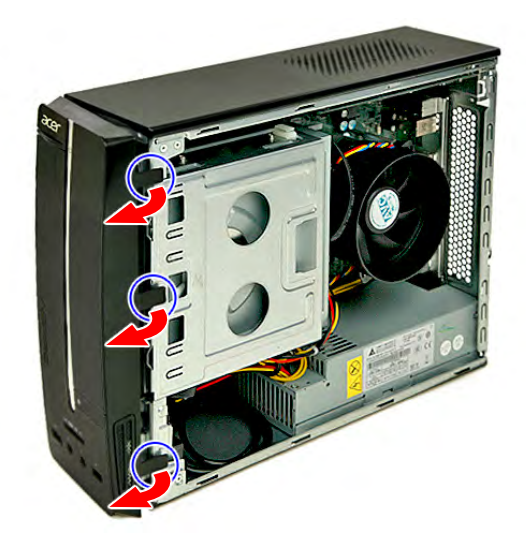

2. Pull the front bezel away from the chassis.

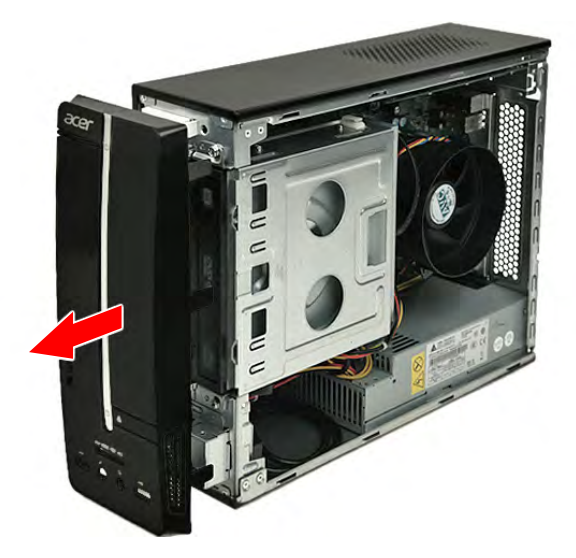

#### Removing the Heatsink Fan Assembly

**WARNING:** The heatsink becomes very hot when the system is on. NEVER touch the heatsink with any metal or with your hands.

1. Disconnect the heatsink fan cable from its mainboard connector.

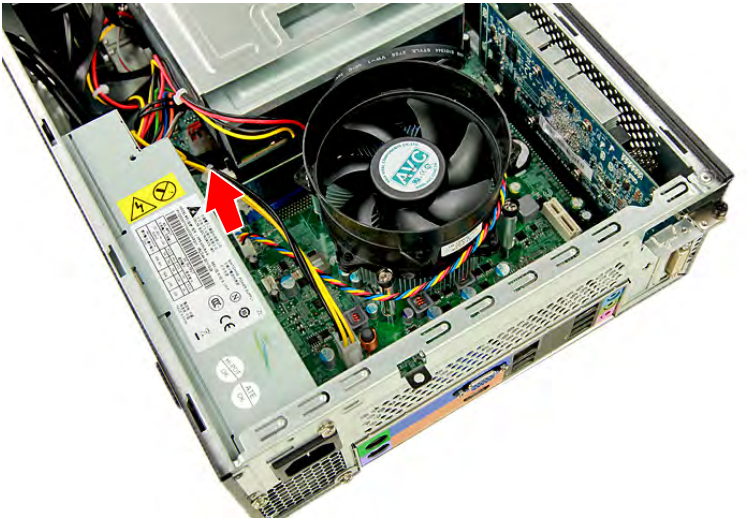

2. Loosen the four screws that secure the heatsink fan assembly to the mainboard.

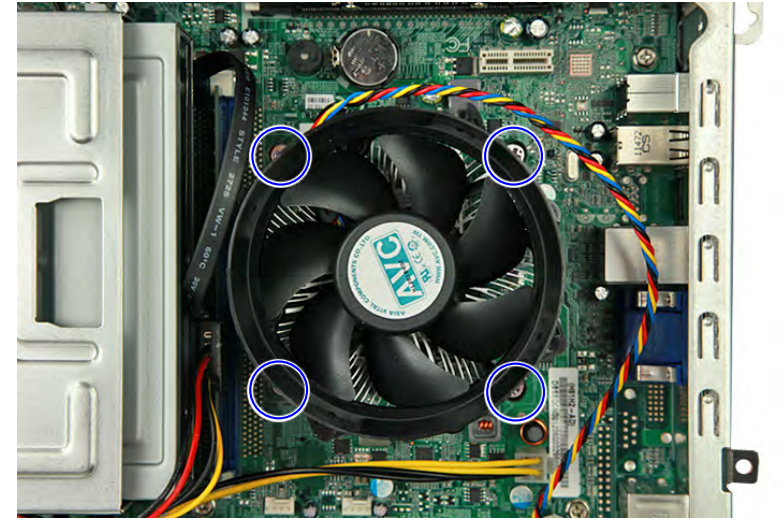

3. Lift the heatsink fan assembly off the mainboard.

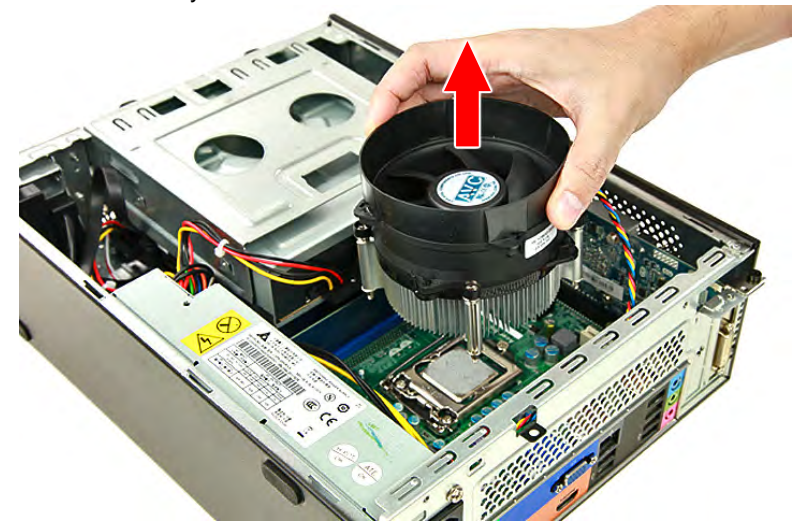
## Removing the Processor

**IMPORTANT:**Before removing a processor from the mainboard, make sure to create a backup file of all important data.

WARNING: The processor becomes very hot when the system is on. Allow it to cool off first before handling.

1. Press the load lever and move it to the right to release the load lever from the retention tab (1), then pull the load leaver to the fully open, upright position (2).

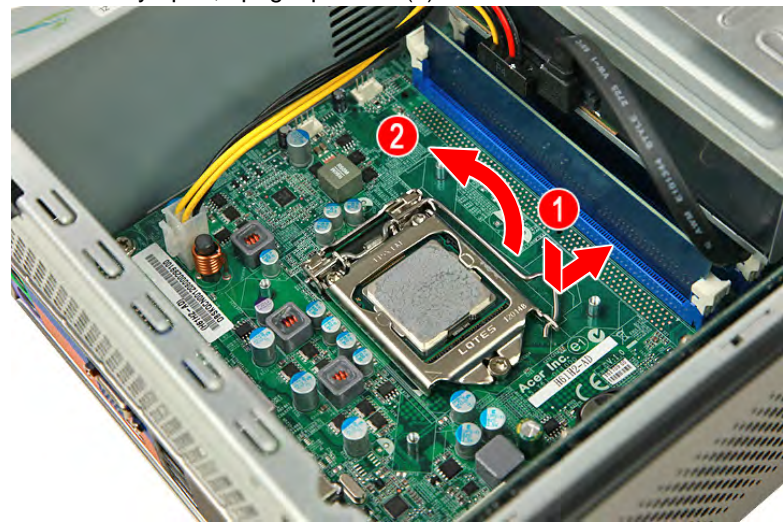

2. Open the cpu cover plate.

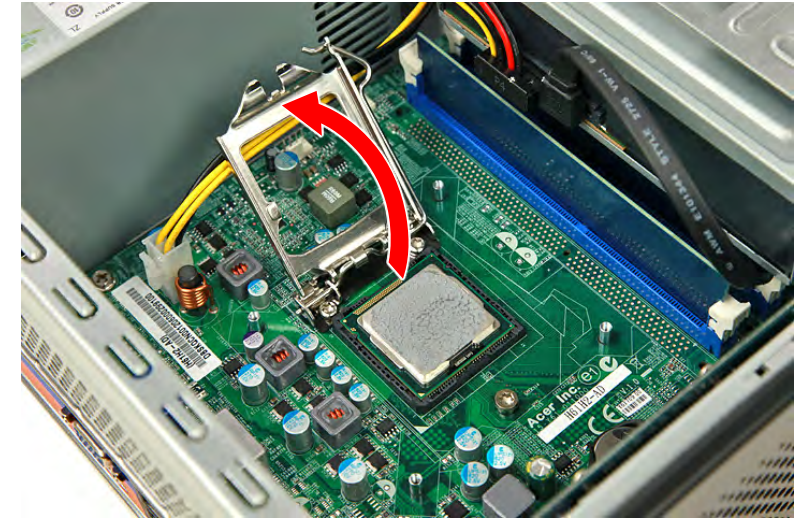

3. Pull out the processor from the socket.

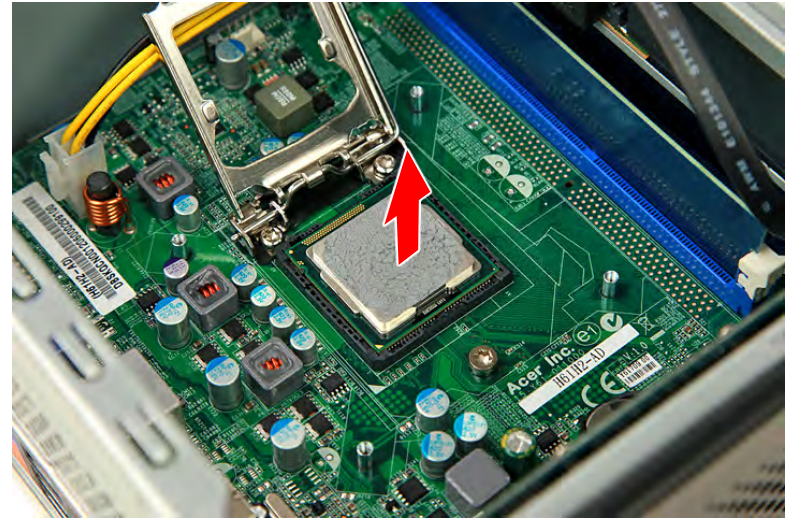

# Removing the HDD-ODD Assembly

1. Remove the two screws that secure the HDD-ODD bracket to the chassis.

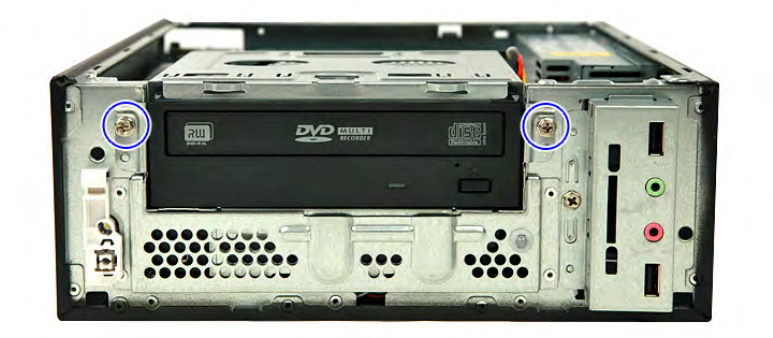

2. Lift up the HDD-ODD bracket.

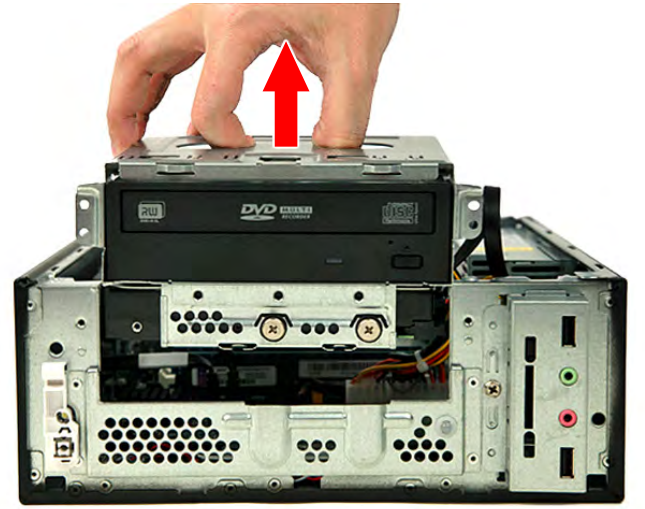

3. Disconnect the data and power cables from the rear of the optical drive.

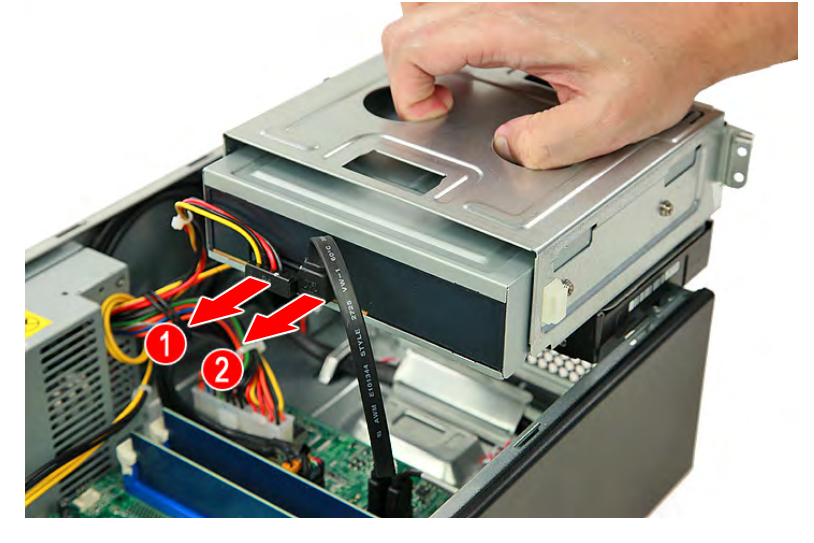

4. Disconnect the other end of the data cable from the mainboard.

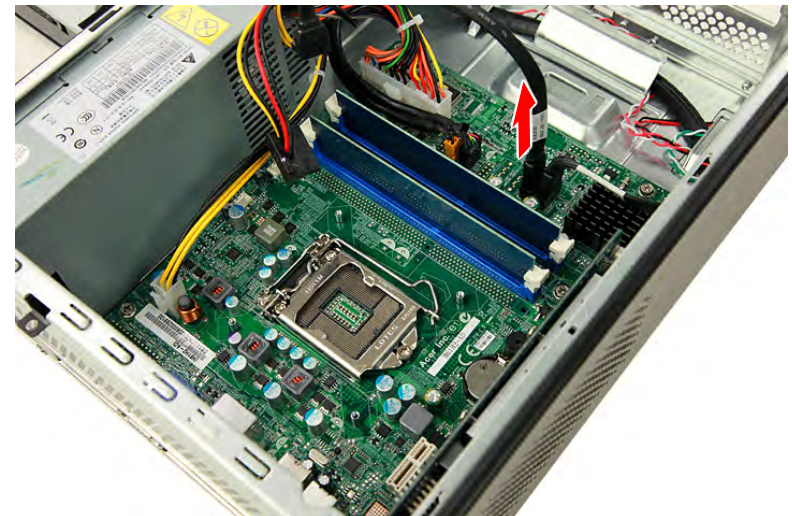

5. Disconnect the data and power cables from the rear of the hard disk drive.

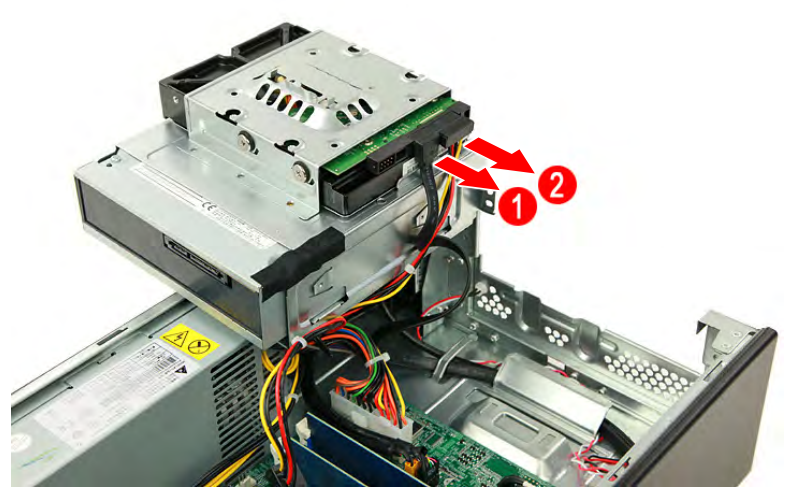

6. Disconnect the other end of the data cable from the mainboard (1) and lift the metal tabs (2) to remove the data cable.

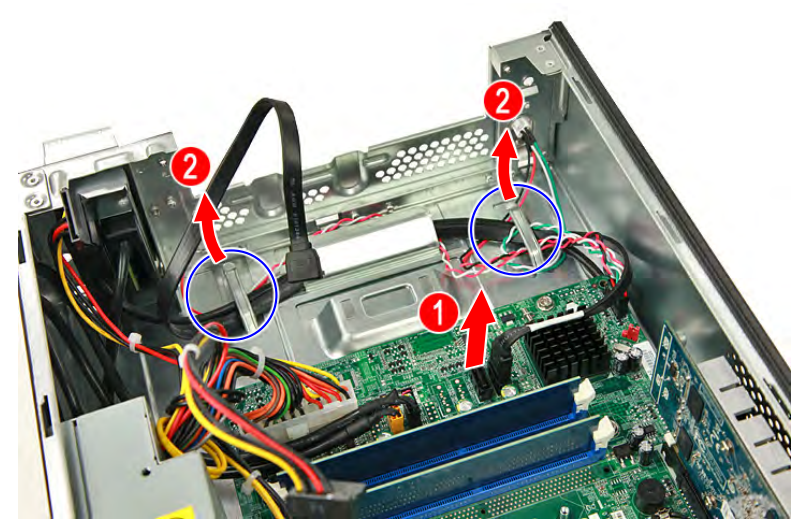

7. Remove the two screws that secure the optical drive to the ODD bracket.

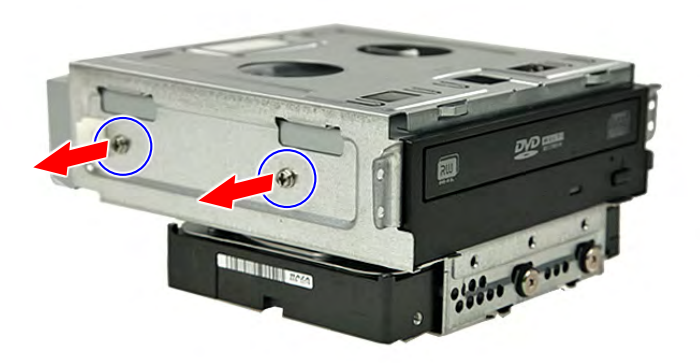

8. Pull the optical drive out of the drive bay.

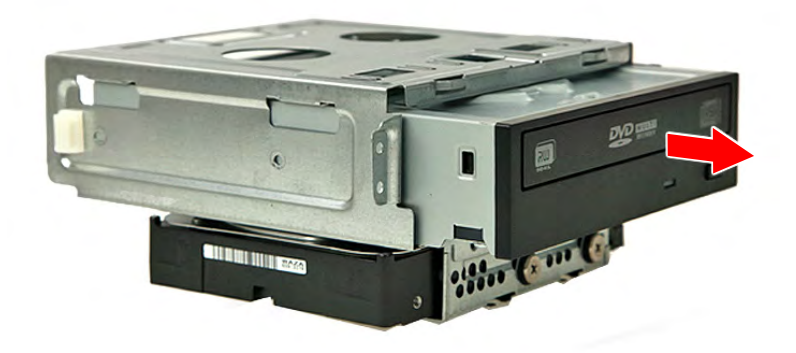

9. Remove the four screws that secure the hard disk drive to the HDD bracket.

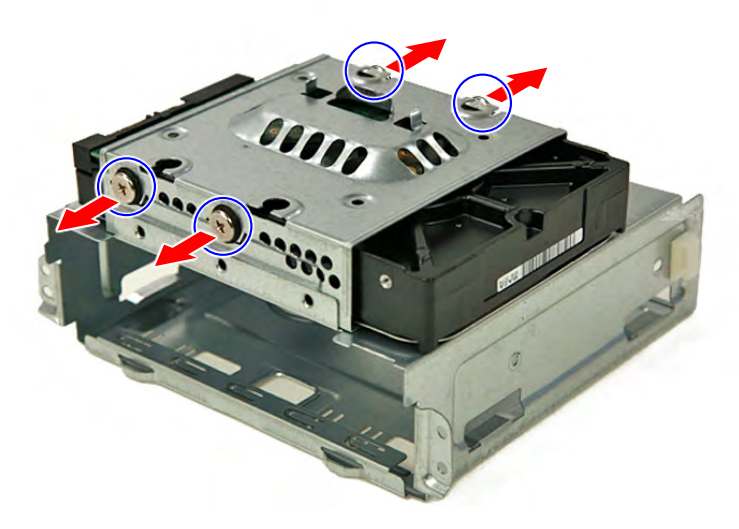

**10.** Slide the hard disk drive out of the bracket.

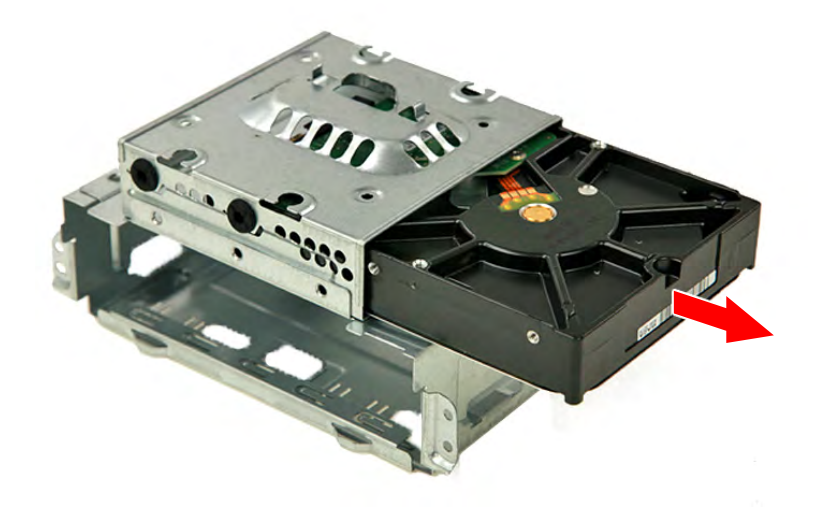

## Removing the Expansion Board

1. Remove the screw that secures the expansion board bracket to the chassis.

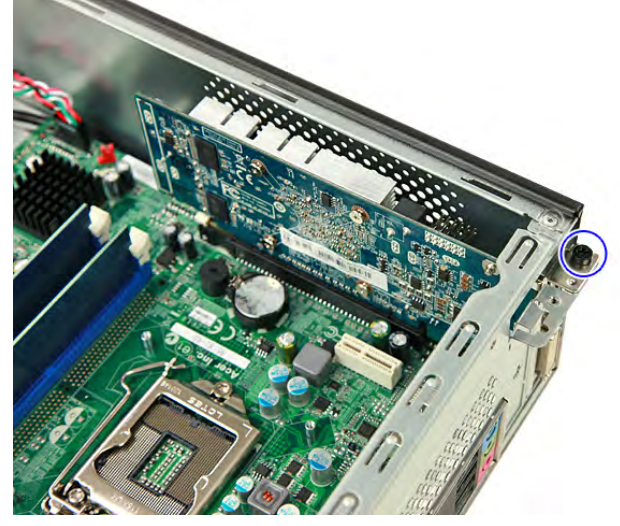

2. Push to open the expansion slot lock (1) in the direction indicated until the expansion board pops out of its socket (2).

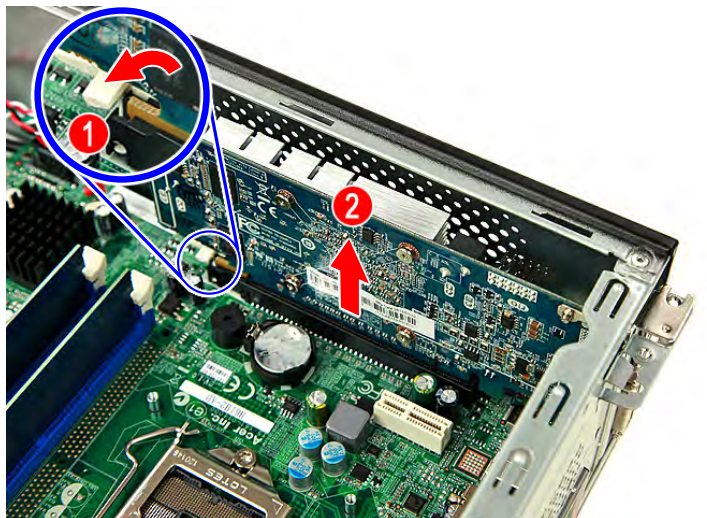

3. Gently move the expansion board slightly to the left and remove it from the slot.

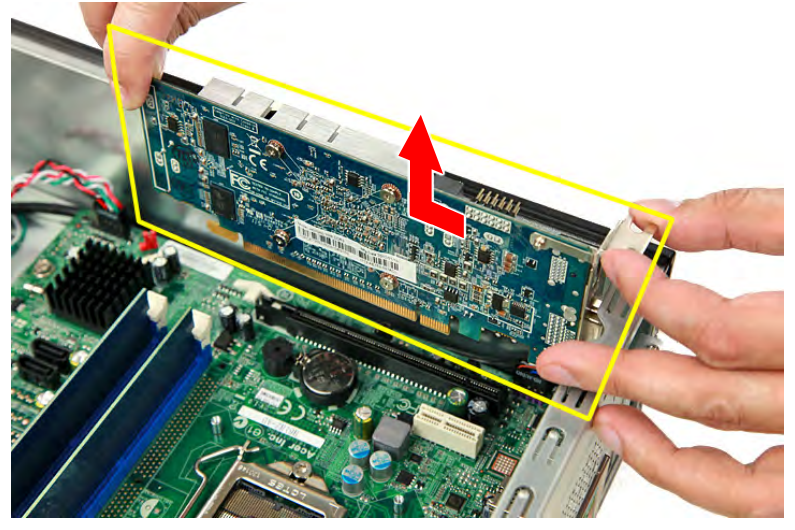

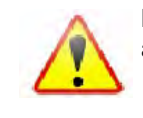

34

**Note:** Circuit board >10 cm2 has been highlighted with the yellow rectangle as shown above. Please follow local regulations for disposal of detached circuit boards.

## Removing the Memory Modules

- 1. Press outward the holding clips (1) on both sides of the DIMM slot to release the DIMM.
- 2. Gently pull the DIMM upward (2) to remove it from the chassis.

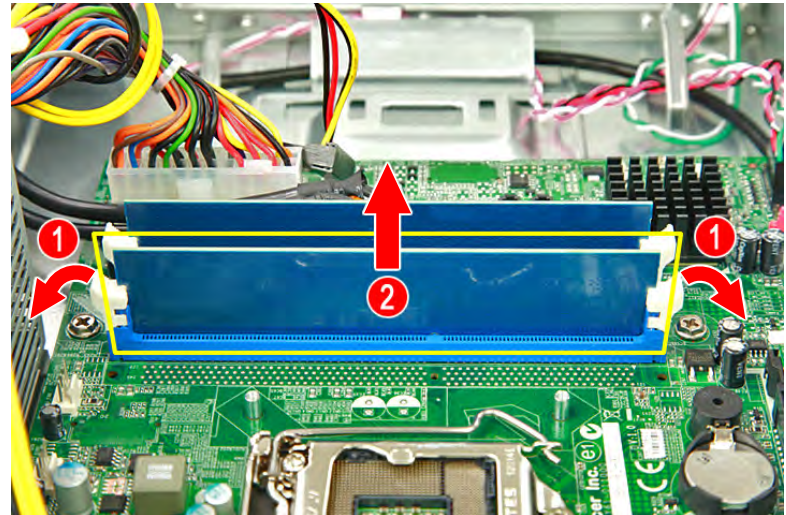

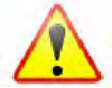

**Note:** Circuit board >10 cm2 has been highlighted with the yellow rectangle as shown above. Please follow local regulations for disposal of detached circuit boards.

3. Repeat Steps 1 & 2 to remove the other memory module.

## Removing the Power Supply Module

1. Press the latching clips (1) then disconnect the 4-pin and 24-pin ATX power supply cables from the mainboard (2).

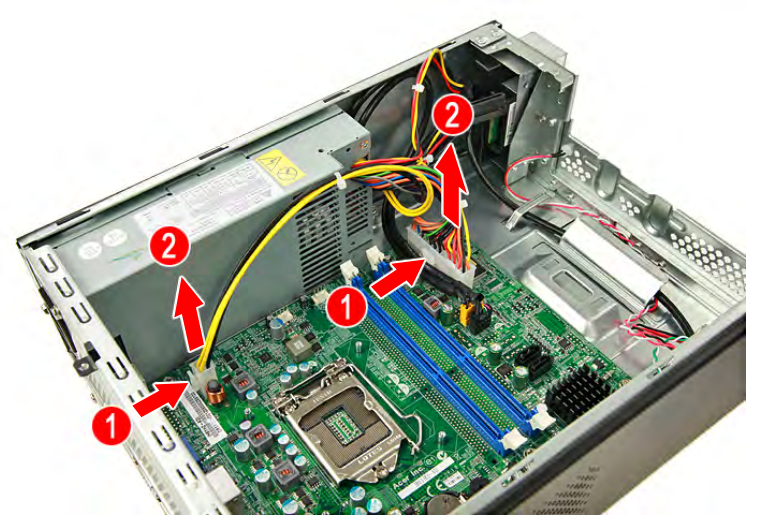

2. Remove the screw that secures the power supply module to the chassis.

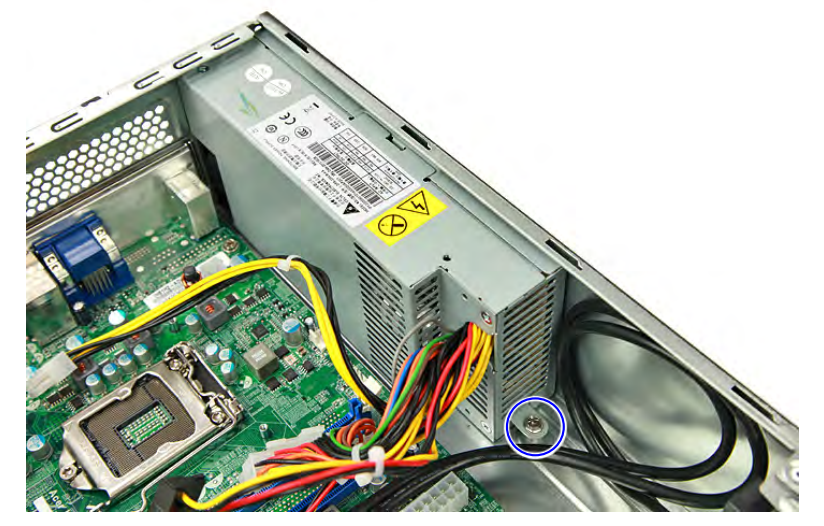

3. Remove the three screws that secure the power supply module to the chassis.

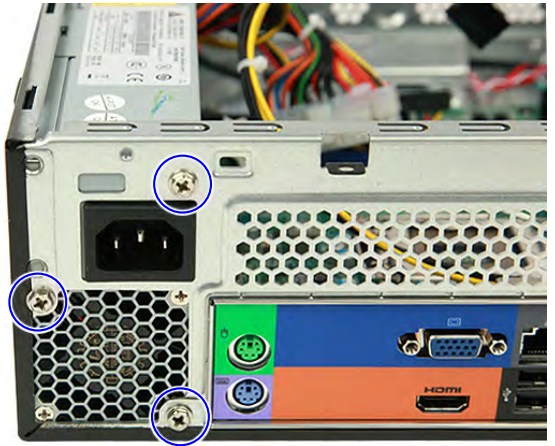

4. Push the power supply module toward the front.

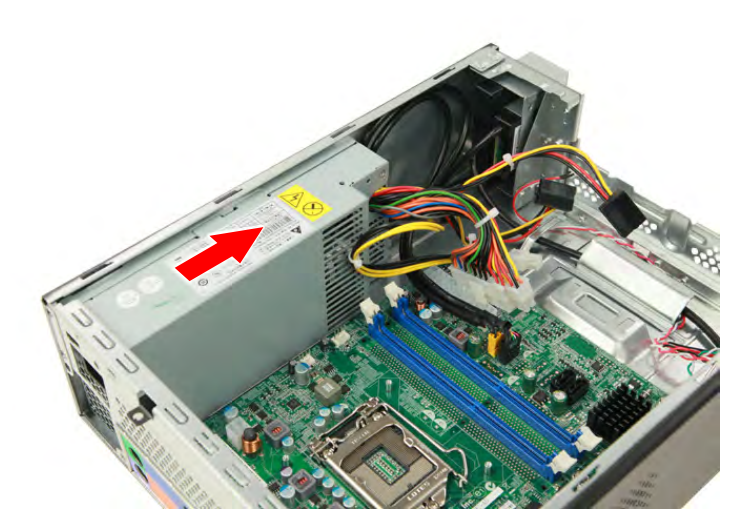

5. Tilt the edge of the power supply module slightly upward and lift it out of the chassis.

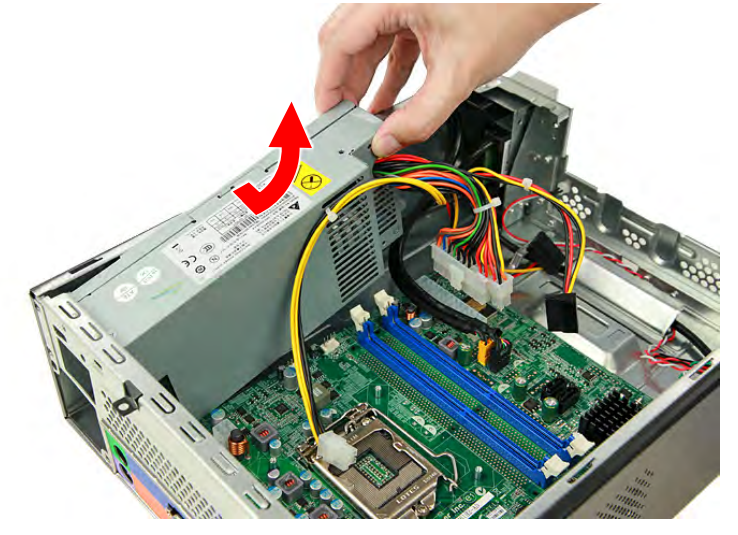

## Removing the Front I/O and Card Reader Board

1. Disconnect the front I/O board and card reader board cables from their mainboard connectors.

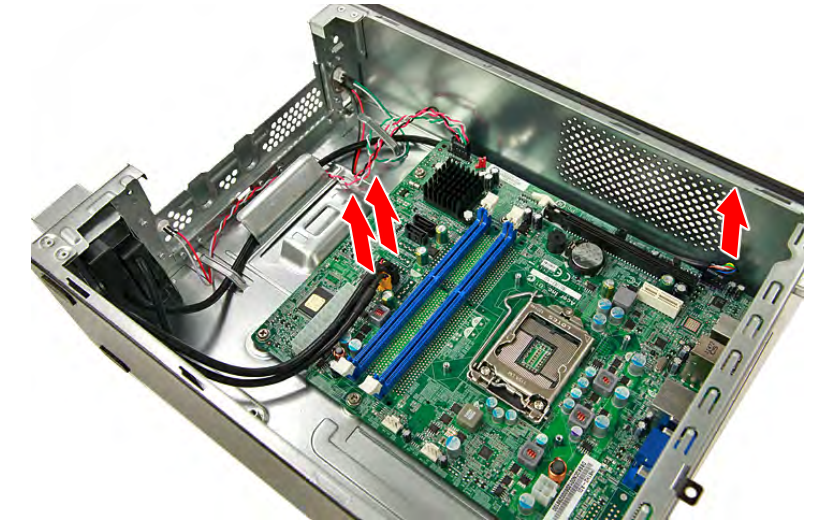

2. Remove the screw that secures the bracket to the chassis.

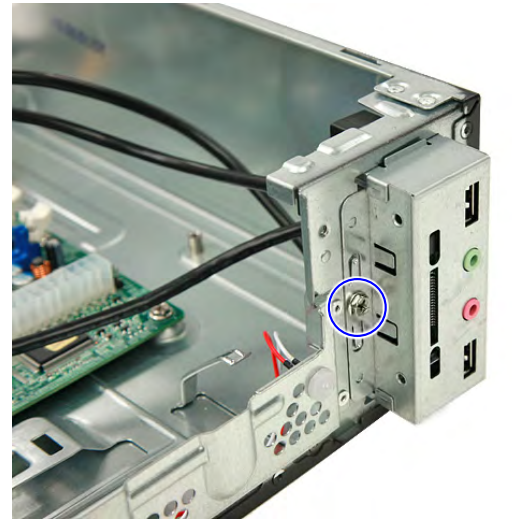

3. Pull the bracket with the cables out of the chassis, as shown.

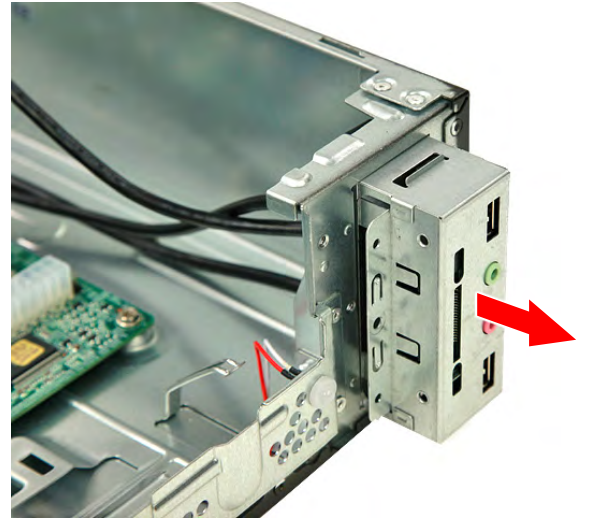

38

# Removing the Power Switch/LED module

1. Disconnect the power switch and LED cable from the mainboard (1) then detach the Power Switch & LED module from the chassis (2).

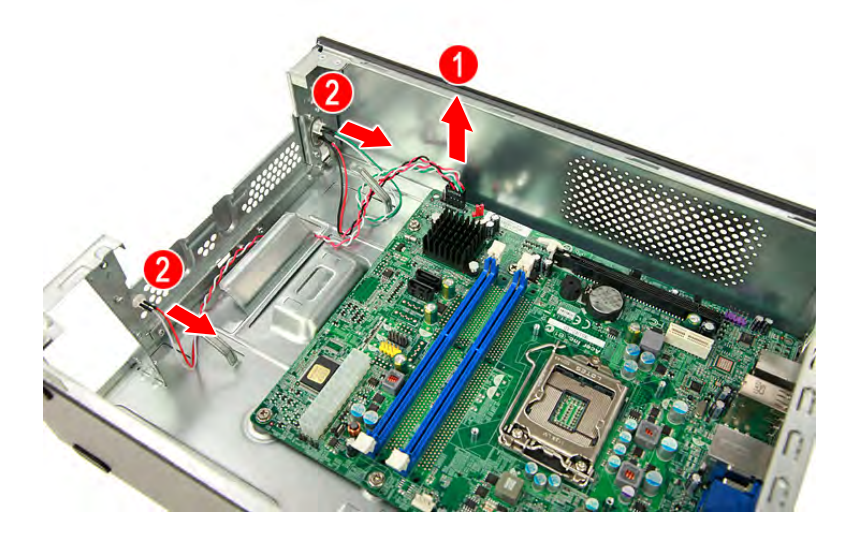

# Removing the Mainboard

1. Remove the six screws that secure the mainboard to the chassis.

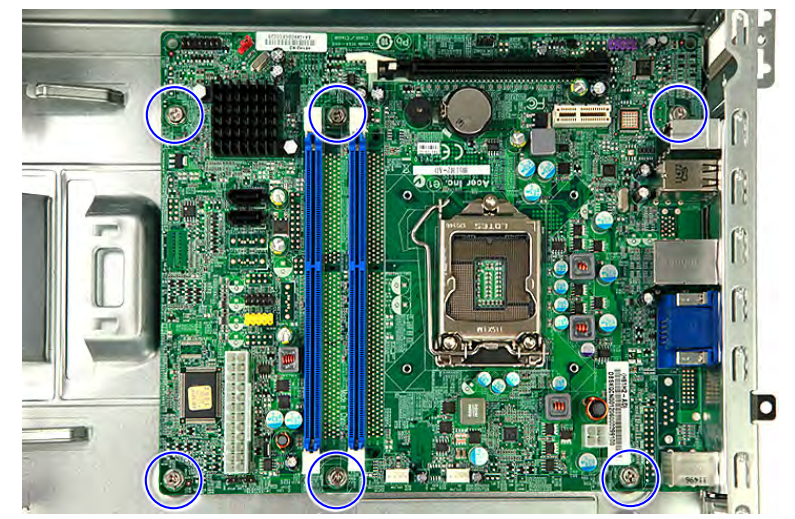

2. Gently lift the board off the chassis.

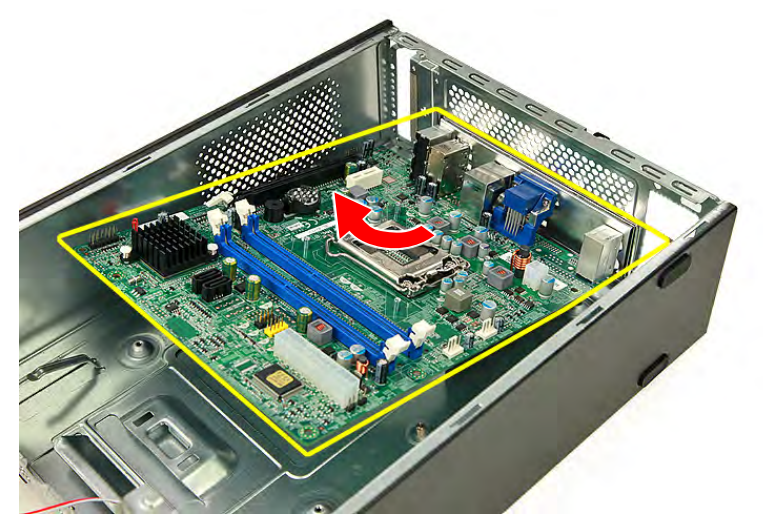

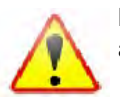

**Note:** Circuit board >10 cm2 has been highlighted with the yellow rectangle as shown above. Please follow local regulations for disposal of detached circuit boards.

3. Remove the RTC battery.

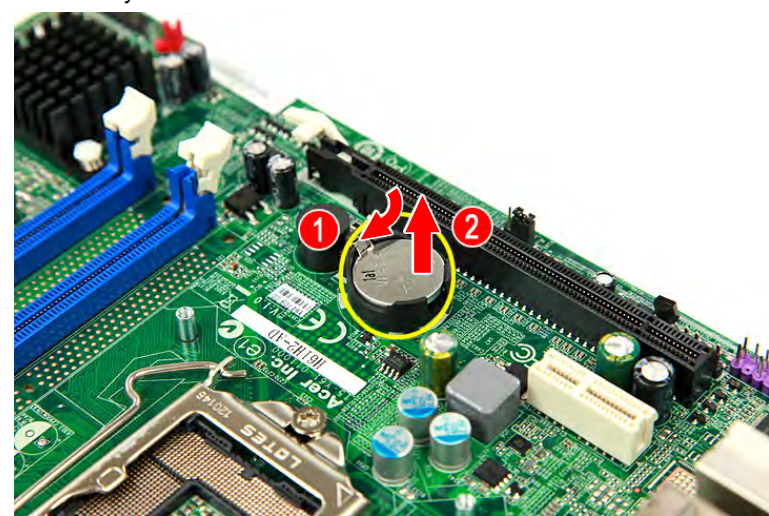

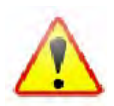

**Note:** The RTC battery has been highlighted with the yellow circle as shown above. Please follow local regulations for disposal of used batteries.

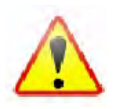

**Caution:** Risk of explosion if battery is replaced by an incorrect type. Dispose of used batteries according to the instructions.

# **Reassembly Procedures**

# Reinstalling the Mainboard

1. Slide the RTC battery into its socket in the mainboard until it latch into place.

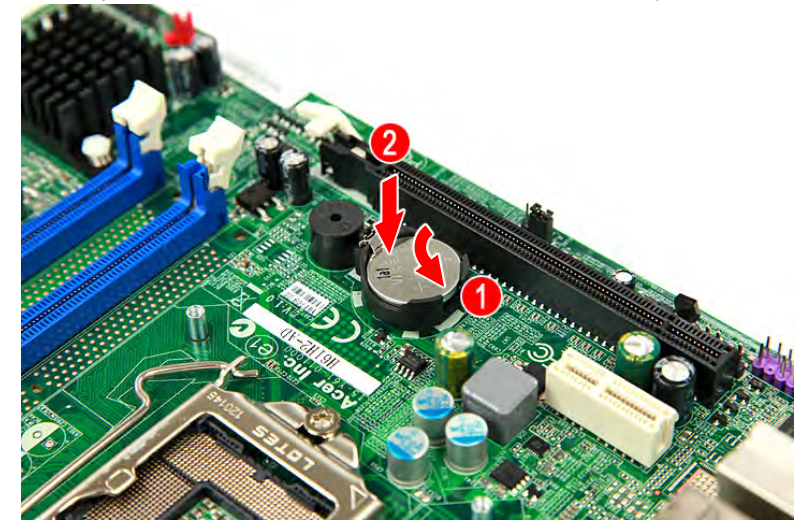

2. Slide the mainboard into the chassis, with the I/O ports of the mainboard extruding from their port holes, then lower the mainboard in place.

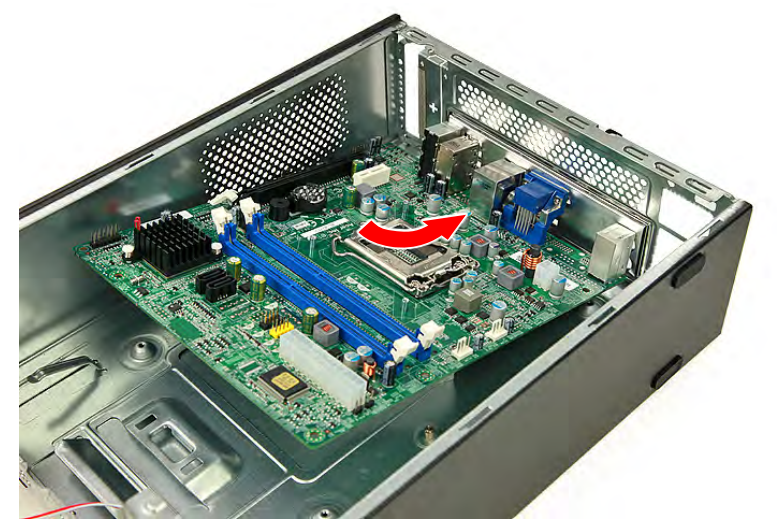

3. Secure the mainboard to the chassis using six screws.

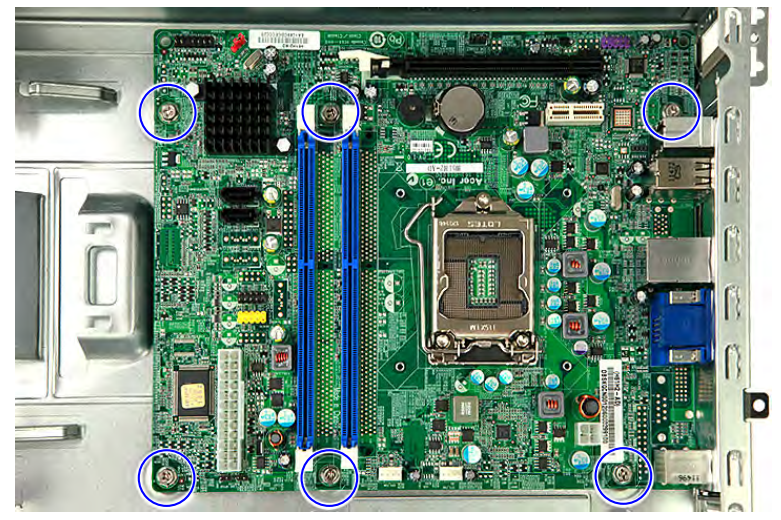

42

# Reinstalling the Power Switch/LED module

1. Insert the Power Switch & LED module into its socket in the chassis (1) connect the power switch and LED cable to the mainboard (2).

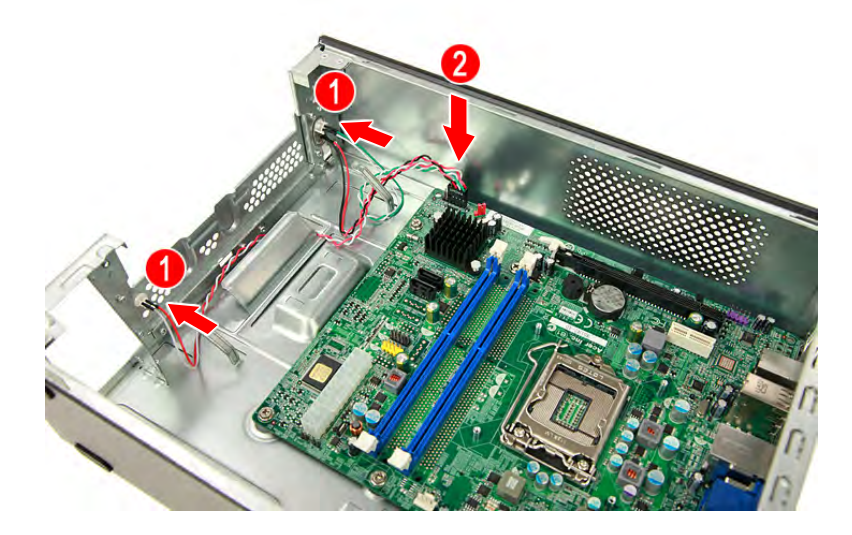

## Reinstalling the Front I/O and Card Reader Board

1. Insert the cables and place the the front I/O and card reader in its socket.

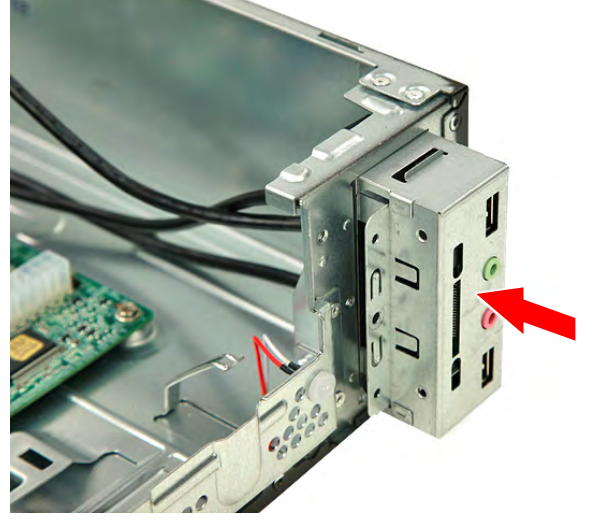

2. Secure the bracket to the chassis using one screw.

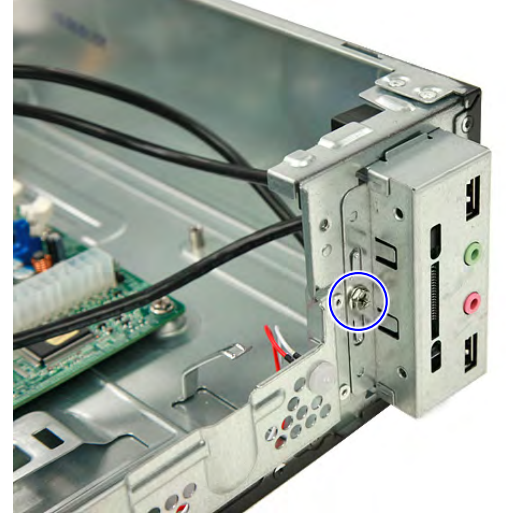

3. Connect the front I/O board and card reader board cables to their mainboard connectors.

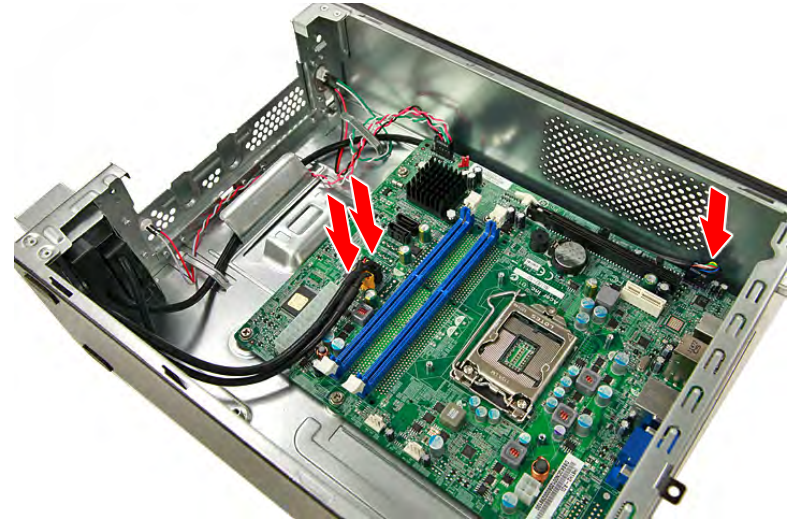

## Reinstalling the Power Supply Module

1. Slide the power supply module into its place int the chassis at a slightly tilted angle.

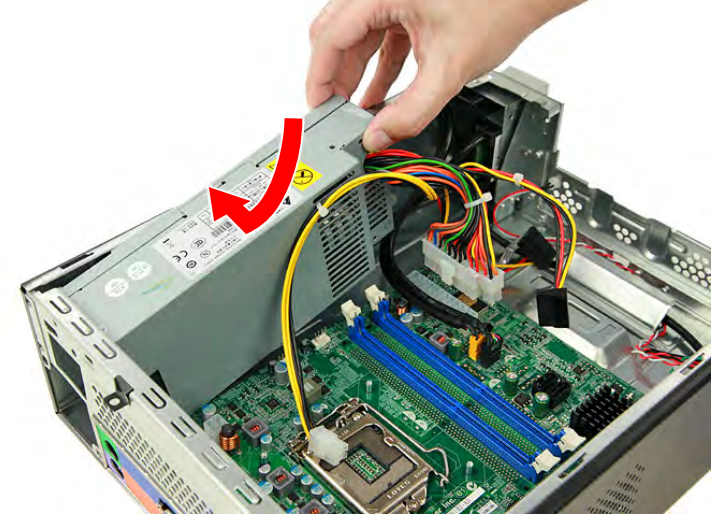

2. Push the power supply module toward the back of the chassis until all the screw holes align.

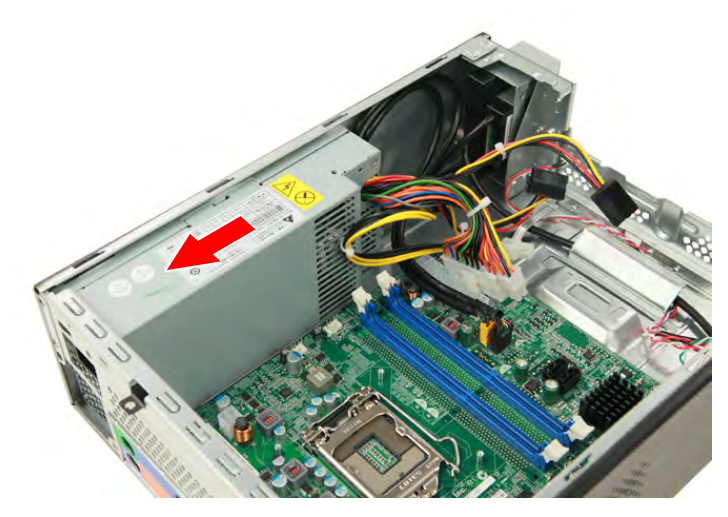

3. Secure the power supply module to the chassis using three screws.

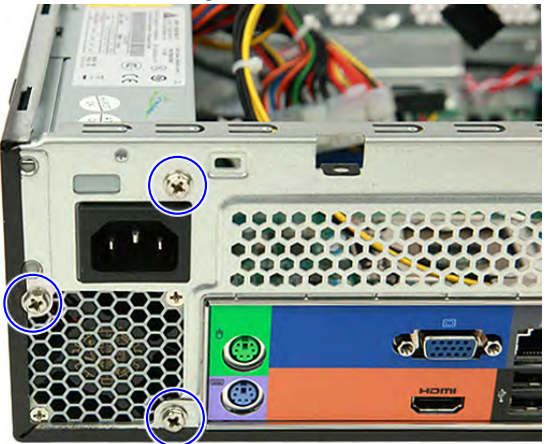

4. Secure the power supply module to the chassis using one screw.

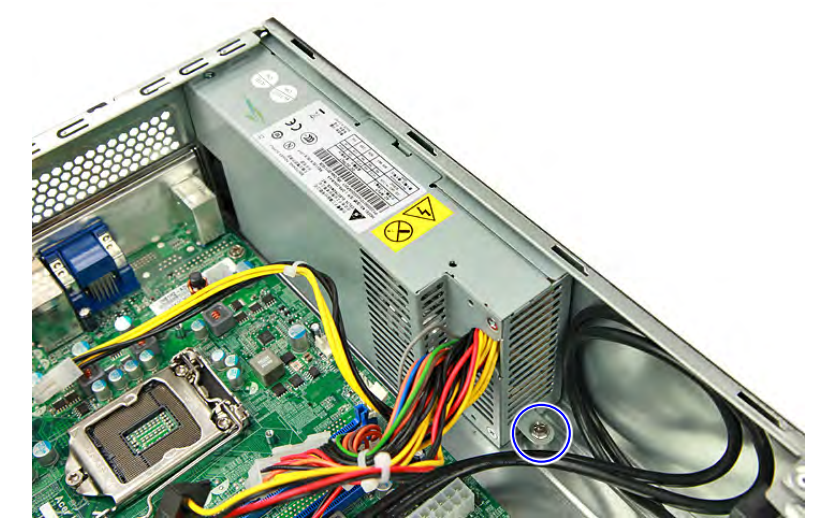

5. Connect the 4-pin and 24-pin ATX power supply cables to the mainboard.

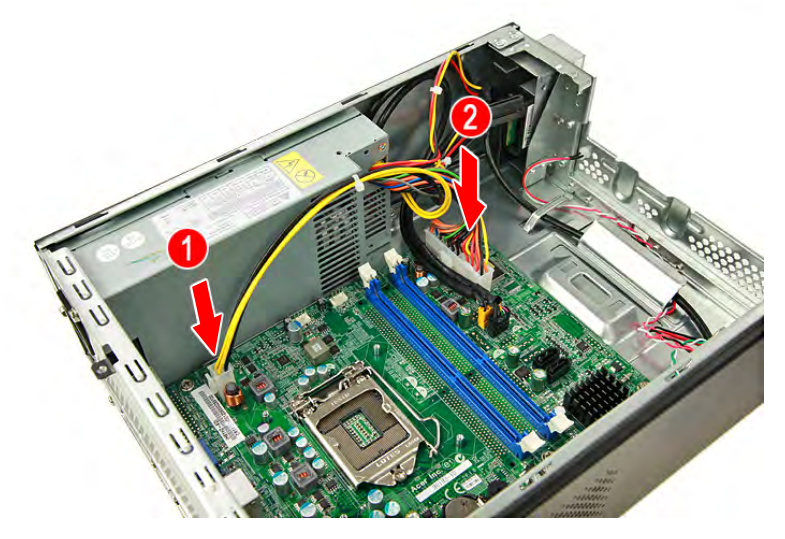

# Reinstalling the Memory Modules

1. Insert the memory module into the DIMM slot then press it down until it latch into place.

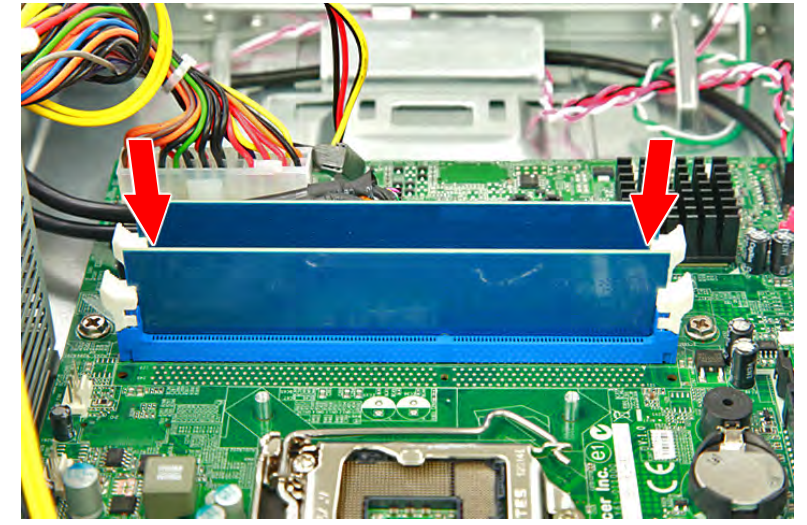

2. Repeat Step 1 to install the other memory module.

# Reinstalling the Expansion Board

1. Position the expansion board over the PCIe x16 slot and move it slightly to the right, making sure the card guide is aligned with the slot guide on the chassis.

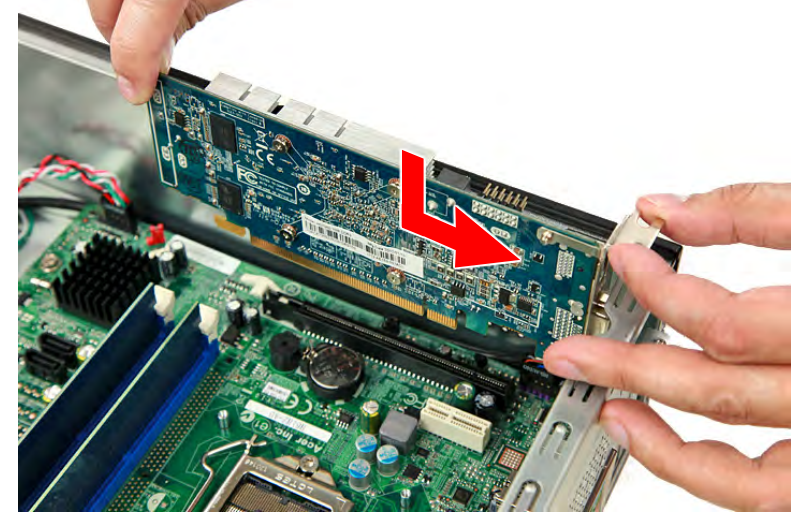

2. Gently push the expansion board downward until the expansion slot lock latch into place.

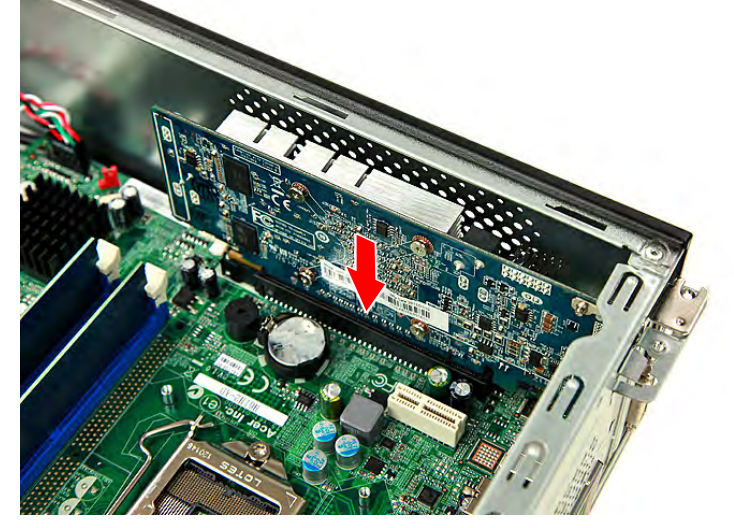

3. Secure the expansion card bracket to the chassis using one screw.

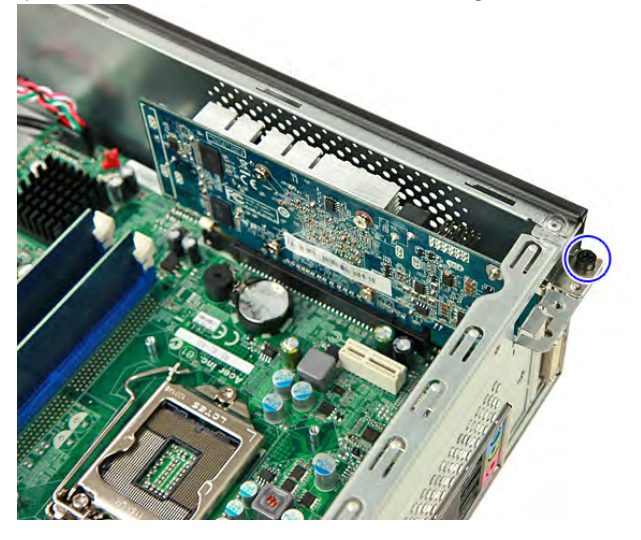

# Reinstalling the HDD-ODD Assembly

1. Slide the hard disk drive into the bracket.

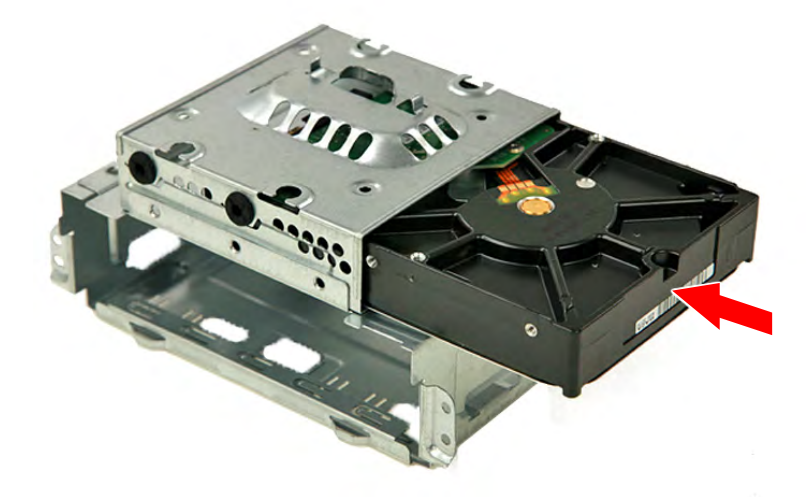

2. Secure the hard disk drive to the HDD bracket using four screws.

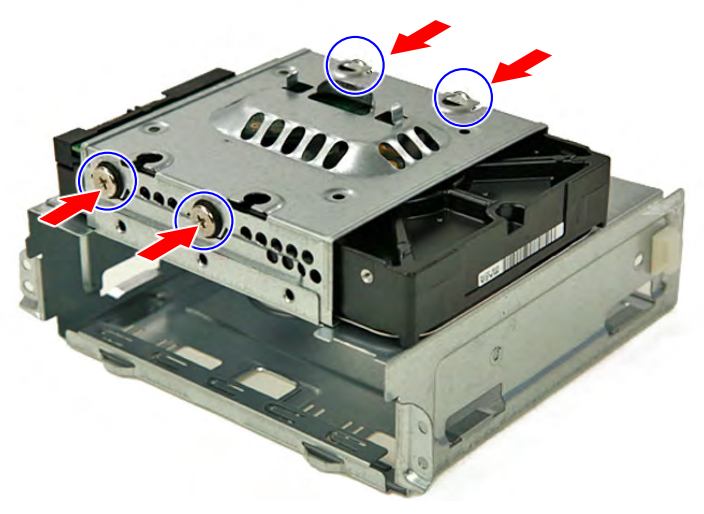

**3.** Slide the optical drive into the drive bay.

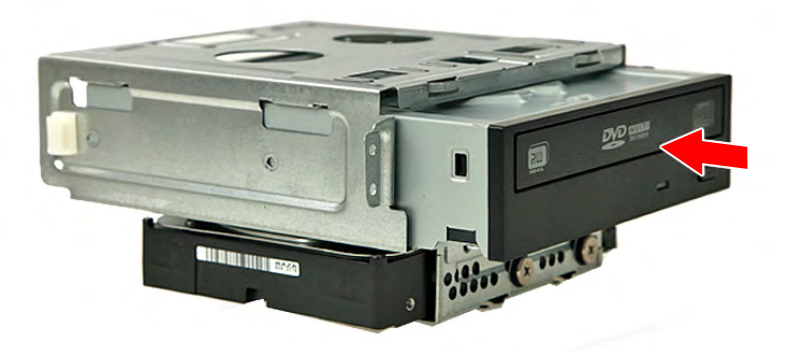

4. Secure the optical drive to the ODD bracket using two screws.

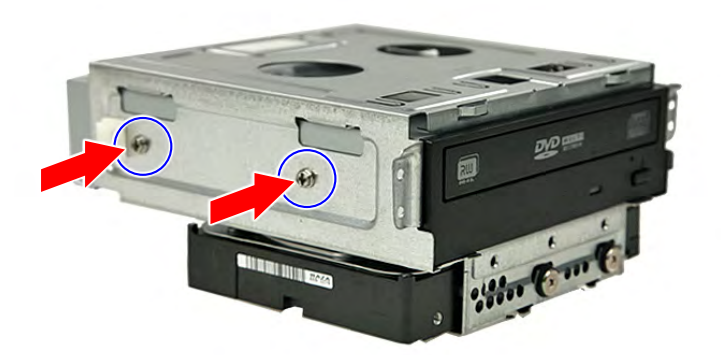

5. Secure the data cable to the metal tabs (1) and connect the data cable to the mainboard (2).

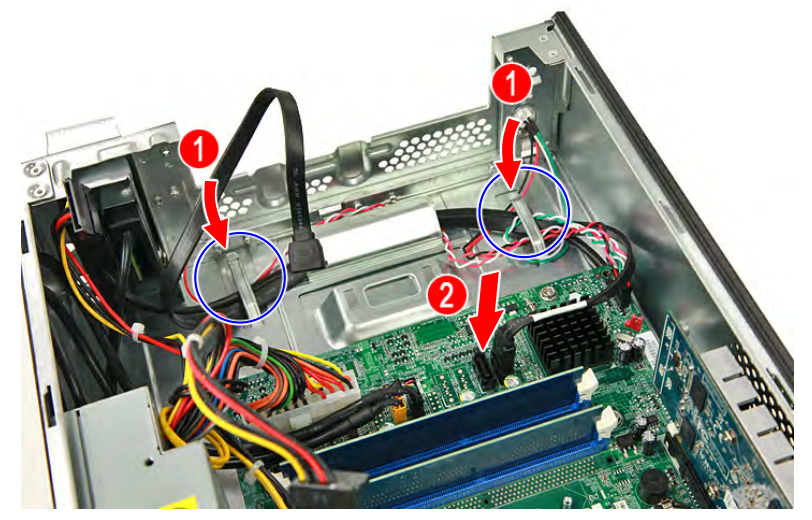

6. Connect the data and power cables to the rear of the hard disk drive.

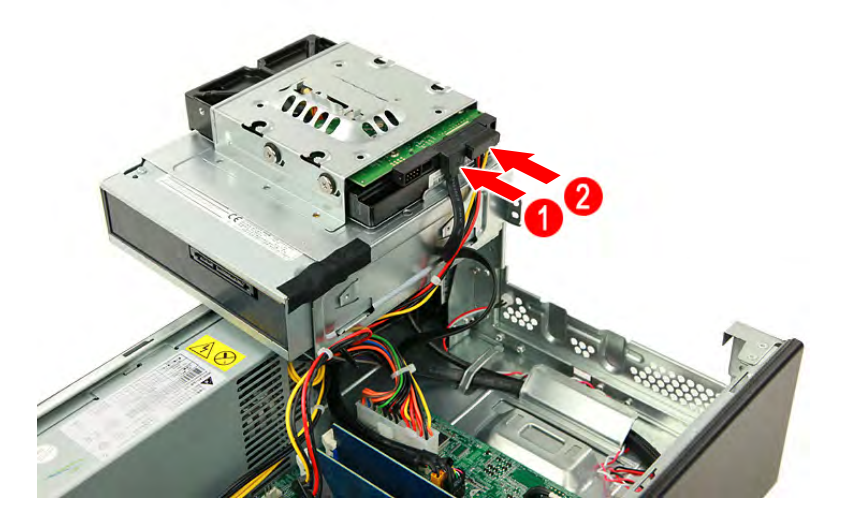

7. Connect the ODD data cable to the mainboard.

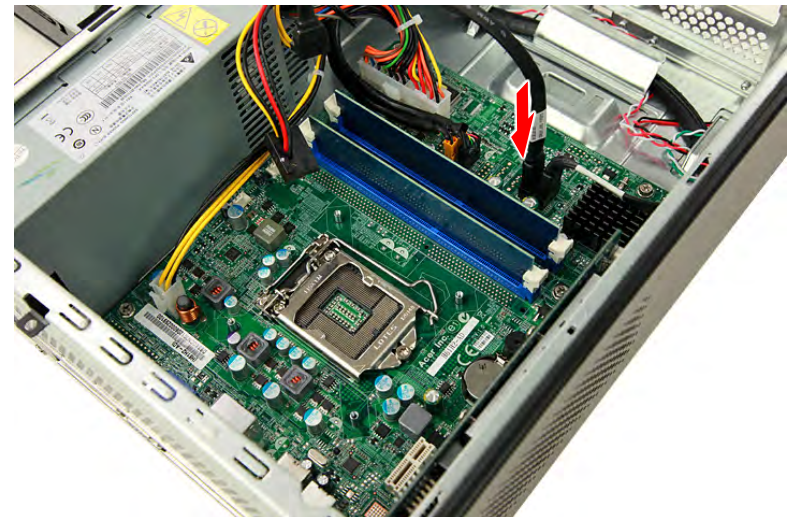

8. Connect the data and power cables to the rear of the optical drive.

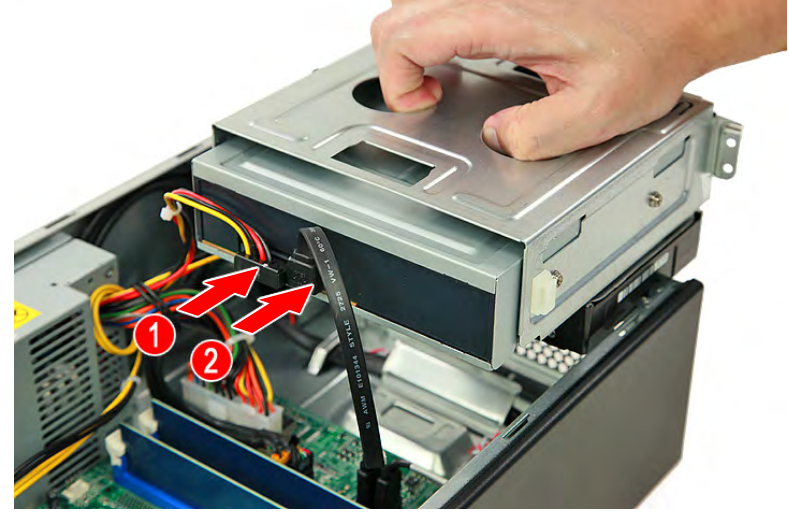

9. Install the HDD-ODD bracket into the chassis.

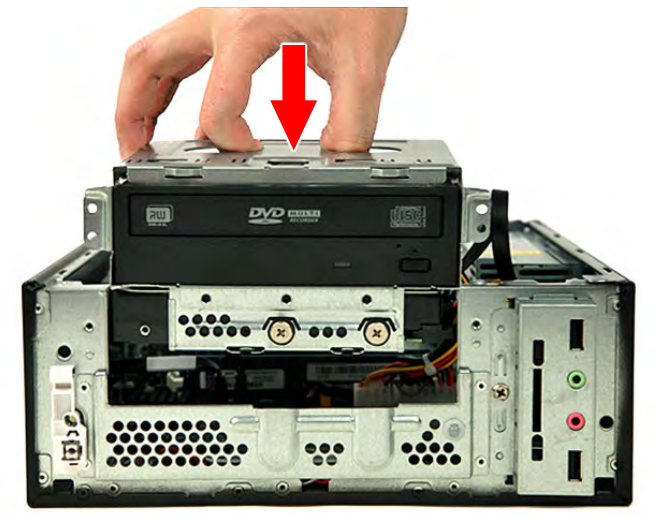

10. Secure the HDD-ODD bracket to the chassis using two screws.

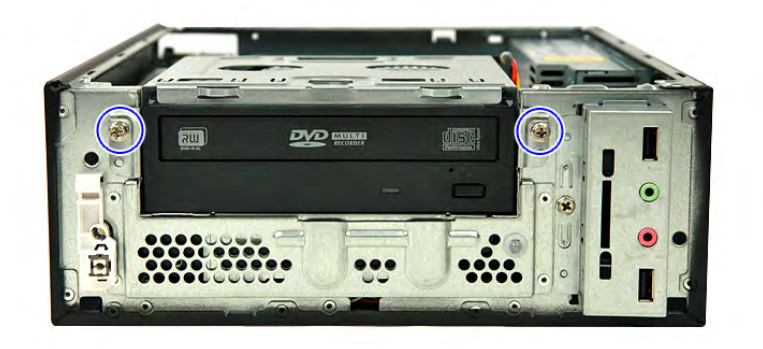

## Reinstalling the Processor

1. Place the processor into the socket. Make sure the gold arrow on the corner of the processor is aligned with the beveled corner of the socket. The processor will easily fit into the socket if it is poroperly oriented.

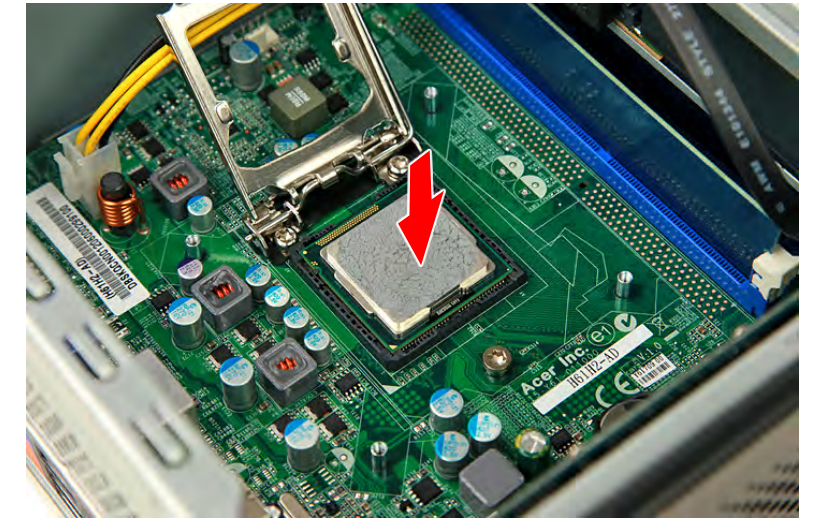

2. Close the cpu cover plate.

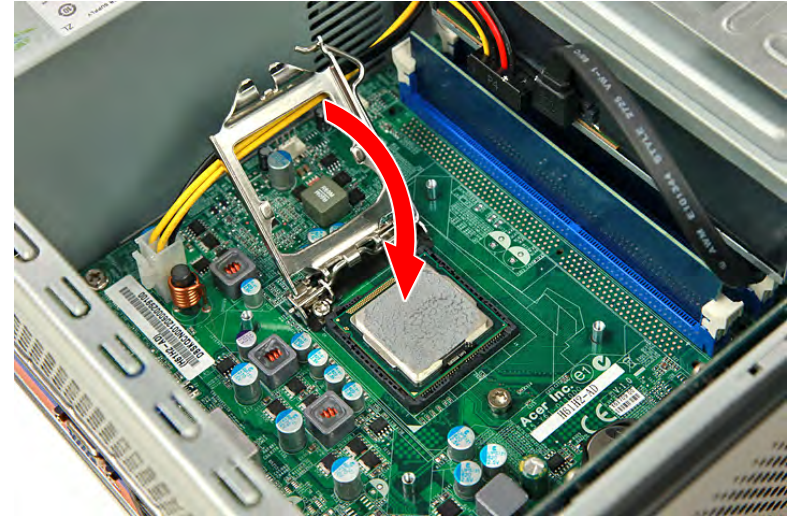

3. Push the load lever downward (1), then slide the load lever to the left until it latches into the retention tab (2).

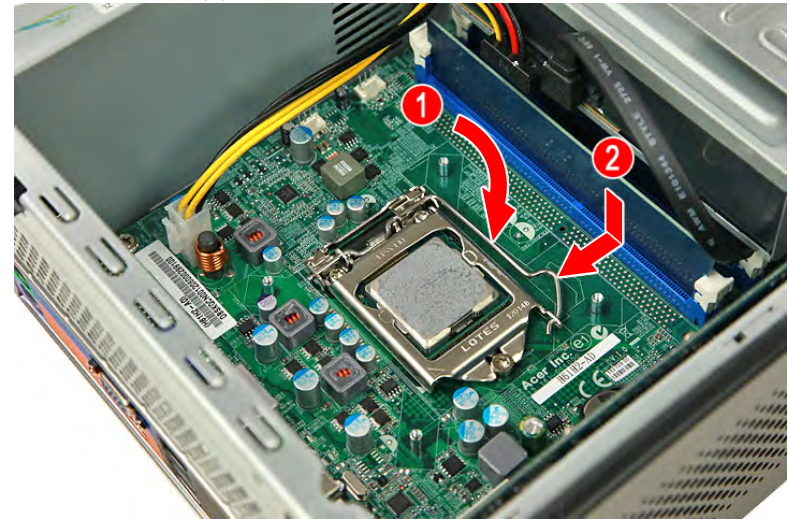

# Reinstalling the Heatsink Fan Assembly

1. Insert the heatsink fan assembly into the mainboard.

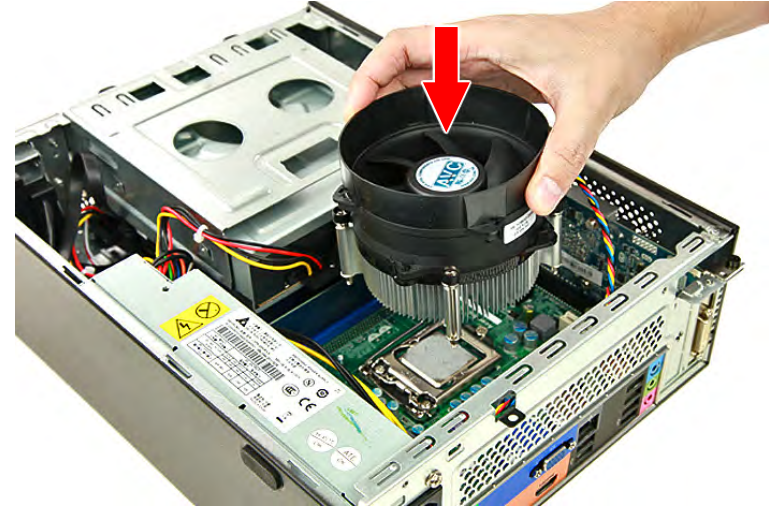

2. Tighten the four screws to secure the heatsink fan assembly to the mainboard.

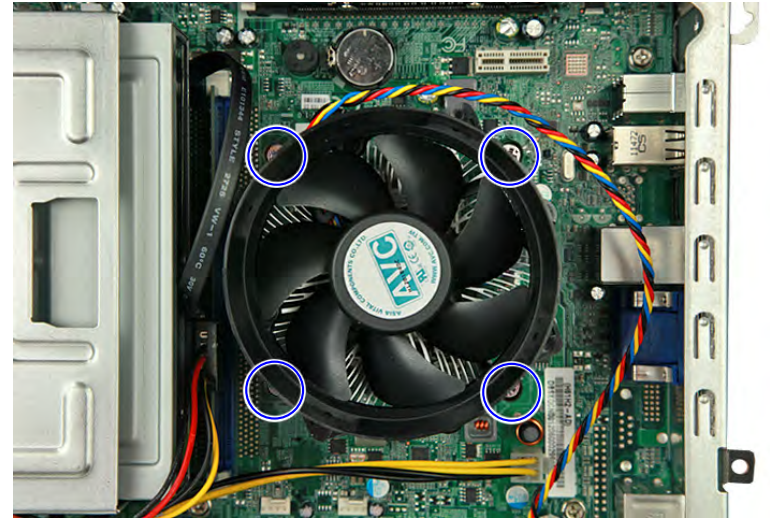

3. Connect the heatsink fan cable to its mainboard connector.

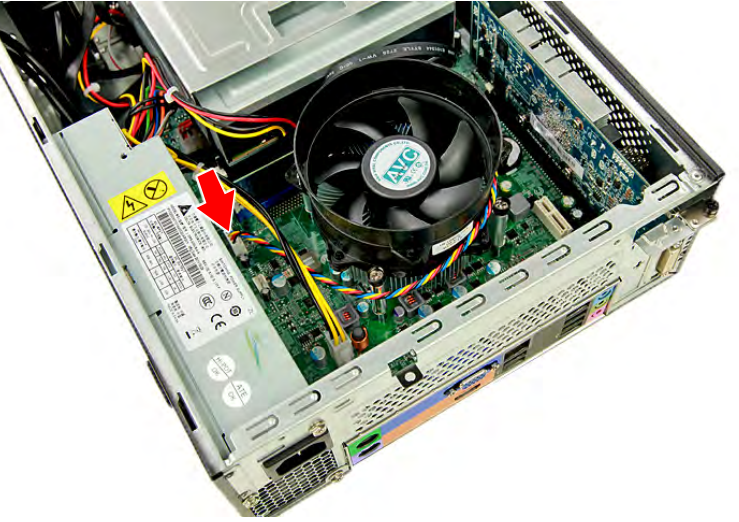

# Reinstalling the Front Bezel

1. Insert the tabs on the front bezel into the notches (1) on the left side of the chassis and attach the front bezel (2) in the direction indicated.

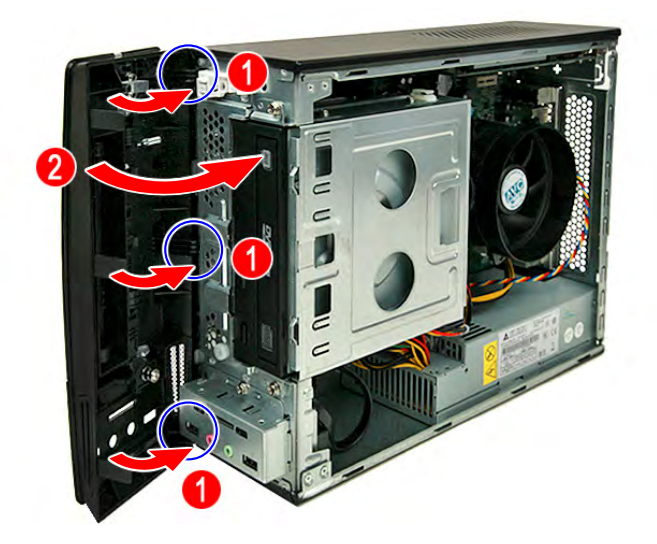

2. Push the front bezel until the retention tabs latch into place and are securely fastened to the chassis interior.

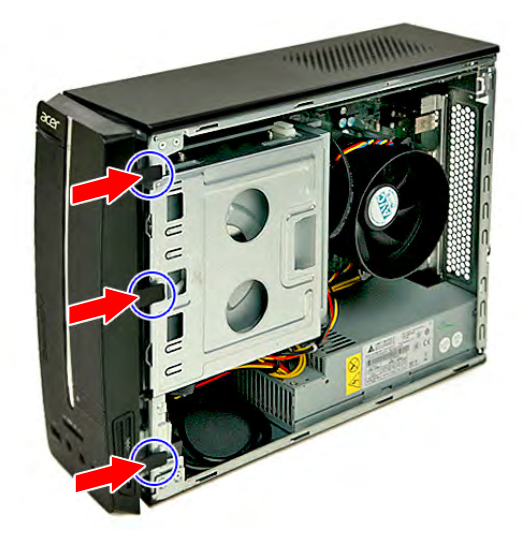

# Reinstalling the Side Panel

1. Slide the side panel toward the front of the chassis until the tabs on the side panel engage with the slots on the chassis.

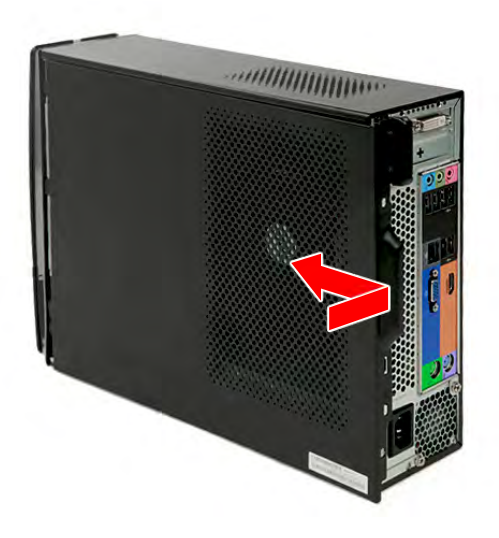

2. Secure the side panel to the chassis using two screws.

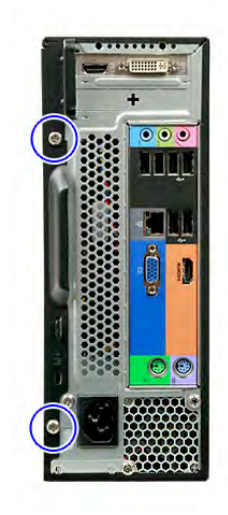

# Troubleshooting

This chapter lists the POST error indicators and BIOS beep codes, as well general troubleshooting instructions.

# Hardware Diagnostic Procedure

- 1. Obtain as much detail as possible about the symptoms of the system failure.
- 2. Verify the symptoms by attempting to recreate the failure by running the diagnostic tests or repeating the same operation.
- **3.** Refer to "Power System Check" procedure on the next section and the "Beep Codes" section on page 72 to determine which corrective action to take.

## System Check Procedures

**IMPORTANT** The diagnostic tests described in this chapter are only intended to test Acer products. Non-Acer products, prototype cards, or modified options can give false errors and invalid system responses.

## **Power System Check**

If the system can be powered on, skip this section. Proceed to the "System Internal Inspection" procedure on the next page.

If the system will not power on, do the following:

- Check if the power cable is properly connected to the AC power jack and a functional AC power source.
- Check if the voltage selector switch is set to the correct voltage setting.

### System External Inspection

- 1. Inspect the power and LED indicators on the front panel. Go to "Front View" section on page 4 for the location and description of the LED behaviour.
- 2. Make sure that the ventilation slots on the rear panel are not blocked.
- 3. Make sure that there is no point of contact in the system that can cause a power short.

If the cause of the failure is still can not be determined, perform the "System Internal Inspection" procedure described on the next page.

## System Internal Inspection

- 1. Turn off the power to the computer and all peripherals.
- 2. Unplug the power cord from the computer.
- 3. Unplug the network cable and all connected peripheral devices from the computer.
- 4. Place the computer on a flat, steady surface.
- 5. Remove the side panel as described in page 26.
- 6. Verify that the processor, memory module(s), and expansion board(s) are properly seated.
- 7. Verify that all power and data cables are firmly and properly attached to the installed drives.
- **8.** Verify that all cable connections inside the system are firmly and properly attached to their appropriate mainboard connectors.
- 9. Verify that all components are Acer-qualified and supported.
- 10. Reinstall the side panel.
- 11. Power on the system.

If the cause of the failure is still can not be determined, review the POST messages and BIOS checkpoints during the system startup.

## Checkpoints

A checkpoint is either a byte or word value output to I/O port 80h. The BIOS outputs checkpoints during bootblock and Power-On Self Test (POST) to indicate the task the system is currently executing. Checkpoints are very useful in aiding software developers or technicians in debugging problems that occur during the pre-boot process.

### Viewing BIOS Checkpoints

Viewing all checkpoints generated by the BIOS requires a checkpoint card, also referred to as a POST card or POST diagnostic card. These are ISA or PCI add-in cards that show the value of I/O port 80h on a LED display. Checkpoints may appear on the bottom right corner of the screen during POST. This display method is limited, since it only displays checkpoints that occur after the video card has been activated.

**NOTE** Please note that checkpoints may differ between different platforms based on system configuration. Checkpoints may change due to vendor requirements, system chipset or option ROMs from add-in PCI devices.

#### Boot Block Initialization Code Checkpoints

The boot block initialization code sets up the chipset, memory, and other components before system memory is available. The following table describes the type of checkpoints that may occur during the boot block initialization portion of the BIOS.

| Checkpoint | Description                                                                                                    |
|------------|----------------------------------------------------------------------------------------------------|
| Before D1  | Early chipset initialization is done. Early super I/O initialization is done including RTC and keyboard controller. NMI is disabled.                                                        |
| D1         | Perform keyboard controller BAT test. Check if waking up from power management suspend state. Save power-on CPUID value in scratch CMOS.                                                    |
| D0         | Go to flat mode with 4GB limit and GA20 enabled. Verify the bootblock checksum.                                                                                                    |
| D2         | Disable CACHE before memory detection. Execute full memory sizing module. Verify that flat mode is enabled.                                                                                 |
| D3         | If memory sizing module not executed, start memory refresh and do memory sizing in bootblock code. Do additional chipset initialization. Re-enable CACHE. Verify that flat mode is enabled. |

| Checkpoint | Description                                                                                                    |
|------------|----------------------------------------------------------------------------------------------------|
| D4         | Test base 512 KB memory. Adjust policies and cache first 8 MB. Set stack.                                                                                                    |
| D5         | Bootblock code is copied from ROM to lower system memory and control is given to it. BIOS now executes out of RAM.                                                                                                    |
| D6         | Both key sequence and OEM specific method is checked to determine if BIOS recovery is forced. Main BIOS checksum is tested. If BIOS recovery is necessary, control flows to checkpoint E0. See the "Boot Block Recovery Code Checkpoints" section for more information. |
| D7         | Restore CPUID value back into register. The Bootblock Runtime interface module is moved to system memory and control is given to it. Determine whether to execute serial flash.                                                                                         |
| D8         | The Runtime module is uncompressed into memory. CPUID information is stored in memory.                                                                                                    |
| D9         | Store the Uncompressed pointer for future use in PMM. Copying Main BIOS into memory. Leaves all RAM below 1 MB Read-Write including E000 and F000 shadow areas but closing SMRAM.                                                                                       |
| DA         | Restore CPUID value back into register. Give control to BIOS POST (ExecutePOSTKernel). See the "POST Code Checkpoints" section for more information.                                                                                                    |

### Boot Block Recovery Code Checkpoints

The boot block recovery code gets control when the BIOS determines that a BIOS recovery is required because the user has forced the update or the BIOS checksum is corrupt. Refer to "BIOS Recovery" section on page 75 for more information. The following table describes the type of checkpoints that may occur during the boot block recovery portion of the BIOS.

| Checkpoint | Description                                                                                                    |
|------------|----------------------------------------------------------------------------------------------------|
| EO         | Initialize the floppy controller in the super I/O. Some interrupt vectors are initialized. DMA controller is initialized. 8259 interrupt controller is initialized. L1 cache is enabled. |
| E9         | Set up floppy controller and data. Attempt to read from floppy.                                                                                                    |
| EA         | Enable ATAPI hardware. Attempt to read from ARMD and ATAPI CDROM.                                                                                                    |
| EB         | Disable ATAPI hardware. Jump back to checkpoint E9.                                                                                                    |
| EF         | Read error occurred on media. Jump back to checkpoint EB.                                                                                                    |
| E9 or EA   | Determine information about root directory of recovery media.                                                                                                    |
| F0         | Search for pre-defined recovery file name in root directory.                                                                                                    |
| F1         | Recovery file not found.                                                                                                    |
| F2         | Start reading FAT table and analyze FAT to find the clusters occupied by the recovery file.                                                                                              |
| F3         | Start reading the recovery file cluster by cluster.                                                                                                    |
| F5         | Disable L1 cache.                                                                                                    |
| FA         | Check the validity of the recovery file configuration to the current configuration of the flash part.                                                                                    |
| FB         | Make flash write enabled through chipset and OEM specific method. Detect proper flash part. Verify that the found flash part size equals the recovery file size.                         |
| F4         | The recovery file size does not equal the found flash part size.                                                                                                    |
| FC         | Erase the flash part.                                                                                                    |
| FD         | Program the flash part.                                                                                                    |
| FF         | The flash has been updated successfully. Make flash write disabled. Disable ATAPI hardware. Restore CPUID value back into register. Give control to F000 ROM at F000:FFF0h.              |

## POST Code Checkpoints

The POST code checkpoints are the largest set of checkpoints during the BIOS preboot process. The following table describes the type of checkpoints that may occur during the POST portion of the BIOS.

| Checkpoint | Description                                                                                                    |
|------------|----------------------------------------------------------------------------------------------------|
| 03         | Disable NMI, Parity, video for EGA, and DMA controllers. Initialize BIOS, POST, Runtime data area. Also initialize BIOS modules on POST entry and GPNV area. Initialized CMOS as mentioned in the Kernel Variable "wCMOSFlags." |
| 04         | Check CMOS diagnostic byte to determine if battery power is OK and CMOS checksum is OK. Verify CMOS checksum manually by reading storage area.                                                                                  |
|            | If the CMOS checksum is bad, update CMOS with power-on default values and clear passwords. Initialize status register A.                                                                                                    |
|            | Initializes data variables that are based on CMOS setup questions.<br>Initializes both the 8259 compatible PICs in the system                                                                                                   |
| 05         | Initializes the interrupt controlling hardware (generally PIC) and interrupt vector table.                                                                                                    |
| 06         | Do R/W test to CH-2 count reg. Initialize CH-0 as system timer.Install the POSTINT1Ch handler. Enable IRQ-0 in PIC for system timer interrupt. Traps INT1Ch vector to "POSTINT1ChHandlerBlock."                                 |
| 08         | Initializes the CPU. The BAT test is being done on KBC. Program the keyboard controller command byte is being done after Auto detection of KB/MS using AMI KB-5.                                                                |
| 0A         | Initializes the 8042 compatible Key Board Controller.                                                                                                    |
| 0B         | Detects the presence of PS/2 mouse.                                                                                                    |
| 0C         | Detects the presence of Keyboard in KBC port.                                                                                                    |
| 0E         | Testing and initialization of different Input Devices. Also, update the Kernel Variables.                                                                                                    |
|            | Traps the INT09h vector, so that the POST INT09h handler gets control for IRQ1. Uncompress all available language, BIOS logo, and Silent logo modules.                                                                          |
| 13         | Early POST initialization of chipset registers.                                                                                                    |
| 24         | Uncompress and initialize any platform specific BIOS modules. GPNV is initialized at this checkpoint.                                                                                                    |
| 30         | Initialize System Management Interrupt.                                                                                                    |
| 2A         | Initializes different devices through DIM.<br>See DIM Code Checkpoints section for more information.                                                                                                    |
| 2C         | Initializes different devices. Detects and initializes the video adapter installed in the system that have optional ROMs.                                                                                                    |
| 2E         | Initializes all the output devices.                                                                                                    |
| 31         | Allocate memory for ADM module and uncompress it. Give control to ADM module for initialization. Initialize language and font modules for ADM. Activate ADM module.                                                             |
| 33         | Initializes the silent boot module. Set the window for displaying text information.                                                                                                    |
| 37         | Displaying sign-on message, CPU information, setup key message, and any OEM specific information.                                                                                                    |
| 38         | Initializes different devices through DIM. See DIM Code Checkpoints section for more information. USB controllers are initialized at this point.                                                                                |
| 39         | Initializes DMAC-1 & DMAC-2.                                                                                                    |
| 3A         | Initialize RTC date/time.                                                                                                    |
| 3B         | Test for total memory installed in the system. Also, Check for DEL or ESC keys to limit memory test. Display total memory in the system.                                                                                        |

| Checkpoint | Description                                                                                                    |
|------------|----------------------------------------------------------------------------------------------------|
| 3C         | Mid POST initialization of chipset registers.                                                                                                    |
| 40         | Detect different devices (Parallel ports, serial ports, and coprocessor in CPU, etc.) successfully installed in the system and update the BDA, EBDAetc.                                                                                                    |
| 50         | Programming the memory hole or any kind of implementation that needs an adjustment in system RAM size if needed.                                                                                                    |
| 52         | Updates CMOS memory size from memory found in memory test. Allocates memory for Extended BIOS Data Area from base memory. Programming the memory hole or any kind of implementation that needs an adjustment in system RAM size if needed.                 |
| 60         | Initializes Num-Lock status and programs the KBD typematic rate.                                                                                                    |
| 75         | Initialize Int-13 and prepare for IPL detection.                                                                                                    |
| 78         | Initializes IPL devices controlled by BIOS and option ROMs.                                                                                                    |
| 7A         | Initializes remaining option ROMs.                                                                                                    |
| 7C         | Generate and write contents of ESCD in NVRam.                                                                                                    |
| 84         | Log errors encountered during POST.                                                                                                    |
| 85         | Display errors to the user and gets the user response for error.                                                                                                    |
| 87         | Execute BIOS setup if needed / requested. Check boot password if installed.                                                                                                    |
| 8C         | Late POST initialization of chipset registers.                                                                                                    |
| 8E         | Program the peripheral parameters. Enable/Disable NMI as selected.                                                                                                    |
| 90         | Late POST initialization of system management interrupt.                                                                                                    |
| A0         | Check boot password if installed.                                                                                                    |
| A1         | Clean-up work needed before booting to OS.                                                                                                    |
| A2         | Takes care of runtime image preparation for different BIOS modules. Fill the free area in F000h segment with 0FFh. Initializes the Microsoft IRQ Routing Table. Prepares the runtime language module. Disables the system configuration display if needed. |
| A4         | Initialize runtime language module. Display boot option popup menu.                                                                                                    |
| A7         | Displays the system configuration screen if enabled. Initialize the CPU's before boot, which includes the programming of the MTRR's.                                                                                                    |
| A8         | Prepare CPU for OS boot including final MTRR values.                                                                                                    |
| A9         | Wait for user input at config display if needed.                                                                                                    |
| AA         | Uninstall POST INT1Ch vector and INT09h vector. Deinitializes the ADM module.                                                                                                    |
| AB         | Prepare BBS for Int 19 boot.                                                                                                    |
| AC         | End of POST initialization of chipset registers.                                                                                                    |
| B1         | Save system context for ACPI.                                                                                                    |
| 00         | Passes control to OS Loader (typically INT19h).                                                                                                    |

## **DIM Code Checkpoints**

The Device Initialization Manager (DIM) gets control at various times during BIOS POST to initialize different system busses. The following table describes the main checkpoints where the DIM module is accessed.

| Checkpoint | Description                                                                                                    |
|------------|----------------------------------------------------------------------------------------------------|
| 2A         | Initialize different buses and perform the following functions: Reset, Detect, and Disable (function 0); Static Device Initialization (function 1); Boot Output Device Initialization (function 2). Function 0 disables all device nodes, PCI devices, and PnP ISA cards. It also assigns PCI bus numbers. Function 1 initializes all static devices that include manual configured onboard peripherals, memory and I/O decode windows in PCI-PCI bridges, and noncompliant PCI devices. Static resources are also reserved. Function 2 searches for and initializes any PnP, PCI, or AGP video devices. |
| 38         | Initialize different buses and perform the following functions: Boot Input Device<br>Initialization (function 3); IPL Device Initialization (function 4); General Device Initialization<br>(function 5). Function 3 searches for and configures PCI input devices and detects if<br>system has standard keyboard controller. Function 4 searches for and configures all PnP<br>and PCI boot devices. Function 5 configures all onboard peripherals that are set to an<br>automatic configuration and configures all remaining PnP and PCI devices.                                                       |

## **POST Error Indicators**

When a system error is detected during POST (Power On Self Text), the Setup utility will switch to diagnostic mode and will either:

- Displays a POST error message, or
- Emits a series of beep codes

### **POST Error Messages**

POST error messages tell users what failure the system has detected. Some error messages could be related to a hardware device. Others may indicate a problem with a device configuration. In some cases an error message may include recommendations for troubleshooting or require that you press the **Enter** key to display recommendations. Follow the instructions on the screen. It is recommended that you correct the error before proceeding, even if the computer appears to boot successfully.

**IMPORTANT** If your system fails after you make changes in the Setup menus, reboot the computer, enter Setup again and load Setup defaults to correct the error.

### Memory

| Message                   | Description                                                                                                    |
|---------------------------|----------------------------------------------------------------------------------------------------|
| Gate20 Error              | The BIOS is unable to properly control the mainboard's Gate A20 function, which controls access of memory over 1 MB. This may indicate a problem with the mainboard.                                                     |
| Multi-Bit ECC Error       | This message will only occur on systems using ECC enabled memory modules.<br>ECC memory has the ability to correct single-bit errors that may occur from faulty memory modules.                                          |
|                           | A multiple bit corruption of memory has occurred, and the ECC memory algorithm cannot correct it. This may indicate a defective memory module.                                                                           |
| Parity Error              | Fatal Memory Parity Error. System halts after displaying this message.                                                                                                    |
| RAM R/W test failed       | This message is displayed by the AMIBIOS8 when the RAM read/write test fails.                                                                                                    |
| CMOS Memory Size<br>Wrong | The base memory (memory below 1MB) size that is reported in the CMOS (offset 15h) mismatches with the actual size detected. This condition may occur when the hole is set at 512K base memory or when CMOS is corrupted. |

### Boot

| Message                                                                                    | Description                                                                                                    |
|--------------------------------------------------------------------------------------------|----------------------------------------------------------------------------------------------------|
| Boot Failure                                                                               | This is a generic message indicating the BIOS could not boot from a particular device. This message is usually followed by other information concerning the device. |
| Invalid Boot Diskette                                                                      | A diskette was found in the drive, but it is not configured as a bootable diskette.                                                                                 |
| Drive Not Ready                                                                            | The BIOS was unable to access the drive because it indicated it was not ready for data transfer. This is often reported by drives when no media is present.         |
| A: Drive Error                                                                             | The BIOS attempted to configure the A: drive during POST, but was unable to properly configure the device. This may be due to a bad cable or faulty diskette drive. |
| B: Drive Error                                                                             | The BIOS attempted to configure the B: drive during POST, but was unable to properly configure the device. This may be due to a bad cable or faulty diskette drive. |
| Insert BOOT diskette in A:                                                                 | The BIOS attempted to boot from the A: drive, but could not find a proper boot diskette.                                                                            |
|                                                                                            | Reboot and Select proper Boot device or Insert Boot Media in selected Boot device                                                                                   |
|                                                                                            | BIOS could not find a bootable device in the system and/or removable media drive does not contain media.                                                            |
| Reboot and select<br>proper boot device or<br>Insert boot media in<br>selected boot device | BIOS could not find a bootable device in the system and/or removable media drive does not contain media.                                                            |
| NO ROM BASIC                                                                               | This message occurs on some systems when no bootable device can be detected.                                                                                        |

## Storage Device

| Message                                           | Description                                                                                                    |
|---------------------------------------------------|----------------------------------------------------------------------------------------------------|
| Primary Master Hard<br>Disk Error                 | The IDE/ATAPI device configured as Primary Master could not be properly initialized by the BIOS. This message is typically displayed when the BIOS is trying to detect and configure IDE/ATAPI devices in POST.                   |
| Primary Slave Hard<br>Disk Error                  | The IDE/ATAPI device configured as Primary Slave could not be properly initialized by the BIOS. This message is typically displayed when the BIOS is trying to detect and configure IDE/ATAPI devices in POST.                    |
| Secondary Master<br>Hard Disk Error               | The IDE/ATAPI device configured as Secondary Master could not be properly initialized by the BIOS. This message is typically displayed when the BIOS is trying to detect and configure IDE/ATAPI devices in POST.                 |
| Secondary Slave<br>Hard Disk Error                | The IDE/ATAPI device configured as Secondary Slave could not be properly initialized by the BIOS. This message is typically displayed when the BIOS is trying to detect and configure IDE/ATAPI devices in POST.                  |
| 3rd Master Hard Disk<br>Error                     | The IDE/ATAPI device configured as Master in the 3rd IDE controller could not be properly initialized by the BIOS. This message is typically displayed when the BIOS is trying to detect and configure IDE/ATAPI devices in POST. |
| 3rd Slave Hard Disk<br>Error                      | The IDE/ATAPI device configured as Slave in the 3rd IDE controller could not be properly initialized by the BIOS. This message is typically displayed when the BIOS is trying to detect and configure IDE/ATAPI devices in POST.  |
| 4th Master Hard Disk<br>Error                     | The IDE/ATAPI device configured as Master in the 4th IDE controller could not be properly initialized by the BIOS. This message is typically displayed when the BIOS is trying to detect and configure IDE/ATAPI devices in POST. |
| 4th Slave Hard Disk<br>Error                      | The IDE/ATAPI device configured as Slave in the 4th IDE controller could not be properly initialized by the BIOS. This message is typically displayed when the BIOS is trying to detect and configure IDE/ATAPI devices in POST.  |
| 5th Master Hard Disk<br>Error                     | The IDE/ATAPI device configured as Master in the 5th IDE controller could not be properly initialized by the BIOS. This message is typically displayed when the BIOS is trying to detect and configure IDE/ATAPI devices in POST. |
| 5th Slave Hard Disk<br>Error                      | The IDE/ATAPI device configured as Slave in the 5th IDE controller could not be properly initialized by the BIOS. This message is typically displayed when the BIOS is trying to detect and configure IDE/ATAPI devices in POST.  |
| 6th Master Hard Disk<br>Error                     | The IDE/ATAPI device configured as Master in the 6th IDE controller could not be properly initialized by the BIOS. This message is typically displayed when the BIOS is trying to detect and configure IDE/ATAPI devices in POST. |
| 6th Slave Hard Disk<br>Error                      | The IDE/ATAPI device configured as Slave in the 6th IDE controller could not be properly initialized by the BIOS. This message is typically displayed when the BIOS is trying to detect and configure IDE/ATAPI devices in POST.  |
| Primary Master Drive<br>- ATAPI Incompatible      | The IDE/ATAPI device configured as Primary Master failed an ATAPI compatibility test. This message is typically displayed when the BIOS is trying to detect and configure IDE/ATAPI devices in POST.                              |
| Primary Slave Drive -<br>ATAPI Incompatible       | The IDE/ATAPI device configured as Primary Slave failed an ATAPI compatibility test. This message is typically displayed when the BIOS is trying to detect and configure IDE/ATAPI devices in POST.                               |
| Secondary Master<br>Drive - ATAPI<br>Incompatible | The IDE/ATAPI device configured as Secondary Master failed an ATAPI compatibility test. This message is typically displayed when the BIOS is trying to detect and configure IDE/ATAPI devices in POST.                            |
| Secondary Slave<br>Drive - ATAPI<br>Incompatible  | The IDE/ATAPI device configured as Secondary Slave failed an ATAPI compatibility test. This message is typically displayed when the BIOS is trying to detect and configure IDE/ATAPI devices in POST.                             |
| 3rd Master Drive -<br>ATAPI Incompatible          | The IDE/ATAPI device configured as Master in the 3rd IDE controller failed an ATAPI compatibility test. This message is typically displayed when the BIOS is trying to detect and configure IDE/ATAPI devices in POST.            |
| Message                                         | Description                                                                                                    |
|-------------------------------------------------|----------------------------------------------------------------------------------------------------|
| 3rd Slave Drive -<br>ATAPI Incompatible         | The IDE/ATAPI device configured as Slave in the 3rd IDE controller failed an ATAPI compatibility test. This message is typically displayed when the BIOS is trying to detect and configure IDE/ATAPI devices in POST.                                             |
| 4th Master Drive -<br>ATAPI Incompatible        | The IDE/ATAPI device configured as Master in the 4th IDE controller failed an ATAPI compatibility test. This message is typically displayed when the BIOS is trying to detect and configure IDE/ATAPI devices in POST.                                            |
| 4th Slave Drive -<br>ATAPI Incompatible         | The IDE/ATAPI device configured as Slave in the 4th IDE controller failed an ATAPI compatibility test. This message is typically displayed when the BIOS is trying to detect and configure IDE/ATAPI devices in POST.                                             |
| 5th Master Drive -<br>ATAPI Incompatible        | The IDE/ATAPI device configured as Master in the 5th IDE controller failed an ATAPI compatibility test. This message is typically displayed when the BIOS is trying to detect and configure IDE/ATAPI devices in POST.                                            |
| 5th Slave Drive -<br>ATAPI Incompatible         | The IDE/ATAPI device configured as Slave in the 5th IDE controller failed an ATAPI compatibility test. This message is typically displayed when the BIOS is trying to detect and configure IDE/ATAPI devices in POST.                                             |
| 6th Master Drive -<br>ATAPI Incompatible        | The IDE/ATAPI device configured as Master in the 6th IDE controller failed an ATAPI compatibility test. This message is typically displayed when the BIOS is trying to detect and configure IDE/ATAPI devices in POST.                                            |
| 6th Slave Drive -<br>ATAPI Incompatible         | The IDE/ATAPI device configured as Slave in the 6th IDE controller failed an ATAPI compatibility test. This message is typically displayed when the BIOS is trying to detect and configure IDE/ATAPI devices in POST.                                             |
| S.M.A.R.T. Capable but Command Failed           | The BIOS tried to send a S.M.A.R.T. message to a hard disk, but the command transaction failed.                                                                                                    |
|                                                 | This message can be reported by an ATAPI device using the S.M.A.R.T. error reporting standard. S.M.A.R.T. failure messages may indicate the need to replace the hard disk.                                                                                        |
| S.M.A.R.T.<br>Command Failed                    | The BIOS tried to send a S.M.A.R.T. message to a hard disk, but the command transaction failed.                                                                                                    |
|                                                 | This message can be reported by an ATAPI device using the S.M.A.R.T. error reporting standard. S.M.A.R.T. failure messages may indicate the need to replace the hard disk.                                                                                        |
| S.M.A.R.T. Status<br>BAD, Backup and<br>Replace | A S.M.A.R.T. capable hard disk sends this message when it detects an imminent failure. This message can be reported by an ATAPI device using the S.M.A.R.T. error reporting standard. S.M.A.R.T. failure messages may indicate the need to replace the hard disk. |
| S.M.A.R.T. Capable and Status BAD               | A S.M.A.R.T. capable hard disk sends this message when it detects an imminent failure.                                                                                                    |
|                                                 | This message can be reported by an ATAPI device using the S.M.A.R.T. error reporting standard. S.M.A.R.T. failure messages may indicate the need to replace the hard disk.                                                                                        |

### Virus-related

| Message                   | Description                                                                                                    |
|---------------------------|----------------------------------------------------------------------------------------------------|
| BootSector Write!!        | The BIOS has detected software attempting to write to a drive's boot sector. This is flagged as possible virus activity. This message will only be displayed if Virus Detection is enabled in AMIBIOS setup. |
| VIRUS: Continue<br>(Y/N)? | If the BIOS detects possible virus activity, it will prompt the user. This message will only be displayed if Virus Detection is enabled in AMIBIOS setup.                                                    |

### System Configuration

| Message                                 | Description                                                                                                    |
|-----------------------------------------|----------------------------------------------------------------------------------------------------|
| DMA-1 Error                             | Error initializing primary DMA controller. This is a fatal error, often indication a problem with system hardware.                                                                                                    |
| DMA-2 Error                             | Error initializing secondary DMA controller. This is a fatal error, often indication a problem with system hardware.                                                                                                    |
| DMA Controller Error                    | POST error while trying to initialize the DMA controller. This is a fatal error, often indication a problem with system hardware.                                                                                                    |
| Checking NVRAM<br>Update Failed         | BIOS could not write to the NVRAM block. This message appears when the FLASH part is write-protected or if there is no FLASH part (System uses a PROM or EPROM).                                                                                                    |
| Microcode Error                         | BIOS could not find or load the CPU Microcode Update to the CPU. This message<br>only applies to INTEL CPUs. The message is most likely to appear when a brand<br>new CPU is installed in a mainboard with an outdated BIOS. In this case, the BIOS<br>must be updated to include the Microcode Update for the new CPU. |
| NVRAM Checksum<br>Bad, NVRAM<br>Cleared | There was an error in while validating the NVRAM data. This causes POST to clear the NVRAM data.                                                                                                    |
| Resource Conflict                       | More than one system device is trying to use the same non-shareable resources (Memory or I/O).                                                                                                    |
| NVRAM Ignored                           | The NVRAM data used to store Plug'n'Play (PnP) data was not used for system configuration in POST.                                                                                                    |
| NVRAM Bad                               | The NVRAM data used to store Plug'n'Play (PnP) data was not used for system configuration in POST due to a data error.                                                                                                    |
| Static Resource<br>Conflict             | Two or more Static Devices are trying to use the same resource space (usually Memory or I/O).                                                                                                    |
| PCI I/O conflict                        | A PCI adapter generated an I/O resource conflict when configured by BIOS POST.                                                                                                    |
| PCI ROM conflict                        | A PCI adapter generated an I/O resource conflict when configured by BIOS POST.                                                                                                    |
| PCI IRQ conflict                        | A PCI adapter generated an I/O resource conflict when configured by BIOS POST.                                                                                                    |
| PCI IRQ routing table error             | BIOS POST (DIM code) found a PCI device in the system but was unable to figure<br>out how to route an IRQ to the device. Usually this error is causing by an<br>incomplete description of the PCI Interrupt Routing of the system.                                                                                      |
| Timer Error                             | Indicates an error while programming the count register of channel 2 of the 8254 timer. This may indicate a problem with system hardware.                                                                                                    |
| Refresh timer test failed               | BIOS POST found that the refresh timer hardware failed to pass the Refresh Retrace Test.                                                                                                    |
| Interrupt Controller-1<br>error         | BIOS POST could not initialize the Master Interrupt Controller. This may indicate a problem with system hardware.                                                                                                    |
| Interrupt Controller-2<br>error         | BIOS POST could not initialize the Slave Interrupt Controller. This may indicate a problem with system hardware.                                                                                                    |

### CMOS

| Message Displayed         | Description                                                                                                    |
|---------------------------|----------------------------------------------------------------------------------------------------|
| CMOS Date/Time Not<br>Set | The CMOS date and/or time are invalid. This error can be resolved by readjusting the system time in AMIBIOS Setup.                                                                                                    |
| CMOS Battery Low          | CMOS battery is low. This message usually indicates that the CMOS battery needs to be replaced. It could also appear when the user intentionally discharges the CMOS battery.                                                                                |
| CMOS Settings<br>Wrong    | CMOS settings are invalid. This error can be resolved by using AMIBIOS Setup.                                                                                                    |
| CMOS Checksum<br>Bad      | CMOS contents failed the Checksum check. Indicates that the CMOS data has<br>been changed by a program other than the BIOS or that the CMOS is not retaining<br>its data due to malfunction. This error can typically be resolved by using AMIBIOS<br>Setup. |

### Miscellaneous

| Message Displayed                         | Description                                                                                                    |
|-------------------------------------------|----------------------------------------------------------------------------------------------------|
| KBC BAT Test failed                       | Keyboard controller BAT test failed. This may indicate a problem with keyboard controller initialization.                                         |
| Keyboard Error                            | Keyboard is not present or the hardware is not responding when the keyboard controller is initialized.                                            |
| PS/2 Keyboard not found                   | PS/2 keyboard support is enabled in the BIOS setup but the device is not detected.                                                                |
| PS/2 Mouse not found                      | PS/2 mouse support is enabled in the BIOS setup but the device is not detected.                                                                   |
| Keyboard/Interface<br>Error               | Keyboard controller failure. This may indicate a problem with system hardware.                                                                    |
| Unlock Keyboard                           | PS/2 keyboard is locked. User needs to unlock the keyboard to continue the BIOS POST.                                                             |
| System Halted                             | The system has been halted. A reset or power cycle is required to reboot the machine. This message appears after a fatal error has been detected. |
| <ins> Pressed</ins>                       | Indicates that <ins> key is pressed during the BIOS POST. The POST will load and use default CMOS settings.</ins>                                 |
| Password check failed                     | The password entered does not match the password set in the setup. This condition may occur for both Supervisor and User password verification.   |
| Unknown BIOS error.<br>Error code = 004Ah | This message is displayed when ADM module is not present in the AMIBIOS8 ROM.                                                                     |
| Unknown BIOS error.<br>Error code = 004Bh | This message is displayed when language module is not present in the AMIBIOS8 ROM.                                                                |
| Floppy Controller<br>Failure              | Error in initializing legacy Floppy Controller.                                                                                                   |

### Index of Symptom-to-FRU Error Messages

To use the information in this section to diagnose a problem:

- 1. Find the error symptom in the left column.
- 2. If directed to a check procedure, replace the FRU indicated in the check procedure.

If no check procedure is indicated, the first Action/FRU item listed in the right column is the most likely cause.

**NOTE** If you cannot find a symptom or an error in this list and the problem remains, see "Undetermined Problems" on page 65.

#### Processor/Processor Fan-related Symptoms

| Symptom/Error                        | Action/FRU                                                                                                    |
|--------------------------------------|----------------------------------------------------------------------------------------------------|
| Processor fan does not run but power | Ensure the system is not in power saving mode.                                                                                                    |
| supply fan runs.                     | <ul> <li>With the system powered on, measure the voltage of the<br/>processor fan connector. Its reading should be +12Vdc. If the<br/>reading shows normal, but the fan still does not work, then<br/>replace the heat sink fan.</li> </ul> |
|                                      | Mainboard                                                                                                    |
| Processor test failed.               | Processor                                                                                                    |
|                                      | Mainboard                                                                                                    |

**NOTE** Normally, the processor fan should be operative, and the processor clock setting should be exactly set to match its speed requirement before diagnosing any processor problems.

#### Mainboard and Memory-related Symptoms

| Symptom/Error                                                                                             | Action/FRU                                                                                                    |
|----------------------------------------------------------------------------------------------------|----------------------------------------------------------------------------------------------------|
| Memory test failed.                                                                                       | Memory module                                                                                                    |
|                                                                                                    | Mainboard                                                                                                    |
| Incorrect memory size shown or repeated during POST.                                                      | <ul> <li>Insert the memory modules in the DIMM sockets properly,<br/>then reboot the system.</li> </ul>                                                           |
|                                                                                                    | Memory module                                                                                                    |
|                                                                                                    | Mainboard                                                                                                    |
| System works but fails to enter power<br>saving mode when the Power<br>Management Mode is set to Enabled. | <ul> <li>Enter CMOS Setup and load the default settings. In Windows<br/>systems, check settings in Power Management Property of<br/>the Control Panel.</li> </ul> |
|                                                                                                    | Reload software from Recovery CD.                                                                                                    |
| Blinking cursor only; system does not work.                                                               | IDE drive connection/cables                                                                                                    |
|                                                                                                    | IDE disk drives                                                                                                    |
|                                                                                                    | See "Undetermined Problems".                                                                                                    |
|                                                                                                    | Mainboard                                                                                                    |

**NOTE** Ensure the memory modules are installed properly and the contact leads are clean before diagnosing any system problems.

#### Hard Disk Drive-related Symptoms

| Symptom/Error                                                     | Action/FRU                                                                                      |
|-------------------------------------------------------------------|-------------------------------------------------------------------------------------------------|
| Hard disk drive test failed.                                      | Enter CMOS Setup and load the default settings.                                                 |
|                                                                   | Hard disk drive cable                                                                           |
|                                                                   | Hard disk drive                                                                                 |
|                                                                   | Mainboard                                                                                       |
| Hard disk drive cannot format completely.                         | Enter CMOS Setup and load the default settings.                                                 |
|                                                                   | Hard disk drive cable                                                                           |
|                                                                   | Hard disk drive                                                                                 |
|                                                                   | Mainboard                                                                                       |
| Hard disk drive has write error.                                  | Enter CMOS Setup and load the default settings.                                                 |
|                                                                   | Hard disk drive                                                                                 |
| Hard disk drive LED fails to light, but system operates normally. | <ul> <li>With the system power on, measure the voltage of the HDD<br/>LED connector.</li> </ul> |
|                                                                   | HDD LED cable                                                                                   |

**NOTE** Make sure the hard disk drive is configured correctly in CMOS Setup and that cable/jumper are set correctly before diagnosing any hard disk drive problems. (If only one drive is installed, please make sure the drive is connected to master connector or the drive is set to master.)

#### **Optical Disc Drive-related Symptoms**

| Symptom/Error                                                                                                    | Action/FRU                                                                                                    |
|----------------------------------------------------------------------------------------------------|----------------------------------------------------------------------------------------------------|
| CD/DVD-ROM drive LED doesn't come on                                                                              | Enter CMOS Setup and load the default settings.                                                                                                |
| but works normally.                                                                                               | • DIMM                                                                                                    |
|                                                                                                    | Mainboard                                                                                                    |
| CD/DVD-ROM drive LED flashes for more than 30 seconds before LED shutting off.                                    | <ul> <li>CD/DVD-ROM may have dirt or foreign material on it. Check<br/>with a known good disc.</li> </ul>                                      |
| Software asks to reinstall disc. Software                                                                         | <ul> <li>CD/DVD-ROM is not inserted properly.</li> </ul>                                                                                       |
| displays a reading CD/DVD error.                                                                                  | CD/DVD-ROM is damaged.                                                                                                    |
| CD/DVD-ROM drive cannot load or eject<br>when the system is turned on and its eject<br>button is pressed and held | <ul> <li>Disconnect all cables from CD/DVD-ROM drive except power<br/>cable, then press the eject button to try to unload the disc.</li> </ul> |
| buttor is pressed and held.                                                                                       | CD/DVD-ROM drive power cable                                                                                                    |
|                                                                                                    | CD/DVD-ROM drive                                                                                                    |
| CD/DVD-ROM drive does not read and there are no messages are displayed.                                           | • CD may have dirt or foreign material on it. Check with a known good disc.                                                                    |
|                                                                                                    | <ul> <li>Ensure the CD/DVD-ROM driver is installed properly.</li> </ul>                                                                        |
|                                                                                                    | CD/DVD-ROM drive.                                                                                                    |
| CD/DVD-ROM drive can play audio CD but no sound output.                                                           | <ul> <li>Ensure the headphone jack of the CD/DVD-ROM has an output.</li> </ul>                                                                 |
|                                                                                                    | Turn up the sound volume.                                                                                                    |
|                                                                                                    | Speaker power/connection/cable.                                                                                                    |
|                                                                                                    | CD/DVD-ROM drive.                                                                                                    |

# **NOTE** Make sure the optical disc drive is configured correctly in CMOS Setup, the cable/jumper are set correctly and the drive's optical lens is clean before diagnosing any optical drive problems.

### Real-Time Clock-related Symptoms

| Symptom/Error                  | Action/FRU                                                                                                    |
|--------------------------------|----------------------------------------------------------------------------------------------------|
| Real-time clock is inaccurate. | <ul> <li>Ensure the information in the Standard CMOS Feature of<br/>BIOS Setup is set correctly.</li> <li>RTC battery</li> </ul> |
|                                | Mainboard                                                                                                    |

#### Audio-related Symptoms

| Symptom/Error                                                    | Action/FRU                     |
|------------------------------------------------------------------|--------------------------------|
| Audio software program invoked but no sound comes from speakers. | Speaker power/connection/cable |

### Modem-related Symptoms

| Symptom/Error                                                                                                    | Action/FRU                                                                                                    |  |
|----------------------------------------------------------------------------------------------------|----------------------------------------------------------------------------------------------------|--|
| Modem ring cannot wake up system from suspend mode.                                                                                                    | <ul> <li>For an external modem, make sure Power on By Ring in<br/>BIOS Setup or Power Management is set to Enabled. For the<br/>PCI modem, make sure Wake up by PCI card is set to<br/>Enabled.</li> </ul> |  |
|                                                                                                    | <ul> <li>If a PCI modem card is used, reinsert the modem card to the<br/>PCI slot firmly or replace the modem card.</li> </ul>                                                                             |  |
|                                                                                                    | <ul> <li>In Win 98, ensure the telephone application is configured<br/>correctly for your modem and set to receive messages and/<br/>or fax.</li> </ul>                                                    |  |
| Data/fax modem software program invoked but cannot receive/send data/fax                                                                                                    | Ensure the modem card is installed properly.                                                                                                    |  |
| Fax/voice modem software program<br>invoked but has no sound output. (Data<br>files are received normally; voice from<br>modem cannot be produced, but system<br>sound feature works normally.) | Ensure the modem voice-in cable from modem adapter card<br>is connected to the mainboard                                                                                                    |  |

#### Video and Monitor-related Symptoms

| Symptom/Error                              | Action/FRU                                                         |  |  |
|--------------------------------------------|--------------------------------------------------------------------|--|--|
| Video memory test failed.Video adapter     | Remove all non-factory-installed cards.                            |  |  |
| failed.                                    | <ul> <li>Load default settings (if screen is readable).</li> </ul> |  |  |
|                                            | Mainboard                                                          |  |  |
| Display problem                            | Monitor signal connection/cable                                    |  |  |
| Incorrect colors                           | Monitor                                                            |  |  |
| No high intensity                          | Video adapter card                                                 |  |  |
| • Missing, broken, or incorrect characters | Mainboard                                                          |  |  |
| Blank monitor (dark)                       |                                                                    |  |  |
| Blank monitor (bright)                     |                                                                    |  |  |
| Distorted image                            |                                                                    |  |  |
| Unreadable monitor                         |                                                                    |  |  |

### Video and Monitor-related Symptoms

| Symptom/Error            | Action/FRU                      |  |  |
|--------------------------|---------------------------------|--|--|
| Display changing colors. | Monitor signal connection/cable |  |  |
|                          | Video adapter card              |  |  |
|                          | Mainboard                       |  |  |

### Printer-related Symptoms

| Symptom/Error     | Action/FRU                                                                              |  |  |  |  |
|-------------------|-----------------------------------------------------------------------------------------|--|--|--|--|
| Printing failed.  | • Ensure the printer driver is properly installed. Refer to the printer service manual. |  |  |  |  |
|                   | Printer                                                                                 |  |  |  |  |
|                   | Printer cable                                                                           |  |  |  |  |
|                   | Mainboard.                                                                              |  |  |  |  |
| Printer problems. | Refer to the service manual for the printer.                                            |  |  |  |  |

### **Keyboard-related Symptoms**

| Symptom/Error                             | Action/FRU |  |  |
|-------------------------------------------|------------|--|--|
| Some or all keys on keyboard do not work. | Keyboard   |  |  |

### Power Supply-related Symptoms

| Symptom/Error                                                                                                    | Action/FRU                                                                                                    |
|----------------------------------------------------------------------------------------------------|----------------------------------------------------------------------------------------------------|
| Pressing the power button does not turn off<br>the system. (Only unplugging the power<br>cord from electrical outlet can turn off the<br>system.) | <ul> <li>Ensure the Soft-off by PWR-BTTN in CMOS Setup (under<br/>Power Management) is not set to Instant-off.</li> <li>Power switch cable assembly</li> </ul>                                    |
| Pressing the power button does not turn on the system                                                                                             | <ul> <li>Ensure the power override switch (located at the back of the computer, just above the connector for the power cable) is not set to OFF.</li> <li>Power switch cable assembly.</li> </ul> |
| Executing software shutdown from Windows98 Start menu does not turn off the system. (Only pressing power button can turn off the system).         | <ul><li>Enter CMOS Setup and load the default settings.</li><li>Reload software from Recovery CD.</li></ul>                                                                                       |
| No system power, or power supply fan is not running.                                                                                              | <ul><li>Power supply</li><li>Mainboard</li></ul>                                                                                                    |

### **Beep Codes**

When no error message is displayed but the computer stops during POST, listen for beep codes.

| Beep                                                 | Status                                  | Possible Causes                                                                                                    |  |
|------------------------------------------------------|-----------------------------------------|----------------------------------------------------------------------------------------------------|--|
| One short beep.                                      | System ready                            | System is OK.                                                                                                    |  |
| Continuous one long beep                             | Memory not installed or<br>memory error | <ul> <li>Something is wrong with the memory installed</li> <li>There is problem accessing the memory (i.e., mainboar problem)</li> </ul>                                                                                          |  |
| One long beep,<br>then two short<br>beeps and repeat | VGA not installed or<br>VGA error       | <ul> <li>The mainboard can not access the video card for some reasons. Either the video card is not working, its memory is not accessible, or its BIOS may be corrupt.</li> <li>Something is wrong with the mainboard.</li> </ul> |  |
| One long beep,<br>then one short beep                | BIOS failure                            | BIOS damaged. Processor jump to boot block to execute the default procedure.                                                                                                    |  |
| Two short beeps.                                     | CMOS failure                            | CMOS checksum error                                                                                                    |  |

#### **Undetermined Problems**

- **NOTE** Verify that all attached devices are supported by the computer.
  - Verify that the power supply being used at the time of the failure is operating correctly. (See "Power System Check" on page 57)

Follow the procedures below to isolate the failing FRU. Do not isolate non-defective FRU.

- 1. Power off the computer.
- 2. Visually check them for damage. If any problems are found, replace the FRU.
- 3. Remove or disconnect all of the following devices:
  - Non-Acer devices
  - Printer, mouse, and other external devices
  - Hard disk drive
  - DIMM
  - CD/DVD-ROM drive
  - Expansion boards
- 4. Power on the computer.
- 5. Determine if the problem has been resolved.
- 6. If the problem does not recur, reconnect the removed devices one at a time until you find the failed FRU.

If the problem persists, replace the mainboard, and then LCD assembly (one at a time). Do not replace a nondefective FRU.

## Configuring the ME Firmware

You need to disable the Manageability Engine (ME) firmware before updating the BIOS. Use the ME\_DISABLE jumper to do this.

- 1-2 position: Normal operation (default)
- 2-3 position: ME disable

To disable the ME firmware:

- 1. Turn off the power to the computer and all peripherals.
- 2. Unplug the power cord from the computer.
- 3. Unplug the network cable and all connected peripheral devices from the computer.
- 4. Place the computer on a flat, steady surface with the rear cover facing upward.
- 5. Remove the computer cover by following the procedures described on page 26.
- 6. Remove the graphics card by following the procedure described on page 34.
- 7. If necessary, remove any other assemblies or cables that prevent access to the ME\_DISABLE jumper.
- 8. Locate the ME\_DISABLE jumper on the mainboard.

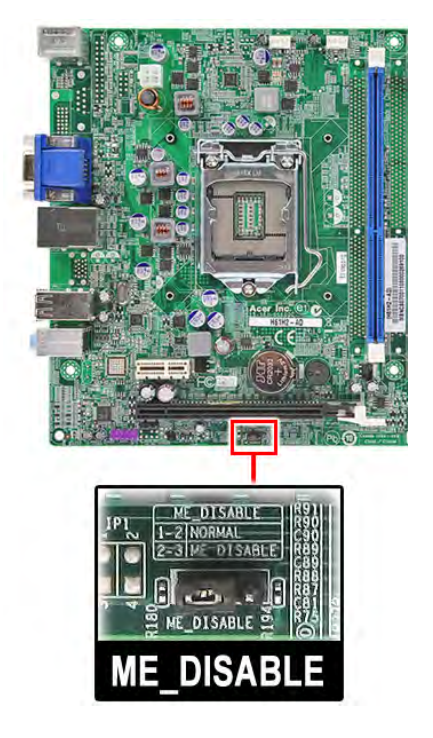

- 9. Remove the jumper block and set it over the 2-3 pins for 20 to 30 seconds.
- **10.** Return the jumper block to its default 1-2 position.
- 11. Reinstall the graphics card.
- 12. Reinstall any any other assemblies or cables that have previously been removed.
- 13. Reinstall the computer cover.
- 14. Connect the power cord to the system.
- 15. Press the power button to turn on the computer.
- 16. During POST, press Delete to access the Setup Utility.
- 17. Press F9 to load the system default values.
- 18. Press F10 to save the changes you made and close the Setup Utility.

# Clearing CMOS

You may need to clear the Setup configuration values (CMOS) if the configuration has been corrupted, or if incorrect settings made in the Setup Utility caused error messages to be unreadable. This procedure will clear the BIOS supervisor password as well.

Use the CLR\_CMOS jumper to clear the CMOS data.

- 1-2 position: Normal operation (default)
- 2-3 position: Clear CMOS data

To clear the CMOS data:

- 1. Turn off the power to the computer and all peripherals.
- 2. Unplug the power cord from the computer.
- 3. Unplug the network cable and all connected peripheral devices from the computer.
- 4. Place the computer on a flat, steady surface with the rear cover facing upward.
- 5. Remove the computer cover by following the procedures described on page 26.
- 6. Remove the graphics card by following the procedure described on page 34.
- 7. If necessary, remove any other assemblies or cables that prevent access to the CLR\_CMOS jumper.
- 8. Locate the CLR\_CMOS jumper on the mainboard.

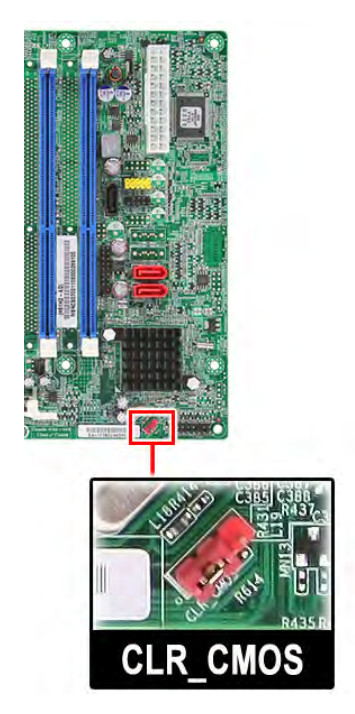

- 9. Remove the jumper block and set it over the 2-3 pins for 20 to 30 seconds.
- 10. Return the jumper block to its default 1-2 position.
- 11. Reinstall the graphics card.
- 12. Reinstall any other assemblies or cables that have previously been removed.
- 13. Reinstall the computer cover.
- 14. Connect the power cord to the system.
- 15. Press the power button to turn on the computer.
- 16. During POST, press Delete to access the Setup Utility.
- 17. Press F9 to load the system default values.
- 18. Press F10 to save the changes you made and close the Setup Utility.

# **BIOS Recovery**

When you boot up the computer and you hear one long beep, followed by a shorter one, the system BIOS is damaged. This maybe cause by an interruption during a BIOS flash procedure (e.g. a power outage) or a corrupted BIOS code, which will cause the system to go into an unbootable state.You need to access and execute the boot block program to reboot the computer and recover the regular BIOS code.

Note the following when restoring the BIOS settings:

- Make sure the computer is connected to a UPS unit during the BIOS recovery process.
- The BIOS crisis recovery disk should be prepared in a computer running the Windows XP or Windows Vista OS. A USB floppy, optical, or hard drive can be used.

### Creating the BIOS Crisis Recovery Disk

- 1. Set up a computer running the Windows XP or Windows Vista operating system and connect the BIOS recovery media.
- 2. Copy the target BIOS ROM file to the BIOS recovery media and rename it as "amiboot.rom".
- 3. Eject the BIOS recovery media from the computer.

### Performing a BIOS Recovery

NOTE This procedure is only applicable when the boot block section is still valid.

- 1. Shut down the BIOS failed-computer.
- 2. Connect the BIOS recovery media to the failed computer.
- 3. Press the power button to turn on the computer.

The system will now execute the BIOS recovery process. When the process is complete, the computer will automatically reboot.

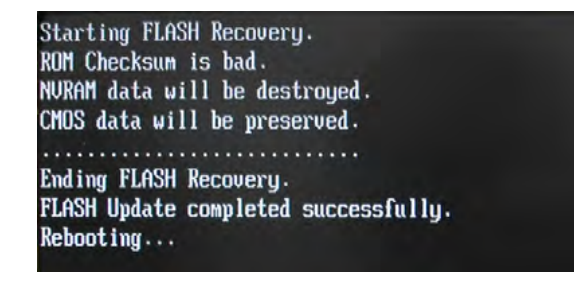

- 4. Eject the BIOS recovery media from the computer
- 5. Press Delete to run the CMOS Setup Utility.
- 6. Press F9 to load the system default settings.
- 7. Select Ok, then press Enter.
- 8. Press F10 to save the default settings and close the Setup utility.
- 9. Select Ok, then press Enter.

# **BIOS Update**

## Updating the BIOS in DOS Mode

- 1. Press the power button to turn on the computer and boot to DOS mode.
- 2. Key in 'cd dostool'. (Go to BIOS path like "A:\DOSTOOL")
- 3. Key in 'flash2M.bat' or 'flash2M'.

| A:>>cd d01              |  |
|-------------------------|--|
| A:\D01>cd dostool       |  |
| A:\D01\D0ST00L>flash2m_ |  |
|                         |  |
|                         |  |
|                         |  |
|                         |  |

4. Press Enter to flash the system BIOS.

| A:\>cd d01                                                                                                  |
|----------------------------------------------------------------------------------------------------|
| A:\D01>cd dostool                                                                                           |
| A:\D01\D0ST00L>flash2m                                                                                      |
| A:\D01\D0ST00L>afudos\R0M\D01.2M /p /b /n /r                                                                |
| AMI Firmware Update Utility(APTIO) v2.31<br>Copyright (C)2009 American Megatrends Inc. All Rights Reserved. |
| Reading file done<br>FFS checksums ok<br>Frasing flash done                                                 |
| Writing flash done                                                                                          |
| Erasing NURAM done<br>Writing NURAM done                                                                    |
| Verifying NVRAM done<br>Erasing BootBlock done                                                              |
| Writing BootBlock done<br>Verifuing BootBlock done                                                          |
|                                                                                                    |

- 5. Reboot the computer.
- 6. Press Delete to run the CMOS Setup Utility.
- 7. Press F9 to load the system default settings.
- 8. Select Ok, then press Enter.
- 9. Press F9 to save the default settings and close the Setup utility.
- 10. Select Ok, then press Enter.

## Updating the BIOS in Windows Mode

This BIOS updating procedure is for a computer running a 32- or 64-bit Windows OS.

- 1. Press the power button to turn on the computer.
- 2. Click Start | Command Prompt | Run as administrator.

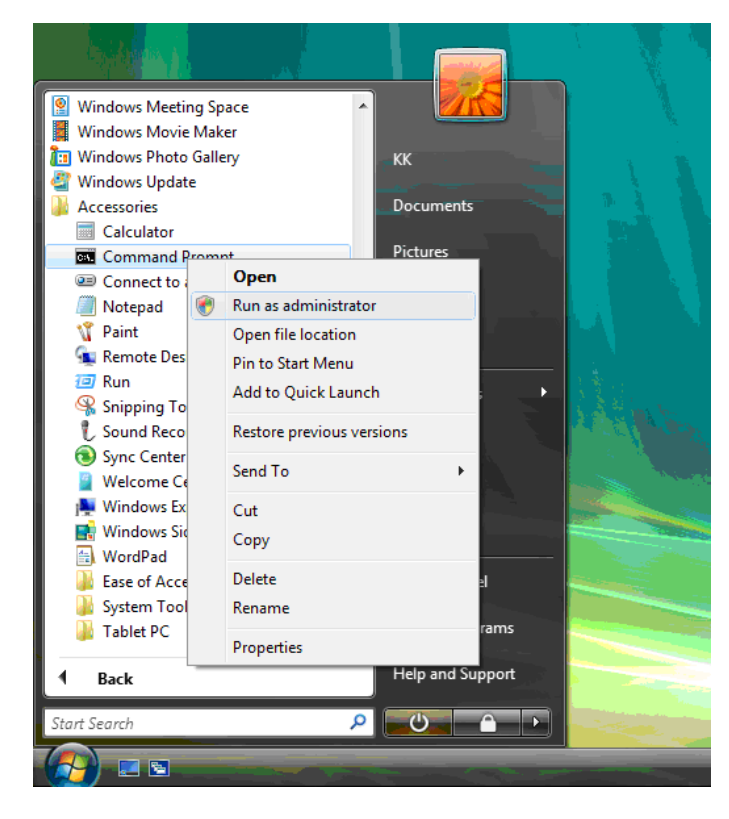

- 3. Perform the steps below if your computer is running 32-bit Windows.
  - a. Key in 'cd wintool\32'. (Go to BIOS path like "D:\WinTool\32")

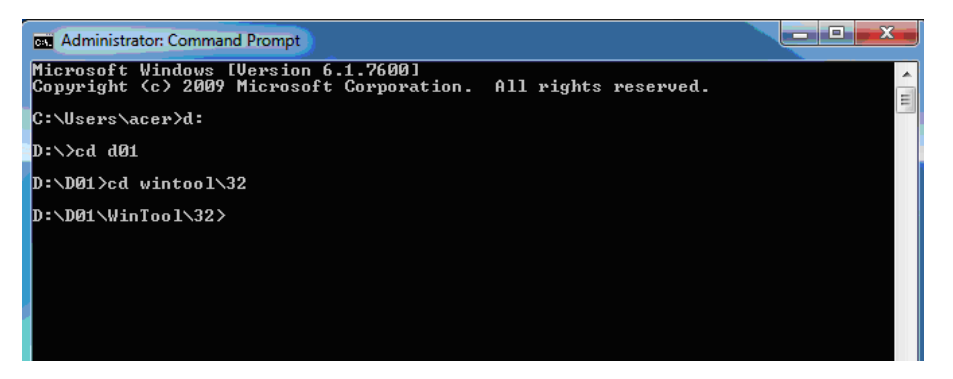

b. Key in 'wflash2M.bat' or 'wflash2M'.

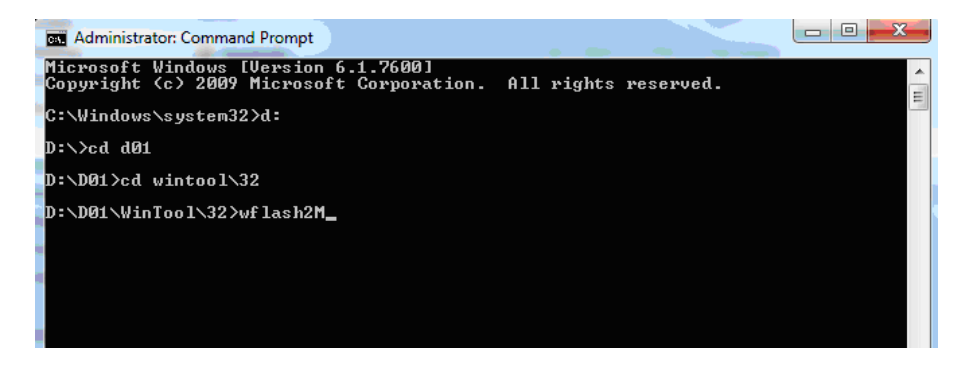

Aspire XC600 Service Guide

c. Press Enter to flash the system BIOS.

| Administrator: Command Prompt                                                                                                    | x |
|----------------------------------------------------------------------------------------------------|---|
| D:\D01>cd wintool\32                                                                                                    | ^ |
| D:\D01\WinTool\32>wflash2m                                                                                                    | H |
| D:\D01\WinTool\32>afuwin\\ROM\D01.2M /p /b /n /r                                                                                                    |   |
| AMI Firmware Update Utility(APTIO) v2.31<br>Copyright (C)2009 American Megatrends Inc. All Rights Reserved.                                                                                                    |   |
| Reading file       done         FFS checksums       ok         Erasing flash       done         Writing flash       done         Uerifying flash       done         Uerifying NURAM       done         Uerifying NURAM       done         Uerifying NURAM       done         Uerifying NURAM       done         Uerifying NURAM       done         Uerifying NURAM       done         Uerifying NURAM       done         Uerifying BootBlock       done         Verifying BootBlock       done |   |
| D:\D01\@101001\327_                                                                                                    |   |

- 4. Perform the steps below if your computer is running 64-bit Windows.
  - a. Key in 'cd wintool\64'. (Go to BIOS path like "D:\WinTool\64")

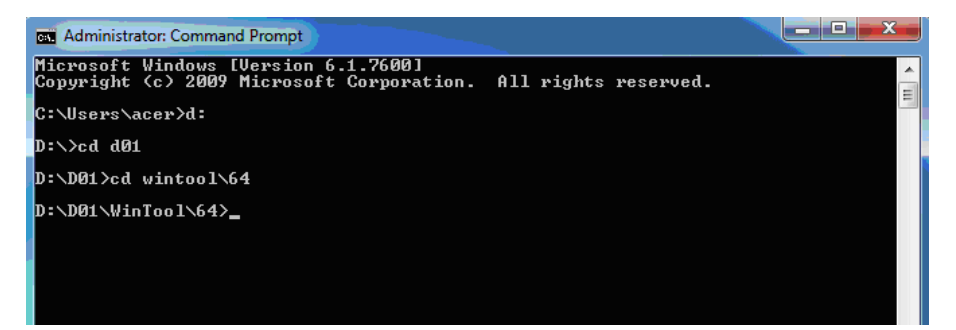

b. Key in 'flash2M.bat' or 'flash2M'.

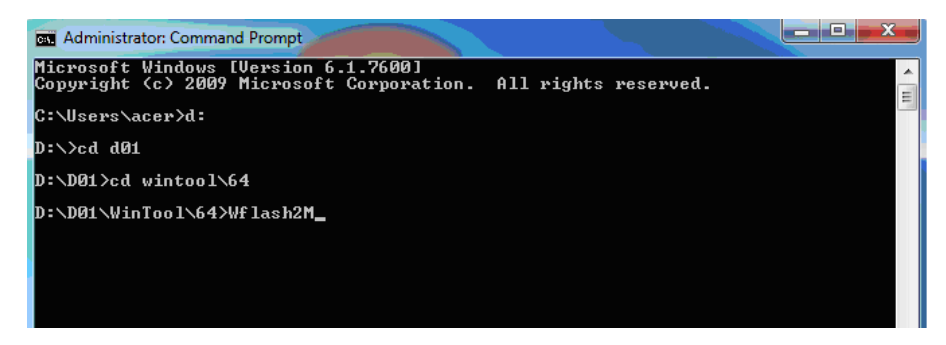

c. Press Enter to flash the system BIOS.

| Administrator: Command Prompt                                                                                                    | x |
|----------------------------------------------------------------------------------------------------|---|
| D:\D01\WinTool\64>wflash2M                                                                                                    |   |
| D:\D01\WinTool\64>afuwinx64\\ROM\D01.2M /p /b /n /r                                                                                                    |   |
| AMI Firmware Update Utility(APTIO) v2.31<br>Copyright (C>2009 American Megatrends Inc. All Rights Reserved.                                                                                                    |   |
| Reading file       done         FFS checksums       ok         Erasing flash       done         Writing flash       done         Uerifying flash       done         Uerifying flash       done         Writing NURAM       done         Uerifying NURAM       done         Uerifying NURAM       done         Uerifying NURAM       done         Uerifying BootBlock       done         Writing BootBlock       done         Uerifying BootBlock       done         Uerifying BootBlock       done |   |
| D:\D01\\inloo1\64>                                                                                                    |   |

- 5. Reboot the computer.
- 6. Press Delete to run the CMOS Setup Utility.
- 7. Press F9 to load the system default settings.
- 8. Select Ok, then press Enter.
- 9. Press F9 to save the default settings and close the Setup utility.
- 10. Select Ok, then press Enter.

# System Architecture

This chapter shows the system block diagram and board layout.

# **Block Diagram**

The core subsystems of the computer are depicted in the following block diagram.

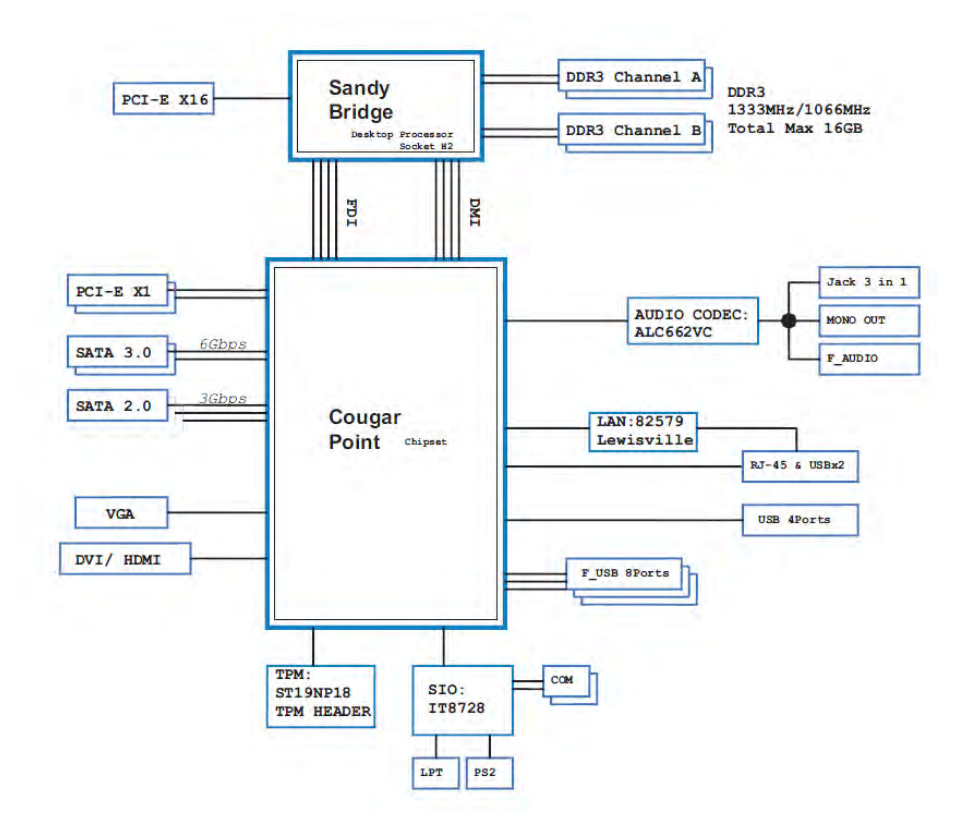

# Mainboard Layout

This section shows the major mainboard components.

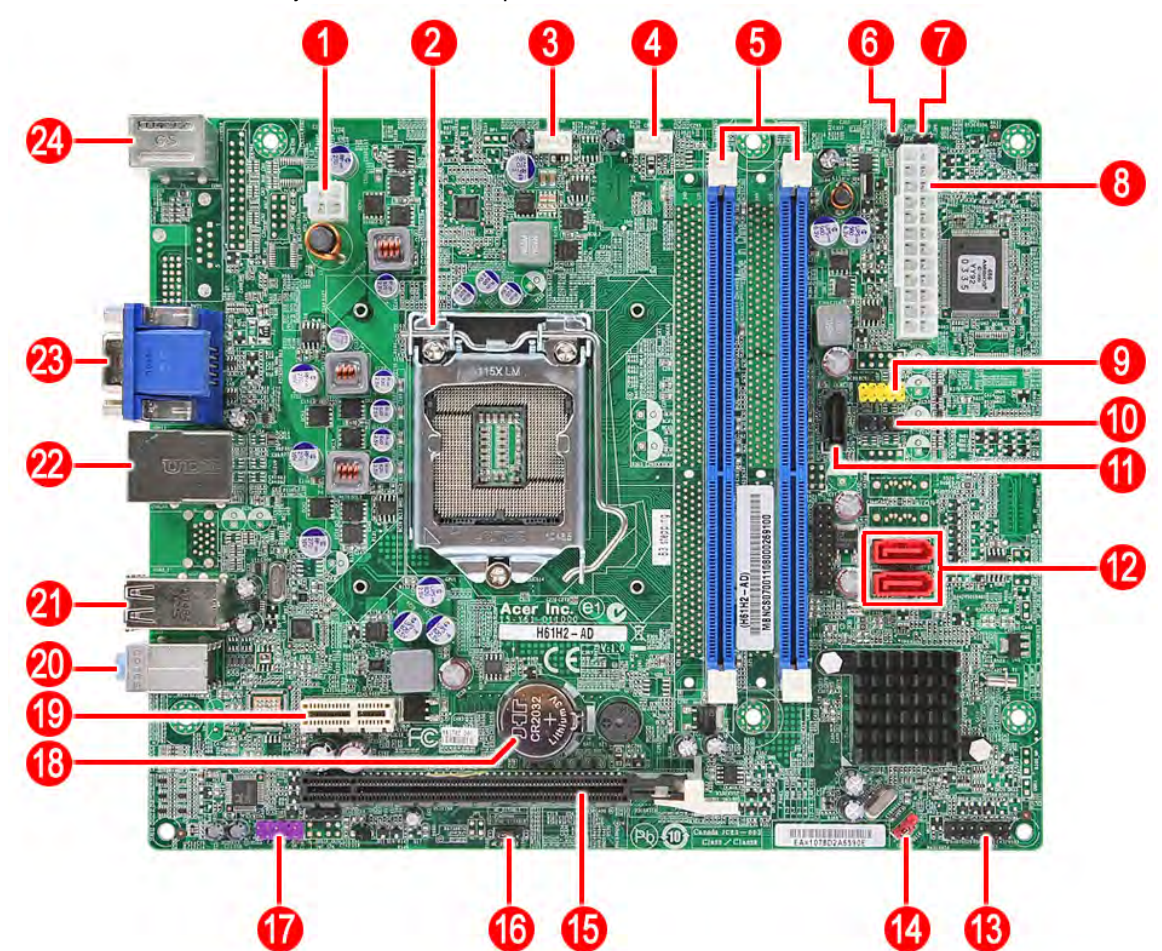

| No. | Label         | Description                          | No. | Label      | Description                                 |  |
|-----|---------------|--------------------------------------|-----|------------|---------------------------------------------|--|
| 1   | ATX_12V       | ATX 4-pin connector                  | 13  | F_PANEL    | Power button/LED cable connector            |  |
| 2   | CPU           | Processor socket                     | 14  | CLR_CMOS   | Clear CMOS jumper                           |  |
| 3   | SYS_FAN       | System fan connector                 | 15  | PCIE16X    | PCI Express 2.0 Gen 2 x16<br>expansion slot |  |
| 4   | CPU_FAN       | CPU cooling fan connector            | 16  | ME_DISABLE | ME disable jumper                           |  |
| 5   | DIMM1-2       | DDR3 240-pin slots                   | 17  | F_AUDIO    | Front panel audio jack<br>header            |  |
| 6   | GPIO1         | General Purpose I/O Signal 1         | 18  | BAT1       | Battery                                     |  |
| 7   | GPIO2         | General Purpose I/O Signal 2         | 19  | PCIE1X_1   | PCI Express 2.0 Gen 2 x1<br>expansion slot  |  |
| 8   | ATX_POWE<br>R | Standard 24-pin power connector      | 20  | AUD/JACK   | Line in/Line Out/MIC                        |  |
| 9   | F_USB 3       | Front panel USB header (card reader) | 21  | USB        | USB 2.0 ports                               |  |
| 10  | F_USB 2       | Front panel USB header               | 22  | USBLAN     | RJ45 + USB ports                            |  |
| 11  | SATA5         | Serial ATA connector                 | 23  | HDMI1/VGA  | VGA + HDMI ports                            |  |
| 12  | SATA1-2       | Serial ATA connectors                | 24  | KB/MS      | PS/2 keyboard + PS/2<br>mouse ports         |  |

# Jumper Setting

This section explains how to set the jumper for correct configuration of the main board.

Jumpers with more than one pin are numbered. When setting a jumper, ensure that the jumper caps are placed on the correct pins.

The following illustration shows the location of the jumpers.

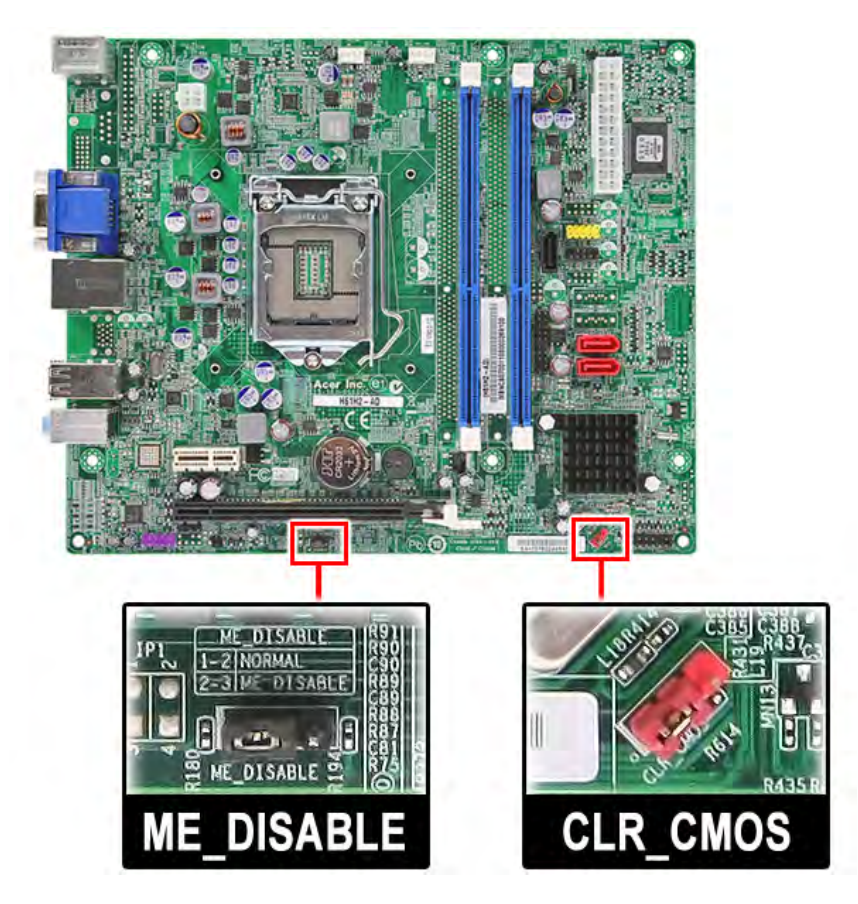

The following table shows the settings of the Clear CMOS and ME Disable jumper. Place the jumper cap on pins 1 and 2 to close or short the jumper. Place the jumper cap on pins 2 and 3 to open or clear the jumper.

| Jumper                                                                                        | Туре  | Description | Setting (default)                                                                                                    |  |
|-----------------------------------------------------------------------------------------------|-------|-------------|----------------------------------------------------------------------------------------------------|--|
| Clear CMOS                                                                                    | 3-pin | Clear CMOS  |                                                                                                    |  |
|                                                                                               |       |             | Before clearing the CMOS, make<br>sure to turn off the system. See<br>"Clearing CMOS" section on page 74<br>for detailed instruction.                      |  |
| ME Disable     3-pin     Disable ME     1-2: Normal operation (default)       2-3: ME disable |       | 1           |                                                                                                    |  |
|                                                                                               |       |             | For more information on how to clear<br>the CMOS datajumper configure the<br>ME Disable jumper see "Configuring<br>the ME Firmware" section on page<br>73. |  |

# Field Replaceable Unit (FRU) List

This chapter gives you the FRU (Field Replaceable Unit) listing of the Aspire XC600 computer global configurations. Refer to this list when ordering for repair parts or for RMA (Return Merchandise Authorization).

- **IMPORTANT** When ordering FRU parts, check the most up-to-date information available on your regional web or channel. For whatever reasons a part number is changed, it will NOT be noted on the printed Service Guide. For Acer authorized service providers, your Acer office may have a different part number code from those given in the FRU list of this printed Service Guide. You MUST use the local FRU list provided by your regional Acer office to order FRU parts for service.
- **NOTE** Follow the local government regulations, or the rules set by your regional office on how to return or dispose of defective parts.

# Exploded Diagram

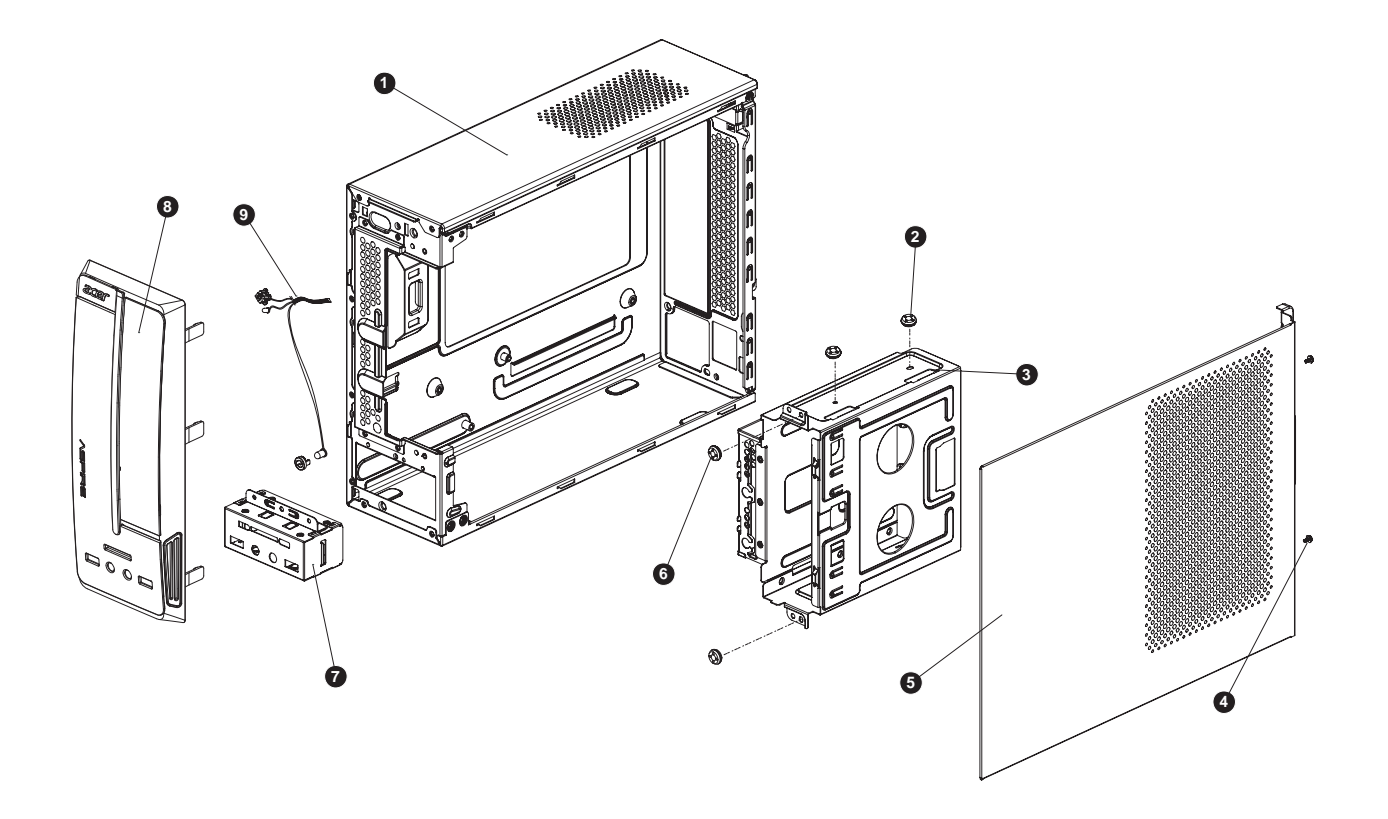

| No. | Description                             | Quantity |
|-----|-----------------------------------------|----------|
| 1   | Lowercase assembly                      | 1        |
| 2   | Screw Pan, M3 L5                        | 2        |
| 3   | HDD-ODD bracket                         | 1        |
| 4   | Screw I #6-32 L5                        | 2        |
| 5   | Side cover                              | 1        |
| 6   | Screw Pan, M3 L5                        | 2        |
| 7   | Front I/O and card reader board bracket | 1        |
| 8   | Front cover assembly                    | 1        |
| 9   | LED module                              | 1        |

# Aspire XC600 FRU List

ACER\_XC600\_W\_AELENAC(NO:81.3HW01.001G)

| Category                           | Part Name                                                                                          | Description                                 | Acer Part No. |
|------------------------------------|----------------------------------------------------------------------------------------------------|---------------------------------------------|---------------|
| BOARDS                             | CARD READER BOARD                                                                                  | CARD READER<br>L43CR002-R FOR<br>DAA75L-VIC | 55.SKQD1.001  |
| H H                                | FRONT IO BOARD USB 2.0 2<br>USB PORT 2 AUDIO PORT W/O<br>CARD READER                               | F-IO BOARD/2AUDIO<br>JACK+ 2 USB CO         | 55.SKQD1.002  |
|                                    | WIRELESS LAN BOARD<br>802.11BGN 1X1 RALINK RT3090<br>LOW-PROFILE                                   | WLAN 802.11BGN 1X1<br>RALINK RT3090 (LOW-PR | NI.10200.038  |
|                                    | VGA CARD 299-7N161-X03AC<br>505 512MB 64BITS DDR3 DVI-I<br>+ HDMI LP                               | PCP NV505 512MB DDR3<br>DVI-I/HDMI/VGA LP   | VG.PCP50.502  |
|                                    | VGA CARD 288-AE153-X01AC<br>HD7350 1GB DDR3 64BIT DVI-I<br>+ HDMI LP                               | PCP AMD HD7350 1GB<br>DSUB/DVI/HDMI/LP      | VG.PCP73.502  |
|                                    | VGA CARD 288-9E145-X03AC<br>HD7470 2GB SDDR3 64BIT DVI-<br>I + HDMI LP                             | PCP AMD HD7470 2GB<br>DVI/HDMI LP           | VG.PCP74.702  |
| CABLES                             | POWER CORD 1800MM 250V<br>CHINA                                                                    | POWER CORD 250V CCC<br>1800MM PRC           | 27.01518.0K1  |
|                                    | ODD CABLE SATA                                                                                     | C.A. SATA ODD GTL<br>ELENA                  | 50.SFF01.003  |
| $\sim$                             | ODD CABLE SATA                                                                                     | C.A. SATA ODD VSO<br>ELENA                  | 50.SFF01.004  |
| 51                                 | HDD SATA CABLE                                                                                     | C.A. SATA HDD VSO<br>APITBULL               | 50.SD101.002  |
|                                    | HDD SATA CABLE                                                                                     | C.A. SATA HDD GL<br>APITBULL                | 50.SD101.002  |
|                                    | DVI TO VGA DONGLE<br>CONNECTOR                                                                     | DVI TO VGA DONGLE                           | D0.VGA26.P01  |
| CASE/COVER/<br>BRACKET<br>ASSEMBLY | CRT COVER                                                                                          | CVR CRT BOXER II                            | 42.SF601.001  |
|                                    | HDMI DUMMY COVER                                                                                   | CRV HDMI COVER                              | 42.SF601.002  |
|                                    | "ASSEMBLY MAIN-CHASSIS<br>BLACK W/UPPER<br>CASE,LOWER CASE,FRONT IO<br>BRACKET,HDD&ODD<br>BRACKET" | ASSY MAIN-CHASSIS<br>AELENAC                | 60.SKQD1.001  |

| Category          | Part Name                                                                                | Description                                 | Acer Part No.    |
|-------------------|------------------------------------------------------------------------------------------|---------------------------------------------|------------------|
|                   | UPPER CASE                                                                               | ASSY UCASE AELENAC                          | 60.SKQD1.002     |
|                   | LOWER CASE                                                                               | ASSY LCASE ASM<br>AELENAC                   | 60.SKQD1.003     |
|                   | FRONT IO BRACKET                                                                         | ASSY BRKT FRONT IO<br>AELENAC               | 33.SKQD1.001     |
|                   | HDD&ODD BRACKET                                                                          | ASSY CAGE ODD HDD<br>ASM AELENAC            | 33.SKQD1.002     |
|                   | ASSEMBLY FRONT BEZEL<br>SILVER W/LED SWITCH CABLE<br>FOR CARD READER                     | ASSY MAIN BEZEL<br>AELENAC HOT<br>STAMPING  | 60.SKQD1.004     |
| CPU/<br>PROCESSOR | "CPU INTEL CORE I3 2120 LGA<br>3M 1333 1155 65W 3.3G, DUAL<br>CORE"                      | IC CPU SANDY BRIDGE<br>I3-2120 3MB 2C 3.3GH | KC.21201.Cl3     |
|                   | CPU INTEL CELERON G530<br>LGA 2.4G 2M 1066 1155 65W<br>DUAL CORE                         | IC CPU CELERON G530<br>DC 2MB 2.4GHZ 65W LG | KC.53001.CD<br>G |
|                   | CPU INTEL PENTIUM DUAL-<br>CORE G630 LGA 2.7G 3M 1066<br>1155 65W                        | IC CPU INTEL PENTIUM<br>DUAL-CORE G630 LGA  | KC.63001.DE<br>G |
|                   | CPU INTEL CELERON G460<br>LGA 1.7G 1.5M 1066 1155 35W                                    | IC CPU INTEL CELERON<br>G460 1.8G 1.5M      | KC.G0001.460     |
| DVD-RW<br>DRIVE   | ODD PIONEER SUPER-MULTI<br>DRIVE HH DL 16X DVR-219RS<br>LF BLACK BEZEL SATA<br>(WIN7+HF) | ODD DVD RW SATA 12.7<br>PIONEER DVR-219RS   | KU.01605.007     |
|                   | ODD PLDS SUPER-MULTI<br>DRIVE HH DL 16X DH-16ACSH<br>LF+HF BLACK BEZEL SATA<br>(WIN7)    | ODD SUPER-MULTI HH<br>DL PLDS DH-16ACSH     | KU.0160F.013     |
|                   | ODD PIONEER DVD-ROM HH<br>16X DVD-231RS LF+HF BLACK<br>BEZEL SATA (WIN7)                 | ODD DVD-ROM HH TL<br>PIONEER DVR-231RS      | KV.01605.007     |
|                   | ODD PLDS DVD-ROM HH 16X<br>DH-16D6SH LF+HF BLACK<br>BEZEL SATA (WIN7)                    | ODD DVD-ROM HH PLDS<br>DH-16D6SH            | KV.0160F.006     |

| Category               | Part Name                                                                                                    | Description                                       | Acer Part No.    |
|------------------------|----------------------------------------------------------------------------------------------------|---------------------------------------------------|------------------|
| HDD/HARD DISK<br>DRIVE | "HDD 1TB 7200RPM 3.5""<br>SEAGATE SATA3<br>ST31000524AS 6G 32MB"                                                 | "HDD 1TB3.5""S3<br>SEAGATE ST31000524AS<br>6G7.2" | KH.01K01.016     |
|                        | "HDD HGST 3.5"" 7200RPM<br>1000GB<br>HDS721010DLE630(MARS)<br>SATA III 32MB LF F/W:5R0"                          | "HDD1TB 3.5"" HGST<br>HDS721010DLE630 6G<br>7.2K" | KH.01K07.006     |
|                        | "HDD WD 3.5"" 5400RPM<br>1000GB WD10EARX-<br>22N0YB0(GP667,4K) SATA III<br>64MB LF F/W:51.0AB51"                 | "HDD 1TB 3.5"" WD<br>WD10EARX-22N0YB0<br>5.4K GP" | KH.01K08.020     |
|                        | "HDD WD 3.5"" 5400RPM<br>1500GB WD15EARX-22PASB0<br>SATA III 64MB LF F/<br>W:51.0AB51"                           | "HDD 1.5TB 3.5"" WD<br>WD15EARX-22PASB0 GP"       | KH.15K08.004     |
|                        | "HDD SEAGATE 3.5"" 7200RPM<br>500GB<br>ST3500413AS(PHARAOH 6G)<br>SATA III 16MB LF F/W:JC45"                     | "HDD 500GB 3.5""S3 SGT<br>ST3500413AS 6G 7.2K"    | KH.50001.022     |
|                        | "HDD WD 3.5"" 7200RPM<br>500GB WD5000AAKX-<br>221CA1(XL500, 6G) SATA III<br>16MB LF F/W:17.01H17"                | "HDD 500GB 3.5"" S3<br>WD5000AAKX-221CA1<br>7200" | KH.50008.025     |
| HEATSINK               | CPU HEATSINK AIR COOLER<br>LGA1156 95W WITH DUCT                                                                 | LGA1156 95W COOLER<br>WITH DUCT                   | HI.10800.068     |
|                        | CPU HEATSINK AIR COOLER<br>LGA1156 95W COOLER CM                                                                 | INTEL LGA1156 95W<br>COOLER CM                    | HI.10800.071     |
| KEYBOARD               | KEYBOARD SUNREX JME-<br>8105P PS/2 STANDARD 104KS<br>BLACK SIMPLIFIED CHINESE<br>NEW ACER LOGO                   | KB SUNREX JME-8105P<br>PS2 BLACK SIMPLIFIED       | KB.PS20S.032     |
|                        | KEYBOARD SUNREX JME-<br>8105U USB STANDARD 104KS<br>BLACK SIMPLIFIED CHINESE<br>NEW ACER LOGO                    | KB SUNREX JME-8105U<br>USB BLACK SIMPLIFIED       | KB.USB0S.031     |
| MAINBOARD              | MB KIT A1600X INTEL H61<br>INTEL 82579V GBE<br>PROPRIETARY W/O 1394 LF<br>DDRIII 2 DIMM W/ EUP W/IO<br>SHIELDING | MB KIT A1600X INTEL<br>H61 INTEL 82579V GBE       | DB.SKQCN.00<br>1 |
| MEMORY                 | MEMORY NANYA UNB-DIMM<br>DDRIII 1333 1GB<br>NT1GC64BH4B0PF-CG LF<br>128*16 0.055UM                               | DIMM 1G<br>NT1GC64BH4B0PF-CG<br>DDR3 UNB.         | KN.1GB03.035     |
|                        | MEMORY KINGSTON DDR3<br>1333MHZ 1G<br>ACR128X64D3U1333C9                                                         | DIMM 1G<br>ACR128X64D3U1333C9                     | KN.1GB07.002     |

| Category           | Part Name                                                                              | Description                                    | Acer Part No.    |
|--------------------|----------------------------------------------------------------------------------------|------------------------------------------------|------------------|
| MEMORY             | MEMORY UNIFOSA DDR3<br>1333MHZ 1G UNB-DIMM<br>GU502203EP0201 LF 128*8<br>0.065UM       | DIMM 1G<br>GU502203EP0201 UNB.                 | KN.1GB0H.01<br>5 |
|                    | MEMORY NANYA UNB-DIMM<br>DDRIII 1333 2GB<br>NT2GC64B88G0NF-CG LF+HF<br>256*8 46NM V79D | DIMM 2G<br>NT2GC64B88G0NF-CG<br>DDR3 1333MHZ   | KN.2GB03.026     |
|                    | MEMORY KINGSTON UNB-<br>DIMM DDRIII 1333 2GB<br>ACR256X64D3U13C9G LF+HF                | DIMM 2G<br>ACR256X64D3U13C9G<br>DDR3 UNB.      | KN.2GB07.007     |
|                    | MEMORY UNIFOSA UNB-DIMM<br>DDRIII 1333 2GB<br>HU524303EP0200 LF 256*8<br>46NM          | DIMM 2G<br>HU524303EP0200 DDR3<br>1333MHZ UNB. | KN.2GB0H.01<br>2 |
|                    | MEMORY KINGSTON UNB-<br>DIMM DDRIII 1333 4GB<br>ACR512X64D3U13C9G LF+HF                | DIMM 4G<br>ACR512X64D3U13C9G<br>DDR3 UNB.      | KN.4GB07.002     |
|                    | MEMORY A-DATA UNB-DIMM<br>DDRIII 1333 4GB<br>AD63I1C1624EV LF+HF                       | DIMM 4G AD63I1C1624EV<br>DDR3 1333MHZ UNB.     | KN.4GB0C.00<br>2 |
|                    | MEMORY UNIFOSA UNB-DIMM<br>DDRIII 1333 4GB<br>HU564403EP0200 LF 256*8<br>46NM          | DIMM 4G<br>HU564403EP0200 DDR3<br>1333MHZ UNB. | KN.4GB0H.00<br>1 |
| POINTING<br>DEVICE | LOGITECH OPTICAL MOUSE<br>PS2 M-S0004-O WITH ACER<br>LOGO                              | OPTICAL MOUSE PS2 M-<br>S0004-O WIT            | MS.11200.104     |
|                    | PRIMAX OPTICAL MOUSE PS2<br>MOFGKO WITH ACER LOGO                                      | OPTICAL MOUSE PS2<br>MOFGKO WITH ACE           | MS.11200.105     |
|                    | LOGITECH OPTICAL MOUSE<br>USB M-U0027-O WITH ACER<br>LOGO                              | MOUSE OPTICAL USB M-<br>U0027-O WITH ACER LO   | MS.11200.106     |
|                    | PRIMAX OPTICAL MOUSE USB<br>MOFGUO WITH ACER LOGO                                      | MOUSE OPTICAL MOUSE<br>USB MOFGUO WITH<br>ACER | MS.11200.107     |
| POWER<br>SUPPLY    | POWER SUPPLY 220W PFC<br>230V DELTA DPS-220UB-4A<br>EUP                                | SPS 220W EUP PFC 230V<br>DPS-220UB-4A(NEW)     | PY.22009.010     |
| 1000               | POWER SUPPLY 220W LITE-<br>ON PFC 230V PE-5221-08AF<br>EUP                             | SPS PFC 220W (8.5L)<br>EUP PE-5221-08AF ABO    | PY.2200B.010     |
|                    | POWER SUPPLY 220W<br>CHICONYPOWER PFC CPB09-<br>D220A AAGASSI                          | SPS 220W PFC CPB09-<br>D220A AAGASSI           | PY.2200F.005     |
| SCREWS             | SCRW I T NO6-32 L5 BZN                                                                 | SCRW I T NO6-32 L5 BZN                         | 86.SG901.001     |

# **Technical Specifications**

This section provides technical specifications for the system.

### Processor

| Item                        | Specification |              |              |              |              |              |              |            |            |
|-----------------------------|---------------|--------------|--------------|--------------|--------------|--------------|--------------|------------|------------|
| Туре                        | Intel Cor     | e / Celeror  | n processo   | or           |              |              |              |            |            |
| Processor<br>Number         | Ci5-<br>3330  | Ci5-<br>2320 | Ci3-<br>3220 | Ci3-<br>2130 | Ci3-<br>2100 | PDC-<br>G645 | PDC-<br>G640 | CD<br>G550 | CD<br>G465 |
| Number of<br>Cores          | Quad          | Quad         | Dual         | Dual         | Dual         | Dual         | Dual         | Dual       | Single     |
| Clock Speed<br>(GHz)        | 3.0           | 3.0          | 3.3          | 3.4          | 3.1          | 2.9          | 2.8          | 2.6        | 1.9        |
| Turbo Speed<br>(GHz)        | 3.2           | 3.3          |              |              |              |              |              |            |            |
| Cache Size<br>(MB)          | 6             | 6            | 3            | 3            | 3            | 3            | 3            | 2          | 1.5        |
| Thermal Design<br>Power (W) | 77            | 95           | 55           | 65           | 65           | 65           | 65           | 65         | 35         |

### System Board Major Chips

| Item                        | Specification                      |
|-----------------------------|------------------------------------|
| System Core Logic           | Intel H61 Express chipset          |
| Memory Controller           | Intel H61 Express chipset          |
| Storage Controller          | Intel H61 Express chipset          |
| PCIE Controller             | Intel H61 Express chipset          |
| LAN Controller              | Intel PCI-E Gbe LAN controller PHY |
| Audio Controller            | Realtek ALC662-VC0-GR Audio Codec  |
| Input Devices<br>Controller | Super I/O ITE 8728F-CX             |

## System Memory

| Item              | Specification  |                  |          |        |  |
|-------------------|----------------|------------------|----------|--------|--|
| DIMM Sockets      | Two            |                  |          |        |  |
| Memory Type       | DDR3-1066/133  | 3 unbuffered DIN | ΜМ       |        |  |
| Module Name       | PC3-8500/10600 | PC3-8500/10600   |          |        |  |
| Organization      | ECC            | ECC              |          |        |  |
| Maximum<br>Memory | 8 GB           |                  |          |        |  |
| Vendor            | Unifosa        | Nanya            | Kingston | A-data |  |
| DIMM Size (GB)    | 1, 2           | 2                | 2        | 2      |  |
| Pin               | 240            | 240              | 240      | 240    |  |

## System BIOS

| Item         | Specification            |
|--------------|--------------------------|
| BIOS Vendor  | American Megatrends Inc. |
| BIOS Version | P01-A0                   |

### **PCI** Interface

| Item            | Specification        |
|-----------------|----------------------|
| Number of Slots | PCI Express x 1 slot |
|                 | PCI Express x16 slot |

## Hard Disk Drive

| Item                  | Specification                  |
|-----------------------|--------------------------------|
| Number of HDD<br>bays | 1                              |
| Form factor           | 3.5-inch 25.4 mm               |
| Interface             | SATA 3.0                       |
| Supported capacities  |                                |
| 500 GB                | Seagate Pharaoh – ST3500413AS  |
|                       | • WD – WD5000AAKX-221CA1       |
| 1000 GB               | HGST Mars – HDS721010DLE630    |
|                       | Seagate Pharaoh – ST31000524AS |
|                       | • WD – WD10EARX-22N0YB0        |
| 1500 GB               | • WD – WD15EARX-22PASB0        |

### VGA Interface

| Item      | Specification    |
|-----------|------------------|
| Connector | VGA/monitor port |

### Network Interface

| Item                  | Specification                       |
|-----------------------|-------------------------------------|
| LAN Controller        | Intel 82579V Gbe LAN controller PHY |
| Supports LAN Protocol | 10/100/1000 Mbps                    |
| LAN Connector Type    | RJ45                                |

### SATA Interface

| Specification            |
|--------------------------|
| Embedded SATA controller |
| Two SATA 2.0 ports       |
|                          |

### Audio Interface

| Item             | Specification                     |
|------------------|-----------------------------------|
| Audio Controller | Realtek ALC662-VC0-GR Audio Codec |
| Connectors       | Three audio jacks                 |

### Keyboard and Input Devices

| Item       | Specification                                   |  |
|------------|-------------------------------------------------|--|
| Controller | Super I/O ITE 8728F-CX                          |  |
| Connectors | PS/2 keyboard and mouse connectors              |  |
|            | Eight USB ports (four on front and six on rear) |  |

## **Optical Drive**

#### **BD Combo Module**

| Item               | Specification                                                                                                    |                                                                                                    |  |  |
|--------------------|----------------------------------------------------------------------------------------------------|----------------------------------------------------------------------------------------------------|--|--|
| Vendor             | HLDS                                                                                                    | PLDS                                                                                                    |  |  |
| Model name         | CH20N                                                                                                    | DH-6E2S/DH-4O3S                                                                                                    |  |  |
| Drive type         | BD-Combo                                                                                                    | BD-Combo/BD-ROM                                                                                                    |  |  |
| Write Speed        | DVD-R 2x, 4x CLV, 8x ZCLV, 8x<br>PCAV, 12x PCAV, 16x CAV<br>DVD-R DL 2x, 4x CLV<br>DVD-RW2x, 4x, 6x CLV<br>DVD-RM2x, 3x CLV, 5x PCAV<br>DVD+R2.4x, 4x CLV, 8x ZCLV, 8x<br>PCAV, 12x PCAV, 16x CAV<br>DVD+R DL2.4x, 4x CLV<br>DVD+RW2.4x, 4x, 6x CLV, 8x ZCLV<br>CD-R8x, 16x CLV, 24x, 32x PCAV,<br>40x CAV<br>CD-RW4x, 10x, 16x CLV, 24x ZCLV                                                                                                    | 12X Zone CLV at DVD-R / +R<br>6X CLV at DVD-RW / +RW<br>5X CLV at DVD-RAM<br>4X CLV at DVDR DL / +R DL<br>24X Zone CLV at CD-R / RW                                                                                                    |  |  |
| Read Speed         | BD-ROM (SL/DL)6x / 4.8x CAV<br>BD-R (SL/DL)6x / 4.8x CAV<br>BD-RE (SL/DL)4.8x / 4.8x CAV<br>BDMV (AACS Compliant Disc) 4.8x<br>CAV<br>DVD-ROM (SL/DL)16x / 8x CAV DVD-<br>R (SL/DL)16x / 8x CAV<br>DVD-RW (SL/DL)10x CAV / Not<br>support DVD+R (SL/DL)16x / 8x CAV<br>DVD+RW (SL/DL)10x CAV / Not<br>support<br>DVD-RAM 2x, 3x ZCLV, 5x PCAV<br>DVD-Video (CSS Compliant Disc)<br>(SL/DL) 8x CAV<br>CD-R/ROM40x CAV CD-RW 40x<br>CAV<br>CD-DA (DAE) 32x CAV<br>Video CD 10x CAV<br>80 mm CD 10x CAV | 12X CAV at DVD-ROM and DVD-R /<br>+R<br>8X CAV at DVD-ROM DL and DVD -<br>RW / +RW<br>/ -R DL / +R DL<br>5X CAV at BD-ROM / R / RE<br>5X CLV at DVD-RAM<br>2X CLV at BD-ROM DL / R DL / RE<br>DL<br>32X CAV at CD-ROM and CD-R<br>24X CAV at CD-RW |  |  |
| Data Transfer Rate | BD-ROM 215.79 Mbits/s (6x) max.<br>DVD-ROM 22.16 Mbytes/s (16x) max.<br>CD-ROM 6,000 kB/s (40x) max.                                                                                                    | —                                                                                                    |  |  |
| Access Time        | BD-ROM 180 ms typ<br>DVD-ROM 150 ms typ.<br>DVD-RAM 180 ms typ.<br>CD-ROM 150 ms typ.                                                                                                    | BD-ROM 250 ms typ<br>DVD-ROM 150 ms typ.<br>DVD-RAM 180 ms typ.<br>CD-ROM 150 ms typ.                                                                                                    |  |  |
| Buffer Size        | 4 MB                                                                                                    | 2 MB                                                                                                    |  |  |
| Interface Type     | Serial ATA                                                                                                    | Serial ATA                                                                                                    |  |  |

### Super Multi

| Item        | Specification                                                                                                    |                                                                                                    |                                                                                                    |
|-------------|----------------------------------------------------------------------------------------------------|----------------------------------------------------------------------------------------------------|----------------------------------------------------------------------------------------------------|
| Vendor      | HLDS                                                                                                    | PLDS                                                                                                    | Pioneer                                                                                                    |
| Model Name  | GH80N                                                                                                    | DH-16ACSH                                                                                                    | DVR-219RS                                                                                                    |
| Drive Type  | Super Multi                                                                                                    | Super Multi                                                                                                    | Super Multi                                                                                                    |
| Write Speed | CD-R: 4x, 8x, 16x CLV,<br>24x, 32x, 40x PCAV<br>CD-RW: 4x, 10x,16x<br>CLV, 24x, 32x ZCLV<br>(High Speed: 10x, Ultra<br>Speed: 16x, 24x, US<br>Plus: 16x, 24x, 32x)<br>DVD+R:2.4x, 4x, 6x CLV,<br>8x,12x ZCLV, 8x, 12x<br>PCAV, 16x CAV<br>DVD+R DL:2.4x, 4x, 6x<br>CLV, 8x ZCLV<br>DVD+RW:2.4x, 4x, 6x<br>CLV, 8x ZCLV<br>(High Speed DVD+RW:<br>6x CLV, 8x ZCLV)<br>DVD-R:2x, 4x, 6x CLV,<br>8x ZCLV, 8x ZCLV)<br>DVD-R:2x, 4x, 6x CLV,<br>8x ZCLV, 8x PCAV, 16x<br>CAV<br>DVD-R DL:2x, 4x, 6x<br>CLV, 8x ZCLV<br>DVD-RW:1x, 2x, 4x, 6x<br>CLV<br>DVD-RAM:2x, 3x ZCLV,<br>3x-5x PCAV (Ver.2.2) | CD-R: $16x $ CLV, $24x $ 17x<br>~ $24x $ PCAV, $32x $ 17x ~<br>32x  PCAV, $40x $ 17x ~ $40xCAVCD-RW: 4x  CLV, 10x CLV, 16x  CLV, 24x  16x-24x $ Zone-CLV1, $16xCLV, 24x  / 32x  16x-24x $ Zone CLV2<br>DVD+R: $24x $ / $32x $ 16x-<br>24x - $32x $ Zone CLV2<br>DVD+R: $24x $ / $32x $ 16x-<br>24x - $32x $ Zone CLV2<br>DVD+R: $24x $ / $32x $ 16x-<br>24x - $32x $ Zone CLV2, $4x $ /<br>6x  CLV, $8x $ PCAV<br>DVD+R9: $12x $ / $16x $ CAV,<br>2.4x  / $4x $ CLV, $6x $ / $8xZone CLV, 12x  CAVDVD+RW: 2.4x  / 4x  / 6x CLV8x $ Zone CLV<br>DVD-R: $4x $ / $6x $ CLV, $8x $<br>PCAV<br>DVD-R9: $12x $ / $16x $ CAV,<br>4x  CLV<br>6x  / $8x $ Zone CLV<br>12x CAV<br>DVD-RW $2x $ / $4x $ CLV, $6x $<br>Zone CLV<br>DVD-RAM $2x $ / $3x $ / $5x $ /<br>6x  CLV, $8x $ / $12x $ PCAV | CD-R: 16x CLV, 24x 17x<br>~ 24x PCAV, 32x 17x ~<br>32x PCAV, 40x 17x ~ 40x<br>CAV<br>CD-RW: 4x CLV, 10x<br>CLV, 16x CLV, 24x 16x-<br>24x Zone-CLV1, 16x<br>CLV, 24x / 32x 16x-<br>24x 20ne CLV2<br>DVD+R: 24x / 32x 16x-<br>24x-32x Zone CLV2<br>DVD+R: 24x / 32x 16x-<br>24x-32x Zone CLV2, 4x /<br>6x CLV, 8x PCAV<br>DVD+R9: 12x / 16x CAV,<br>2.4x / 4x CLV, 6x / 8x<br>Zone CLV, 12x CAV<br>DVD+RW: 2.4x / 4x / 6x<br>CLV<br>8x Zone CLV<br>DVD-R: 4x / 6x CLV, 8x<br>PCAV<br>DVD-R9: 12x / 16x CAV,<br>4x CLV<br>6x / 8x Zone CLV<br>DVD-R9: 12x / 16x CAV,<br>4x CLV<br>6x / 8x Zone CLV<br>12x CAV<br>DVD-RW 2x / 4x CLV, 6x<br>Zone CLV<br>DVD-RAM 2x / 3x / 5x /<br>6x CLV, 8x / 12x PCAV |

### Super Multi

| Item               | Specification                                                                                                    |                                                                                                    |                                                                                                    |
|--------------------|----------------------------------------------------------------------------------------------------|----------------------------------------------------------------------------------------------------|----------------------------------------------------------------------------------------------------|
| Read Speed         | CD-R/RW/ROM:40x/40x/<br>40x max.<br>CD-DA (DAE):40x max.<br>80 mm CD:10x max<br>DVD+R/+RW:10x / 8x<br>max.<br>DVD+R DL:8x max.<br>DVD-R/RW/ROM(SL/<br>DL):10x / 8x / 16x / 12x<br>max.<br>DVD-R DL:8x max.<br>DVD-RAM (Ver.1.0/<br>2.2):2x/ 3x-5x PCAV | CD-ROM: $4x / 8x CLV$ ,<br>4x - 10x / 6.4x - 16x /<br>9.6x - 24x / 12.8x - 32x /<br>16x - 40x / 19.2x - 48x<br>CAV<br>CD-RW: $4x / 8x CLV$ ,<br>4x - 10x / 6.4x - 16x /<br>9.6x - 24x / 12.8x - 32x /<br>16x - 40x CAV<br>CD-R/RW: $8x CLV$<br>DVD-ROM (single layer):<br>1.6x - 4x / 2.4x - 6x /<br>3.2x - 8x / 4.8x - 12x /<br>6.4x - 16x CAV<br>DVD-ROM (dual layer):<br>1.6x - 4x / 2.4x - 6x /<br>3.2x - 8x / 4.8x - 12x<br>DVD-ROM (dual layer):<br>1.6x - 4x / 2.4x - 6x /<br>3.2x - 8x / 4.8x - 12x<br>DVD-ROM (dual layer):<br>1.6x - 4x / 2.4x - 6x /<br>3.2x - 8x / 4.8x - 12x<br>DVD+R: $2.4x / 4x CLV$ ,<br>2.4x - 6x / 3.2x - 8x /<br>4.8x - 12x / 6.4x - 16x CAV<br>DVD-R: $2x / 4x CLV$ ,<br>2.4x - 6x / 3.2x - 8x /<br>4.8x - 12x CAV<br>DVD+RW: $2.4x / 4x CLV$ ,<br>2.4x - 6x / 3.2x - 8x /<br>4.8x - 12x CAV<br>DVD-RW: $2x / 4x CLV$ ,<br>2.4x - 6x / 3.2x - 8x /<br>4.8x - 12x CAV<br>DVD-RW: $2x / 4x CLV$ ,<br>2.4x - 6x / 3.2x - 8x /<br>4.8x - 12x CAV<br>DVD-RW: $2x / 4x CLV$ ,<br>2.4x - 6x / 3.2x - 8x /<br>4.8x - 12x CAV<br>DVD-RW: $2x / 4x CLV$ ,<br>2.4x - 6x / 3.2x - 8x /<br>4.8x - 12x CAV<br>DVD-RW: $2x / 4x CLV$ ,<br>2.4x - 6x / 3.2x - 8x /<br>4.8x - 12x CAV<br>DVD-RW: $2x / 4x CLV$ ,<br>2.4x - 6x / 3.2x - 8x /<br>4.8x - 12x CAV<br>DVD-RM: $2x / 4x CLV$ , $2x / 3x / 5x /$<br>6x CLV, $8x / 12x PCAV$ | CD-ROM: $4x / 8x CLV$ ,<br>4x-10x / 6.4x-16x /<br>9.6x-24x / 12.8x-32x /<br>16x-40x / 19.2x-48x<br>CAV<br>CD-RW: $4x / 8x CLV$ ,<br>4x-10x / 6.4x-16x /<br>9.6x-24x / 12.8x-32x /<br>16x-40x CAV<br>CD-R/RW: $8x CLV$<br>DVD-ROM (single layer):<br>1.6x-4x / 2.4x-6x /<br>3.2x-8x / 4.8x-12x /<br>6.4x-16x CAV<br>DVD-ROM (dual layer):<br>1.6x-4x / 2.4x-6x /<br>3.2x-8x / 4.8x-12x<br>DVD+ROM (dual layer):<br>1.6x-4x / 2.4x-6x /<br>3.2x-8x / 4.8x-12x<br>DVD+RCM (dual layer):<br>1.6x-4x / 2.4x-6x /<br>3.2x-8x / 4.8x-12x<br>DVD+R: $2.4x / 4x CLV$ ,<br>2.4x-6x / 3.2x-8x /<br>4.8x-12x / 6.4x-16x CAV<br>DVD-R: $2x / 4x CLV$ ,<br>2.4x-6x / 3.2x-8x /<br>4.8x-12x CAV<br>DVD+RW: $2.4x / 4x CLV$ ,<br>2.4x-6x / 3.2x-8x /<br>4.8x-12x CAV<br>DVD-RW: $2x / 4x CLV$ ,<br>2.4x-6x / 3.2x-8x /<br>4.8x-12x CAV<br>DVD-RW: $2x / 4x CLV$ ,<br>2.4x-6x / 3.2x-8x /<br>4.8x-12x CAV<br>DVD-RW: $2x / 4x CLV$ ,<br>2.4x-6x / 3.2x-8x /<br>4.8x-12x CAV<br>DVD-RW: $2x / 4x CLV$ ,<br>2.4x-6x / 3.2x-8x /<br>4.8x-12x CAV<br>DVD-RW: $2x / 4x CLV$ ,<br>2.4x-6x / 3.2x-8x /<br>4.8x-12x CAV<br>DVD-RW: $2x / 4x CLV$ ,<br>2.4x-6x / 3.2x-8x /<br>4.8x-12x CAV<br>DVD-RW: $2x / 4x CLV$ ,<br>2.4x-6x / 3.2x-8x /<br>4.8x-12x CAV<br>DVD-RW: $2x / 4x CLV$ ,<br>2.4x-6x / 3.2x-8x /<br>4.8x-12x CAV<br>DVD-RM: $2x / 4x CLV$ ,<br>2.4x-6x / 3.2x-8x /<br>4.8x-12x CAV<br>DVD-RM: $2x / 4x CLV$ ,<br>2.4x-6x / 3.2x-8x /<br>4.8x-12x CAV<br>DVD-RM: $2x / 4x CLV$ ,<br>2.4x-6x / 3.2x-8x /<br>4.8x-12x CAV<br>DVD-RAM: $2x / 3x / 5x /$<br>6x CLV, $8x / 12x PCAV$ |
| Data Transfer Rate | CD-ROM:6,000 kB/s<br>(40x) max.<br>DVD-ROM:22.16 MB/s<br>(16x) max.                                                                                                    | CD-ROM: 7150 KB/s<br>DVD-ROM: 20.85 MB/s                                                                                                    | CD-ROM: 7150 KB/s<br>DVD-ROM: 20.85 MB/s                                                                                                    |
| Access Time        | CD-ROM: 125 ms<br>DVD-ROM: 145 ms                                                                                                    | CD-ROM: 140 ms<br>DVD-ROM: 160/180 ms                                                                                                    | CD-ROM: 140 ms<br>DVD-ROM: 160/180 ms                                                                                                    |
| Buffer Size        | 2 MB                                                                                                    | 2 MB                                                                                                    | 2 MB                                                                                                    |
| Interface Type     | Serial ATA                                                                                                    | Serial ATA                                                                                                    | Serial ATA                                                                                                    |

#### DVD-ROM

| Item                      | Specification |                                                                                                    |                                                                                                    |
|---------------------------|---------------|----------------------------------------------------------------------------------------------------|----------------------------------------------------------------------------------------------------|
| Vendor                    | HLDS          | PLDS                                                                                                    | Pioneer                                                                                                    |
| Model Name                | DH50N         | DH-16D6SH                                                                                                    | DVR-231RS                                                                                                    |
| Drive Type                | DVD-ROM       | DVD-ROM                                                                                                    | DVD-ROM                                                                                                    |
| Write Speed               | —             | —                                                                                                    | —                                                                                                    |
| Write Speed<br>Read Speed |               | —<br>DVD-ROM (single layer)<br>2x CLV,<br>4X, 6X, 8X, 10X, 12X,<br>16X CAV<br>DVD-ROM (dual layer)<br>2x CLV,<br>4X, 6X, 8X CAV<br>DVD±R 2x CLV, 4X, 6X,<br>8X CAV<br>DVD±RW 2x CLV, 4X,<br>6X, 8X<br>CAV<br>DVD±R DL2x CLV, 4X,<br>6X CAV<br>CD-ROM, CD-R 4X, 8X<br>CLV,<br>16X, 24X, 32X, 40X, 48X<br>CAV | —<br>DVD-ROM (single layer)<br>2x CLV,<br>4X, 6X, 8X, 10X, 12X,<br>16X CAV<br>DVD-ROM (dual layer)<br>2x CLV,<br>4X, 6X, 8X CAV<br>DVD±R 2x CLV, 4X, 6X,<br>8X CAV<br>DVD±RW 2x CLV, 4X,<br>6X, 8X<br>CAV<br>DVD±R DL2x CLV, 4X,<br>6X CAV<br>CD-ROM, CD-R 4X, 8X<br>CLV,<br>16X, 24X, 32X, 40X, 48X<br>CAV<br>CD-DAE4X, 8X CLV,<br>16X, 24X |
|                           |               | 32X, 40X, 48X CAV                                                                                                    | 32X, 40X, 48X CAV                                                                                                    |
|                           |               | CD-RW 4X, 8X CLV,<br>16X, 24X,                                                                                                    | CD-RW 4X, 8X CLV,<br>16X, 24X,                                                                                                    |
|                           |               | 32X, 40X CAV                                                                                                    | 32X, 40X CAV                                                                                                    |
|                           |               | DVD-RAM 2x CLV, 5X<br>CAV                                                                                                    | DVD-RAM 2x CLV, 5X<br>CAV                                                                                                    |

#### DVD-ROM

| Item                       | Specification |                                                                                                    |                                                                                                    |
|----------------------------|---------------|----------------------------------------------------------------------------------------------------|----------------------------------------------------------------------------------------------------|
| Item<br>Data Transfer Rate |               | SpecificationDVD-ROM outside(20956 KB/sec)DVD-ROM inside (8100KB/sec)DVD 9 Disc Outside(10200 KB/sec)DVD 9 Disc Inside(4050KB/sec)DVD+R/-R DL DiscOutside(7400 KB/sec)DVD+R/-R DL DiscInside (2700KB/sec)CD-ROM outside (7200KB/sec)CD-ROM inside (2850 | DVD-ROM outside<br>(20956 KB/<br>sec)<br>DVD-ROM inside (8100<br>KB/sec)<br>DVD 9 Disc Outside<br>(10200 KB/<br>sec)<br>DVD 9 Disc Inside<br>(4050KB/sec)<br>DVD+R/-R DL Disc<br>Outside<br>(7400 KB/sec)<br>DVD+R/-R DL Disc<br>Inside (2700<br>KB/sec)<br>CD-ROM outside (7200<br>KB/sec) |
|                            |               | KB/sec)<br>DVD-RAM outside (7000<br>KB/sec)<br>DVD-RAM inside (2335<br>KB/sec)                                                                                                    | KB/sec)<br>DVD-RAM outside (7000<br>KB/sec)<br>DVD-RAM inside (2335<br>KB/sec)                                                                                                    |
| Access Time                |               | CD 120 ms<br>DVD 140 ms<br>DVD-RAM 200 ms                                                                                                    | CD 120 ms<br>DVD 140 ms<br>DVD-RAM 200 ms                                                                                                    |
| Buffer Size                | —             | 198 KB                                                                                                    | 198 KB                                                                                                    |
| Interface Type             | Serial ATA    | Serial ATA                                                                                                    | Serial ATA                                                                                                    |

Α

ACPI, see Advanced Configuration Power Interface 2 Advanced Chipset Configuration submenu 13 Advanced Configuration Power Interface specifications 2 Advanced menu 11 antivirus software 2 audio headphone iack 4 microphone jack, rear 5 troubleshooting 70 В beep codes 72 BIOS 92 checkpoints 58 clear CMOS 74 crisis recovery disk 75 recovery 75 system passwords 19 update, DOS mode 76 update, Windows mode 77 vendor 92 Version 92 block diagram 81 boot block checkpoints 58 execute 75 Boot Options menu 21 boot sequence 21 button optical drive eject 4 С card reader multi-in-1 4 checkpoints boot block 58 **DIM 62** overview 58 POST 60 CMOS clear 74 **CMOS Setup Utility** access 8 Advanced Chipset Configuration submenu 13 Advanced menu 11 **BIOS Security menu 19** Boot menu 21 Exit menu 22 Integrated Peripherals submenu 14

Miscellaneous submenu 12 navigation keys 9 overview 7 PC Health Status submenu 15, 16 Power menu 17, 18 connectivity options 1 connector LAN 5 power 5 PS/2 keyboard 5 PS/2 mouse 5 cover optical drive 4 D DIM checkpoints 62 disassembly procedures expansion board 34, 48 HDD-ODD bracket 30, 49 memory 35, 47 side panel 26, 42, 56 Ε environmental requirements 3 Exit menu 22 expansion slots expansion board, remove 34, 48 specifications 1 exploded view 86 external modules disassembly font bezel 27, 55 F Field Replaceable Unit, see FRU list 85 front bezel installing 27 removing 27 FRU list components list 87 exploded view 86 part number updates 85 н hard disk drive troubleshooting 69 hardware configuration utility 7 exploded view 86 FRU list 85 information display 10 troubleshooting 57 HDD, see hard disk drive 1

HDD-ODD bracket

Main menu 10

remove 30, 49 headphone jack 4 humidity 3 L I/O ports 2 Integrated Peripherals submenu 14 J jack line-in 5 line-out 5 microphone-in 4 L lock Kensington 5 Μ main board placement 82 Main menu 10 main unit disassembly audio board 38, 44 heat sink 28, 54 mainboard 39, 40, 43 power supply 36, 45 processor 29, 53 mainboard component identification 82 specifications 3 troubleshooting 68 major chipsets 91 ME firmware 73 memory check size 10 remove 35, 47 troubleshooting 68 microphone jack rear 5 Miscellaneous submenu 12 modem board troubleshooting 70 monitor port 5 0 ODD, see optical disc drive 1 operating system 1 optical disc drive troubleshooting 69 OS support 1 Ρ PC Card 93 PC Health Status submenu 15, 16

100

Downloaded from www.Manualslib.com manuals search engine

PCMCIA 93

port HDMI 5 POST, see Power-On Self-Test 60 power ACPI compliance 2 button/indicator 4 specifications 2 power management BIOS settings 17, 18 specifications 2 Power menu 17, 18 power supply unit troubleshooting 71 Power-On Self-Test beep codes 72 checkpoints 60 error messages 62 processor 91 check type/speed 10 feature configuration 13 troubleshooting 68 **Return Merchandise Authorization 85** RMA, see Return Merchandise Authorization 85

BIOS error 7 RTC clock troubleshooting 70

**RTC** battery

#### S

R

Security menu 19 side panel remove 26, 42, 56 slots expansion 5 software specifications antivirus 2 operating system 1 supervisor password 19 system architecture 81 system date 10 system dimensions 3 system disassembly 25 preinstallation instructions 25 requirements 25 system features SATA controller 2 system memory 92 system passwords change 20 remove 20
set 20 system time 10 system tour rear panel 5 system utilities 7 system views front view 4 system weight 3

## Т

technical specifications 91 temperature operating 3 temperature monitoring 15 troubleshooting BIOS checkpoints 58 BIOS recovery 75 BIOS update 76 clearing CMOS 74 component failure 68 disabling ME firmware 73 hardware diagnostic procedure 57 POST error indicators 62

## U

undetermined problems 72 USB ports bootable device 14 front 2, 4, 5 legacy device 14 rear 5 user password 19

## ۷

VGA port 5 video troubleshooting 70